# Amplifying your Research Visibility and Impact

## Université de Mons

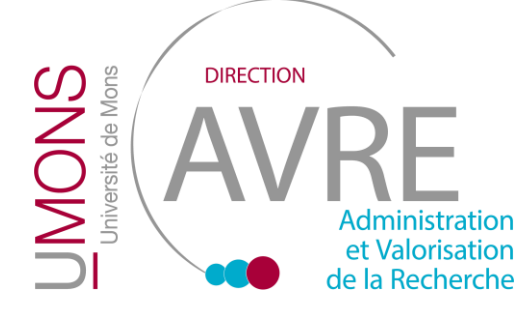

Sébastien Hoyas

Data Project Manager & Business Analyst

Place du Parc, 22 Office 1.12 7000 Mons +32 65 37 34 54 sebastien.hoyas@umons.ac.be

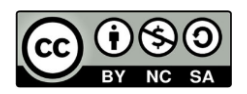

## Outline

- Poll
- Goal
- What is ORBi?
- Why is ORBi important?
- Overview of the interface
- How to add a new publication
  - Open Access
  - Licenses
- How to search for (a) publication(s)
- How to improve your visibility

## Help you mastering ORBi

## Providing resources to help you gain visibility for your scientific career

## Poll time

## Poll

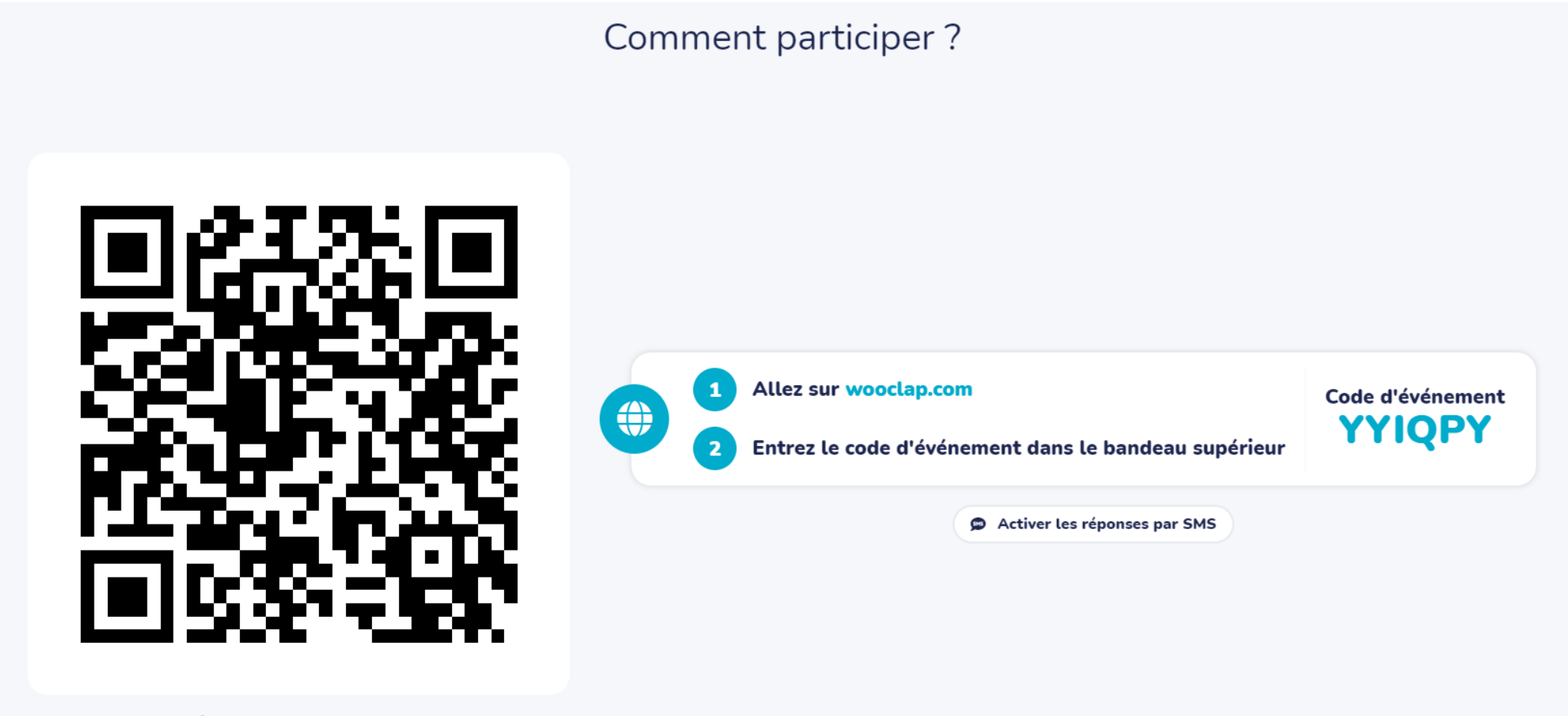

Ø Copier le lien de participation

## What is ORBi?

## What is ORBi?

- ORBi = Open Repository and Bibliography, developed by ULiège
- Our institutional repository for **scientific productions** (any kind of document you produce related to academia)
- UMONS supports Open Science and Open Access movement by making its scientific work accessible to everyone without financial or technical constraint

#### Main goals

- To increase the visibility of UMONS researchers' publications
- To strengthen the Open Access policy of the University of Mons
- To facilitate the generation of publication reports and the internal evaluation of researchers
- To provide the public with free and fast access to quality scientific publications (*University's* 3<sup>rd</sup> mission, service to society)

# Why is ORBi so important?

#### Mandate

- The obligatory submission to ORBi by UMONS members of all their publications
- The obligatory submission to ORBi of the full text of all scientific articles that have been published by UMONS members. This must be done as soon as they have been accepted by the publisher
- That only references from publications submitted to ORBi be used for the internal evaluation of researchers (annual activity reports of your PI/research unit(s) and institute(s))

## What is ORBi important?

#### Showcase your scientific carreer

#### Every item on ORBi is also visible outside!

• Search engine: Google Scholar, Baidu, DuckDuckGo

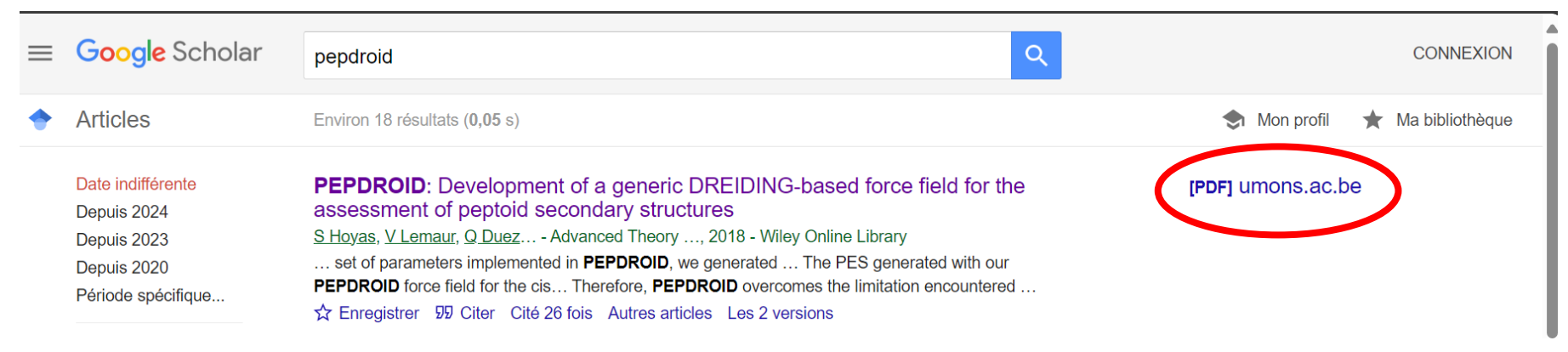

- Digital libraries (Ebsco, Central Discovery Index)
- Harvesters (CORE, Isidore, OpenAire, PubMed, FNRS, etc.)

## More details here

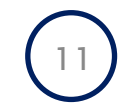

#### Access ORBi via <a href="https://orbi.umons.ac.be/">https://orbi.umons.ac.be/</a> (anyone, even non-UMONS people can access)

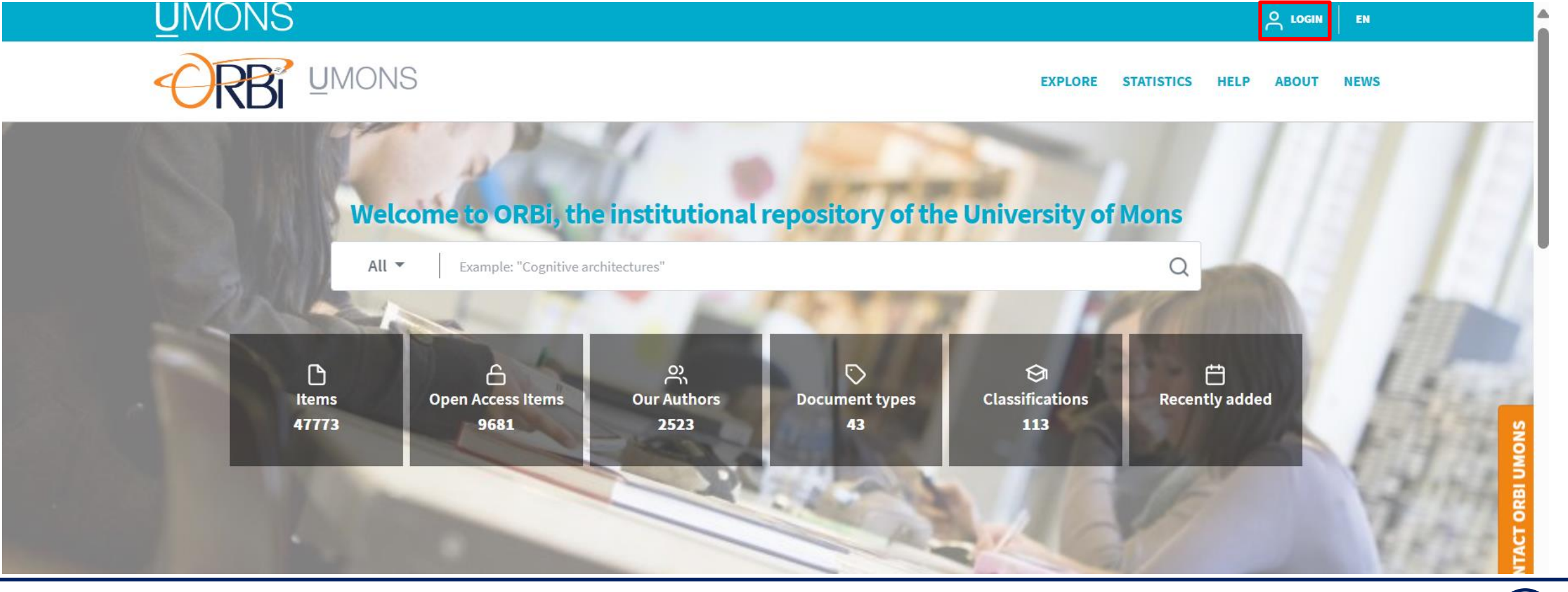

Access ORBi via <a href="https://orbi.umons.ac.be/">https://orbi.umons.ac.be/</a> (anyone, even non-UMONS people can access)

#### **IMPORTANT NOTE**

If you are doing a Ph.D., you have a student ID AND a staff ID.

You can log in using both IDs.

**HOWEVER**: only the staff ID will allow you to add publications and use all the features. This <u>may</u> change in the future.

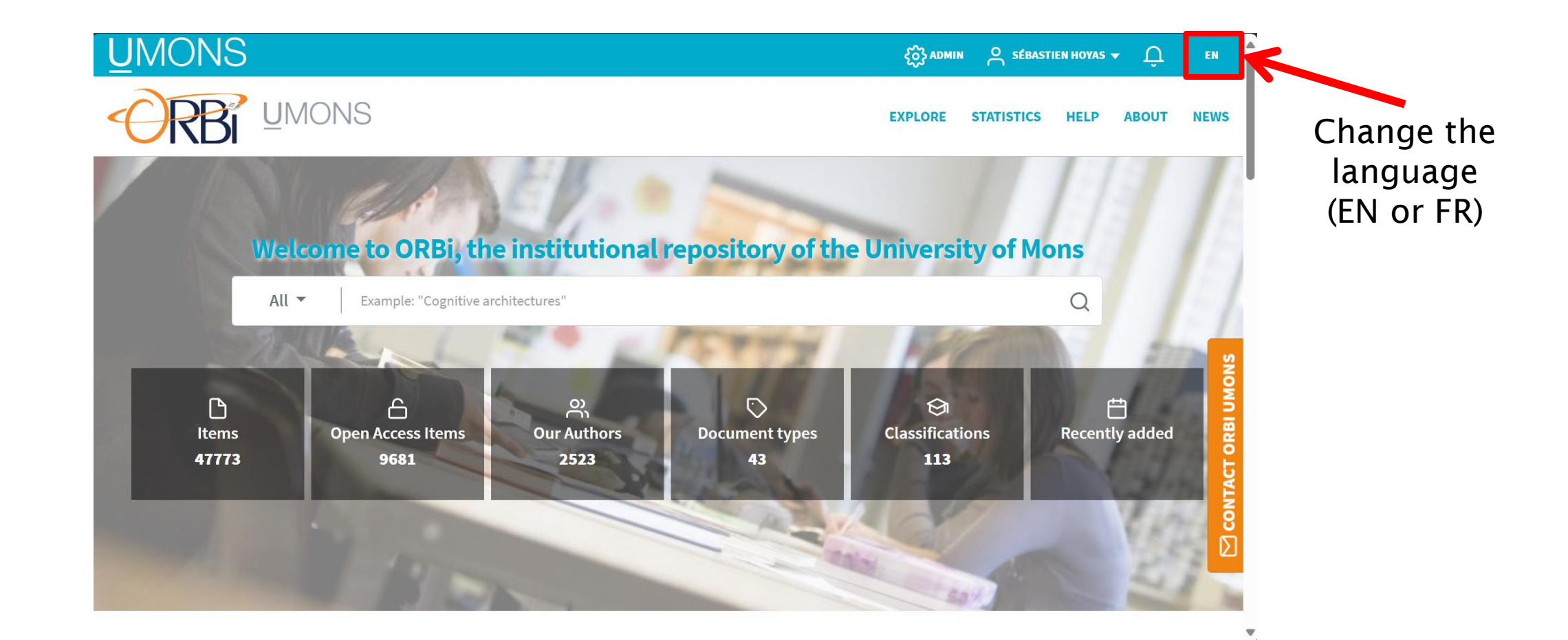

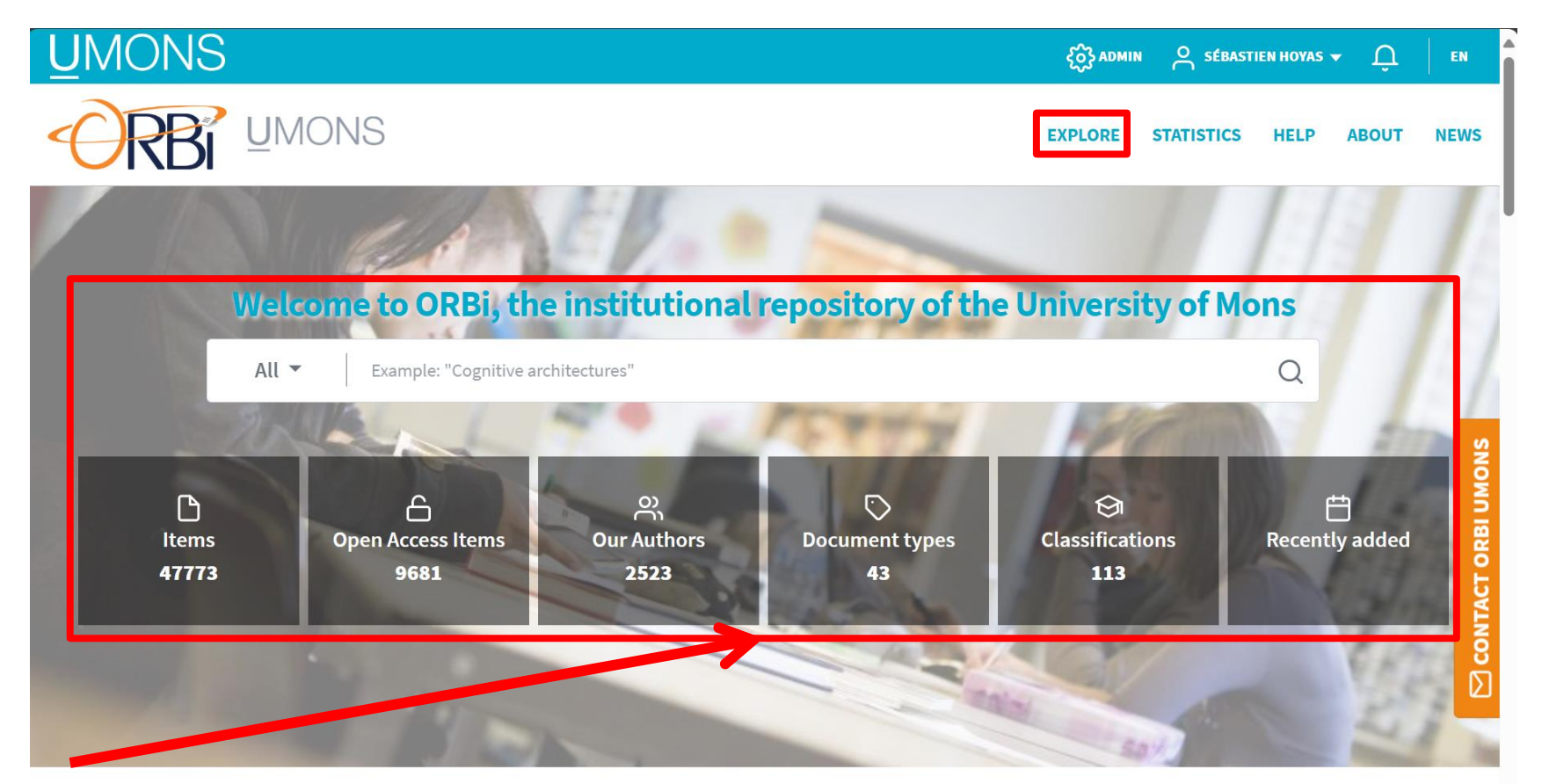

Search for a registered publication or simply browse through the whole collection

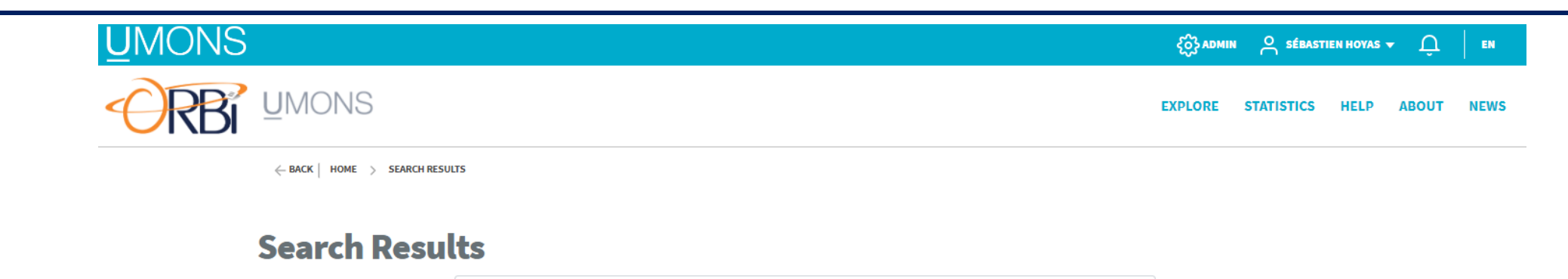

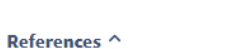

#### Results 1-10 of 47773

| ↓ <del>≣</del> | by issue date (descending)                                                                             | POR |
|----------------|----------------------------------------------------------------------------------------------------|-----|
|                | POSTER (SCIENTIFIC CONGRESSES AND SYMPOSIUMS)                                                          |     |
|                | Is anger processing impaired after a traumatic brain injury: A single-case study                       |     |
|                | Bellaert, Nellia <sup>⊔</sup> ; Bodart, Alice <sup>⊔</sup> ; Blekic, Wivine <sup>⊔</sup> <i>et al.</i> |     |
|                | In press • International Conference of Cognitive Neuroscience (ICON)                                   |     |
|                |                                                                                                    |     |
|                | WORKING PAPER (E-PRINTS, WORKING PAPERS AND RESEARCH BLOG)                                             |     |
|                | Le statut, un outil de screening adéquat pour les acteurs de financement en microfinance ?             |     |
|                | Lable, Marc = ; Perilleux, Anais =                                                                     |     |
|                | In press                                                                                               |     |
|                | CONTRIBUTION TO COLLECTIVE WORKS (DARTS OF BOOKS)                                                      |     |
|                | Simultanáitás at consácutivitás dans llasta internetatif                                               |     |
|                |                                                                                                    |     |
|                | Ficcaiuga, mynann — , nannegnies, bennaru —                                                            |     |
|                | In press • In Consecutivite et Simultaneite                                                            |     |

Q

in open access
 with full-text
 peer review
 editorial reviewed

#### Year issued ^

| In press  | 27  |
|-----------|-----|
| 2024      | 68  |
| 2023      | 275 |
| 2022      | 272 |
| 2021      | 253 |
| + See all |     |
|           |     |
| Author ^  |     |

#### □ LAURENT, Sophie □ □ DUBOIS, Philippe □ □ MULLER, Robert □ □ Vander elst Luse □

□ Vander elst, Luce
 □ DE LIEVRE, Bruno
 □ DE LIEVRE, Bruno

#### Document type ^

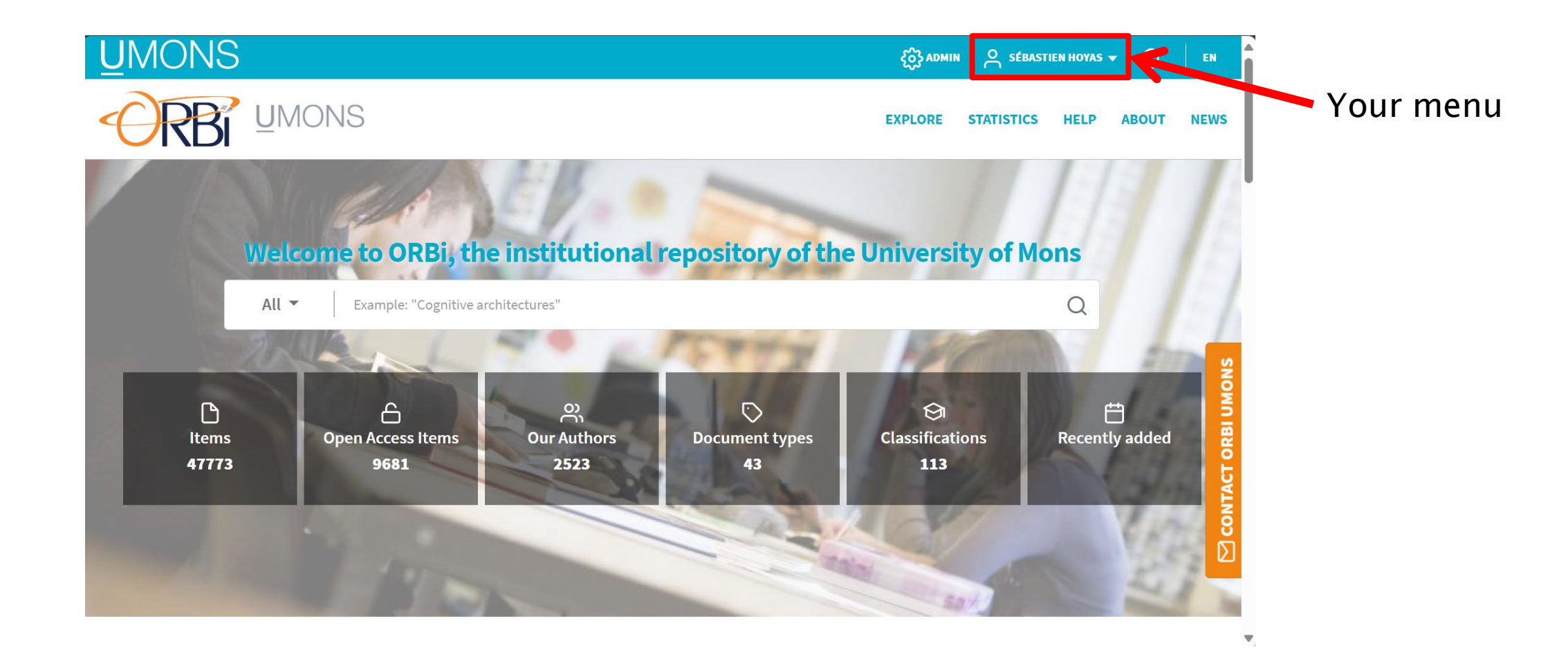

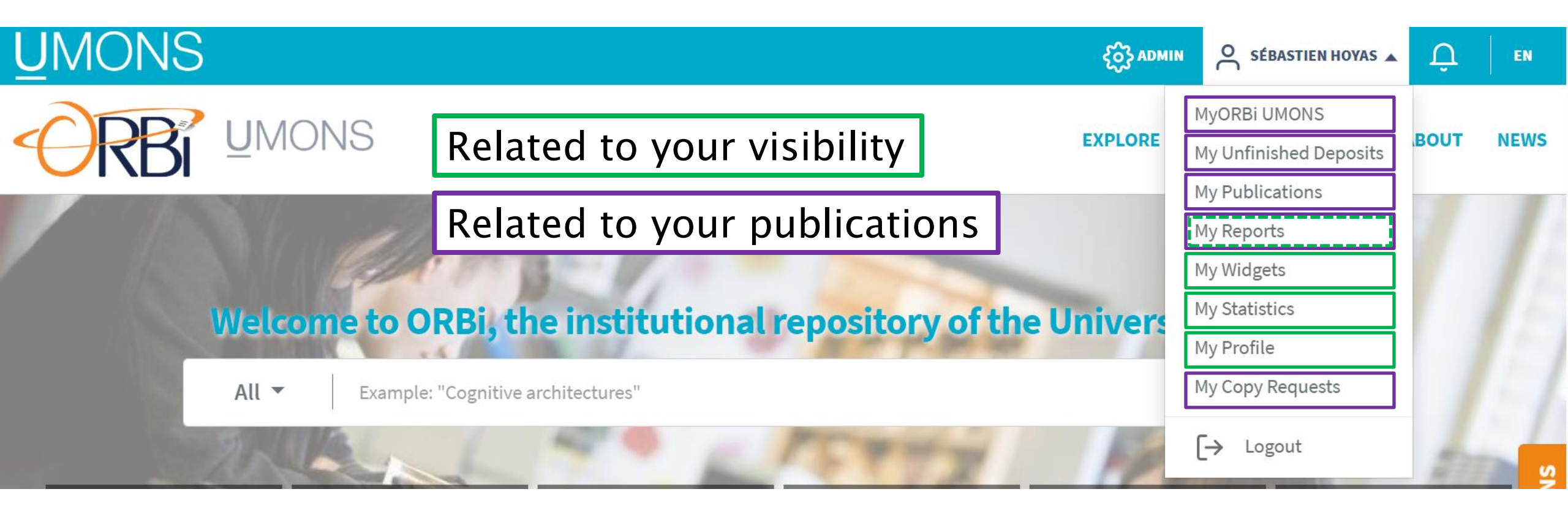

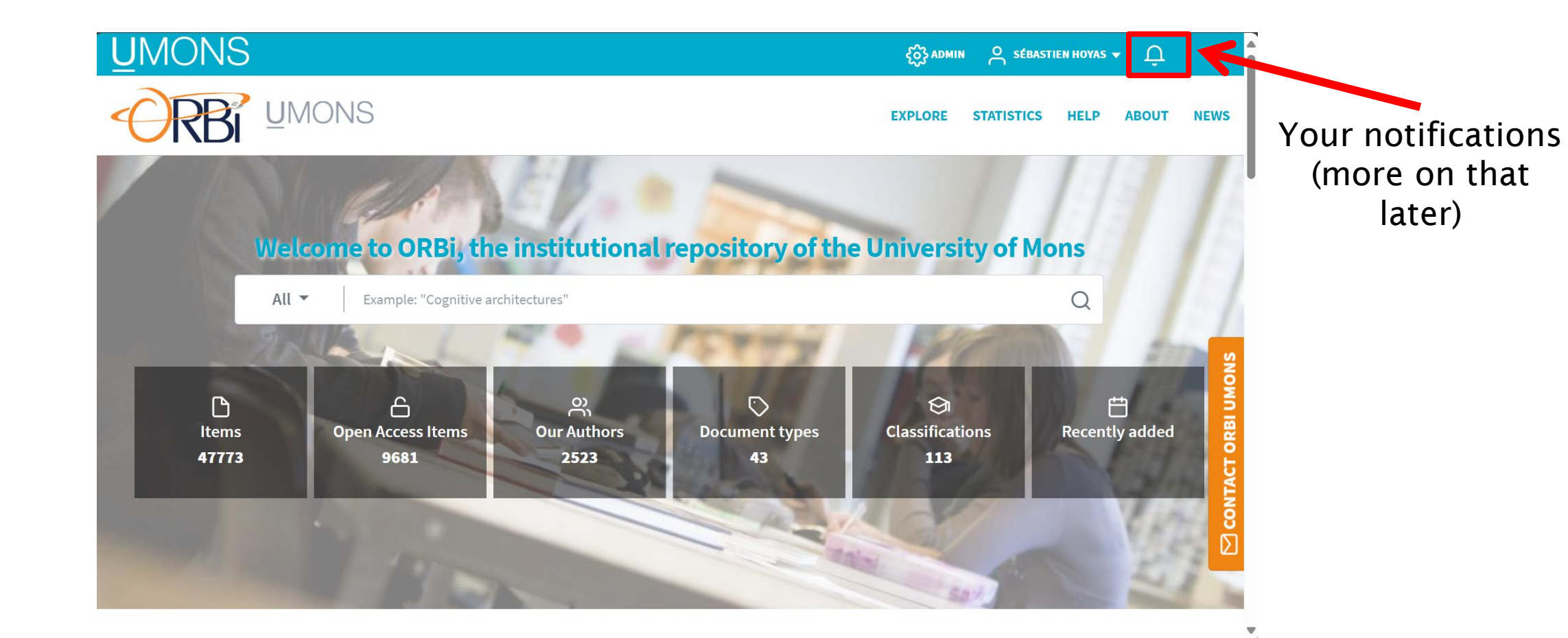

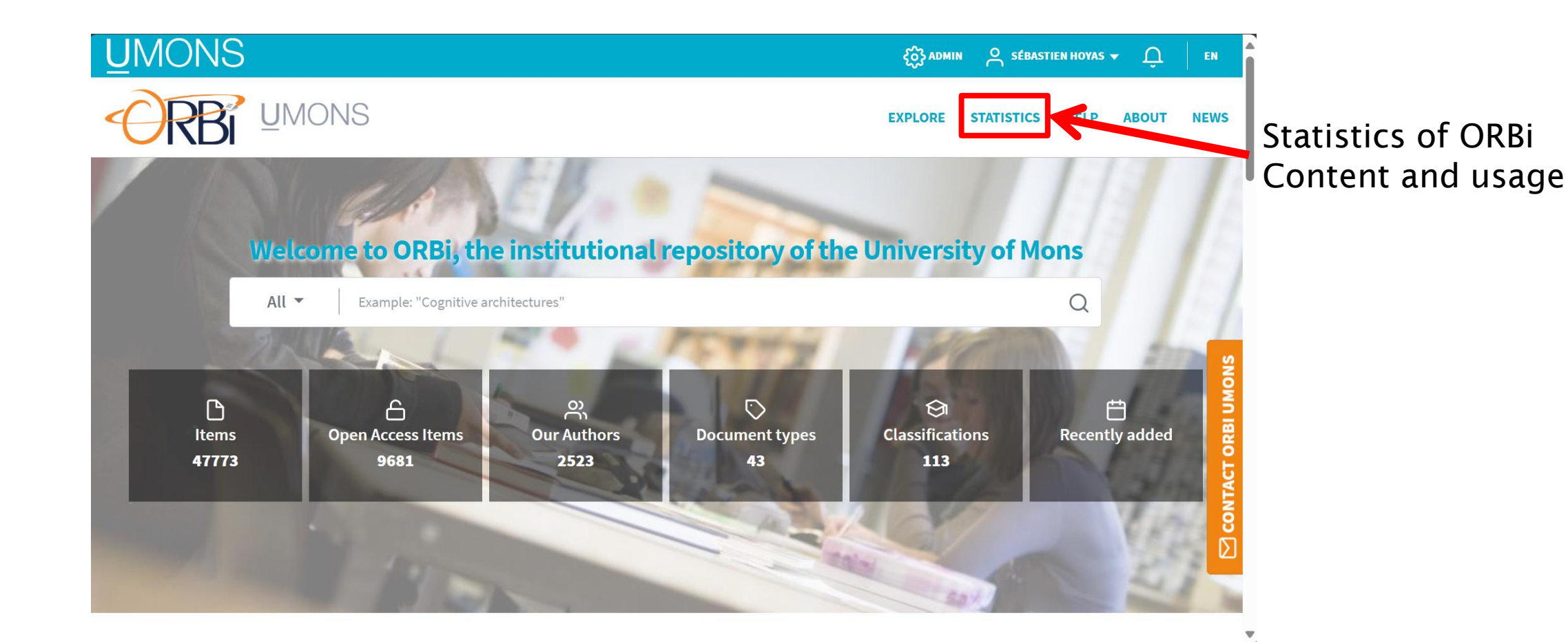

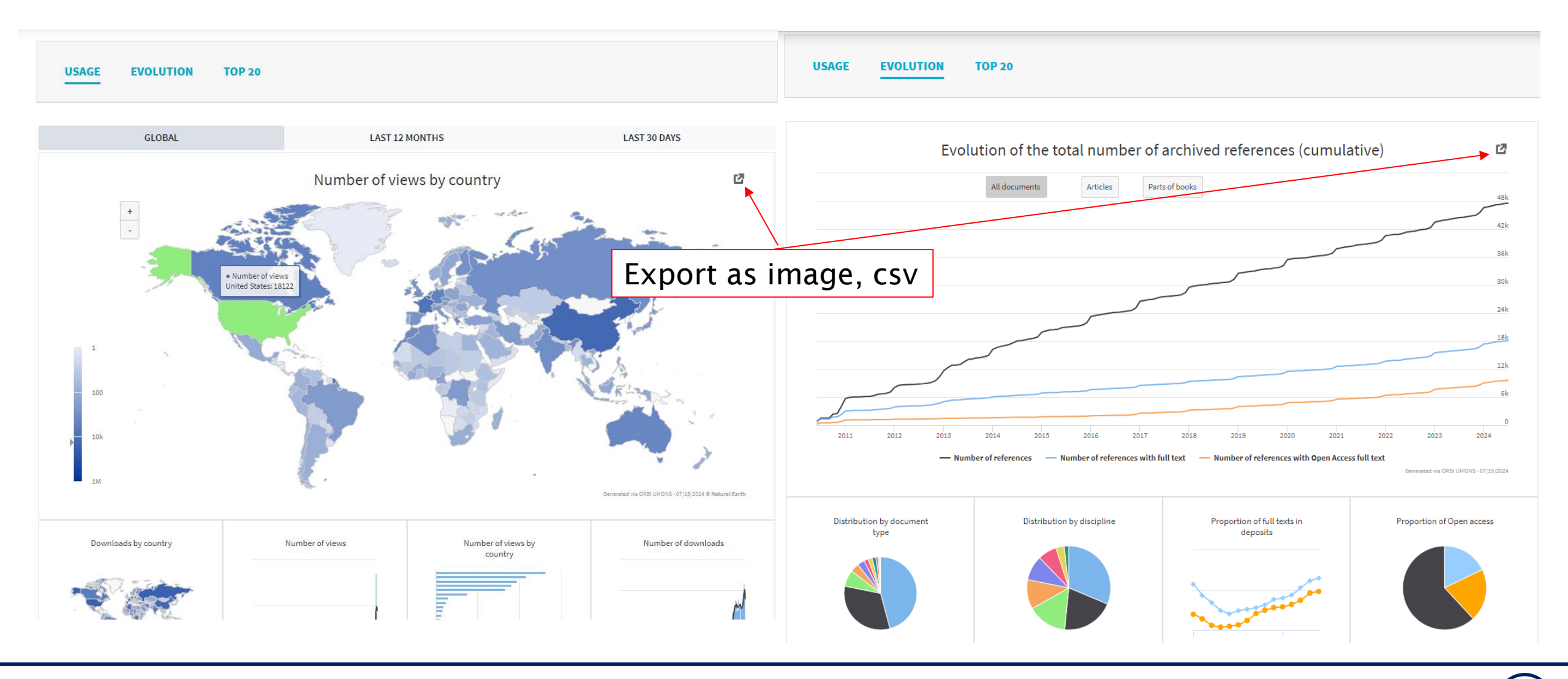

21

Spike of new publications at the end of each year

#### Why?

Because people do not add their new publications as soon as it is produced  $\rightarrow$  does not respect the 3<sup>rd</sup> point of the mandate

Please do add your new publications ASAP and do not procrastinate until the end of the year :-)

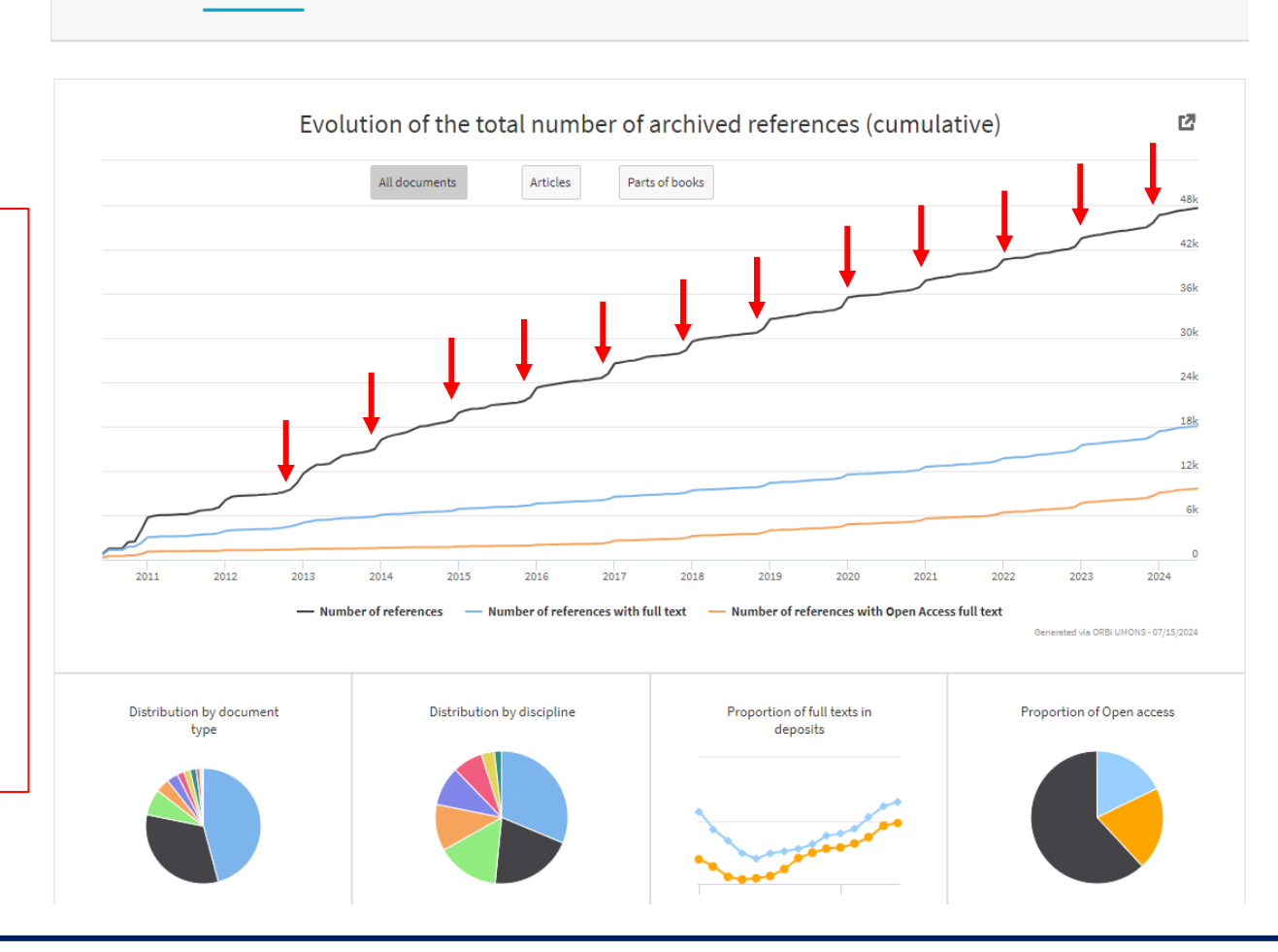

USAGE

EVOLUTION

**TOP 20** 

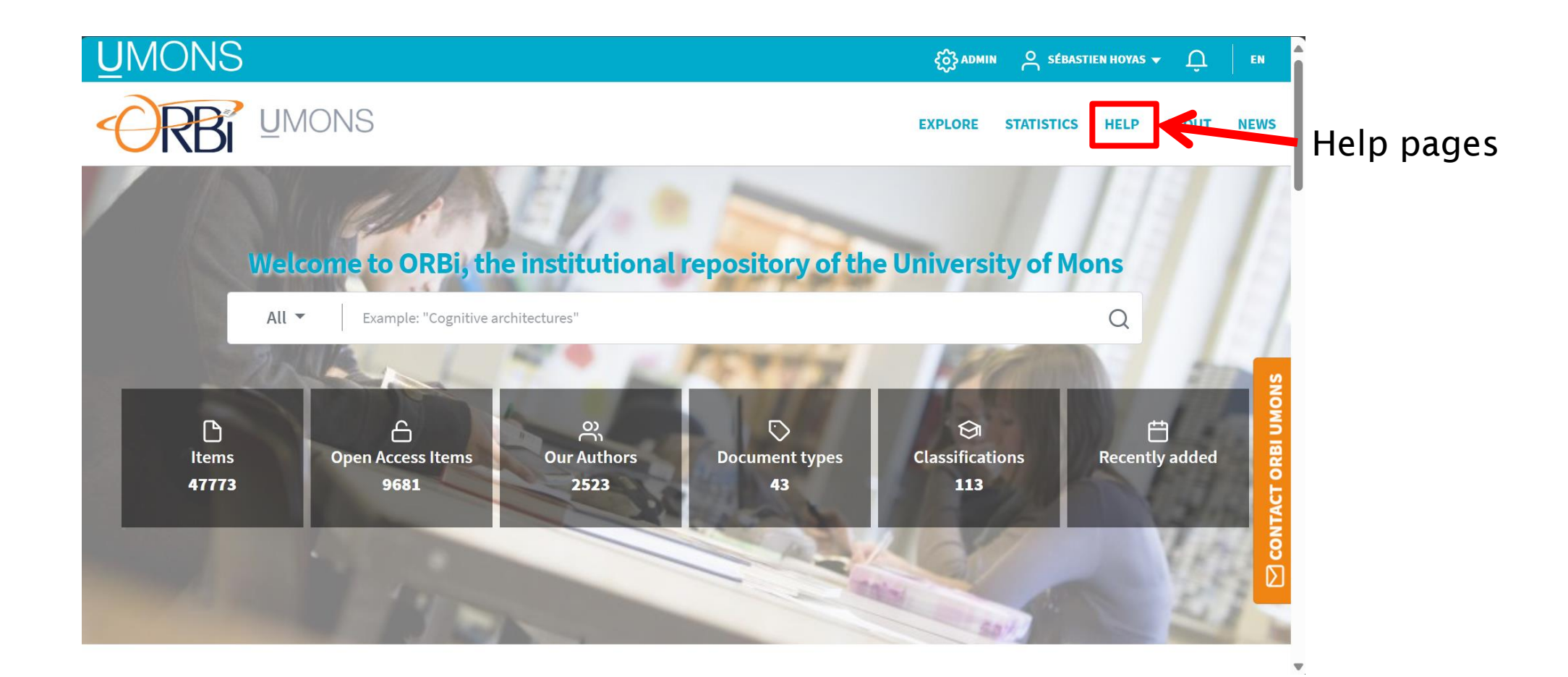

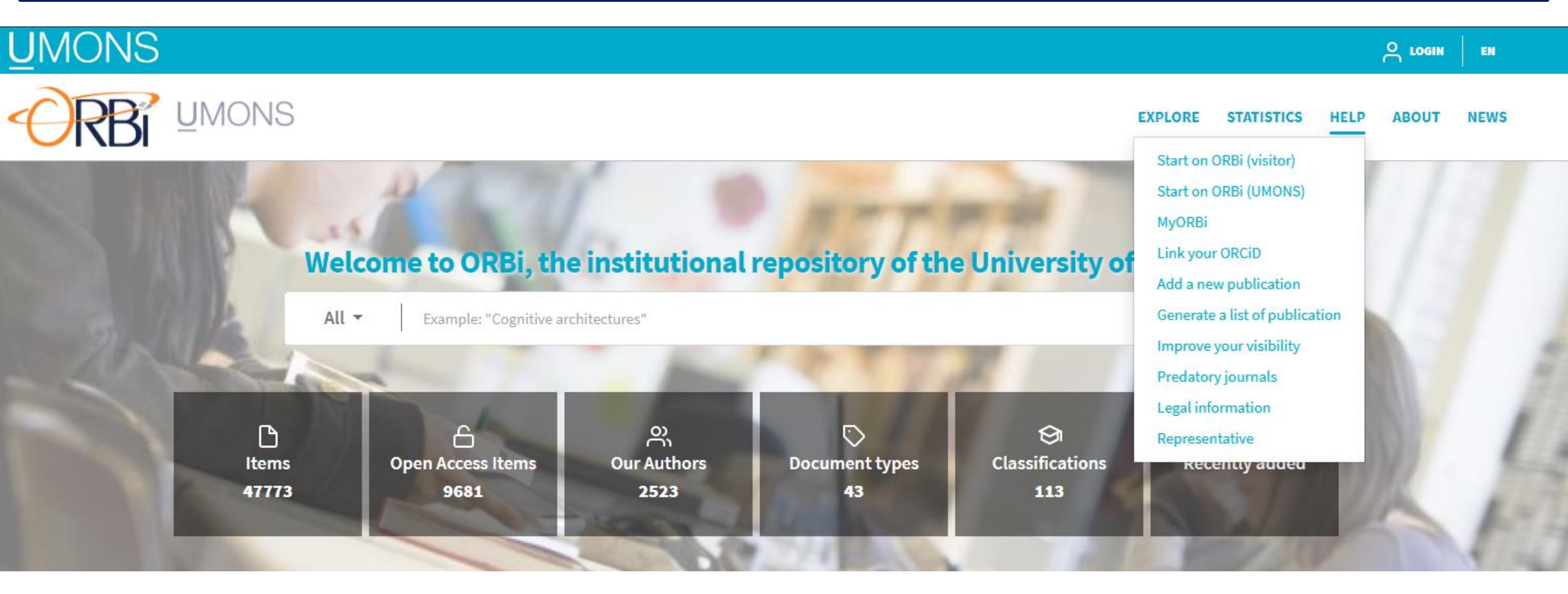

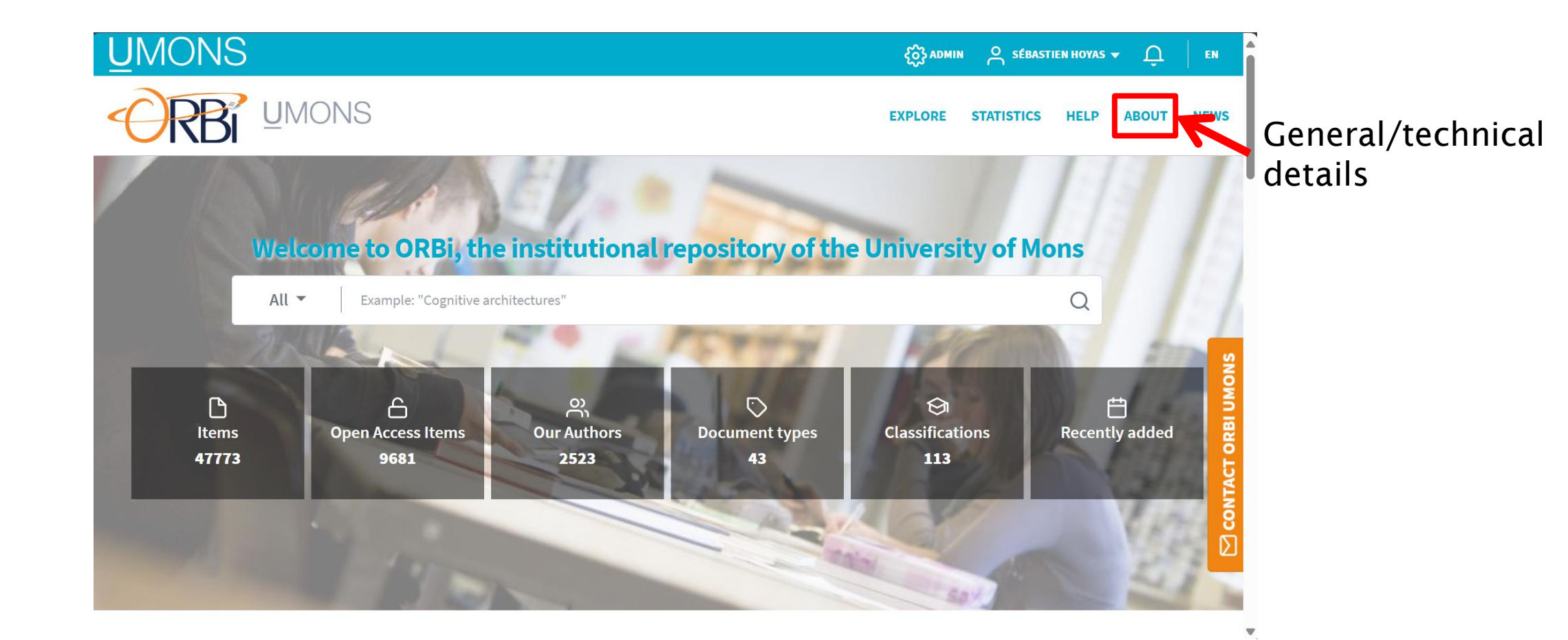

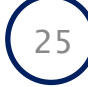

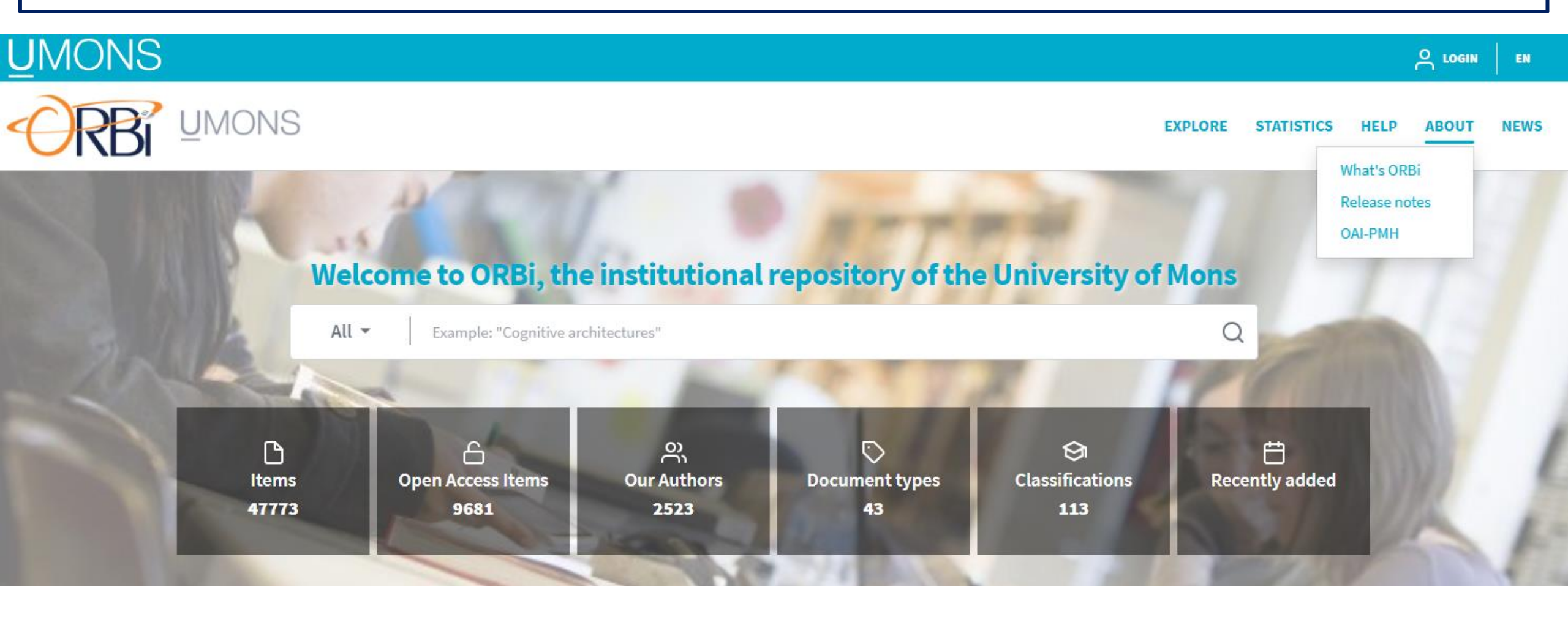

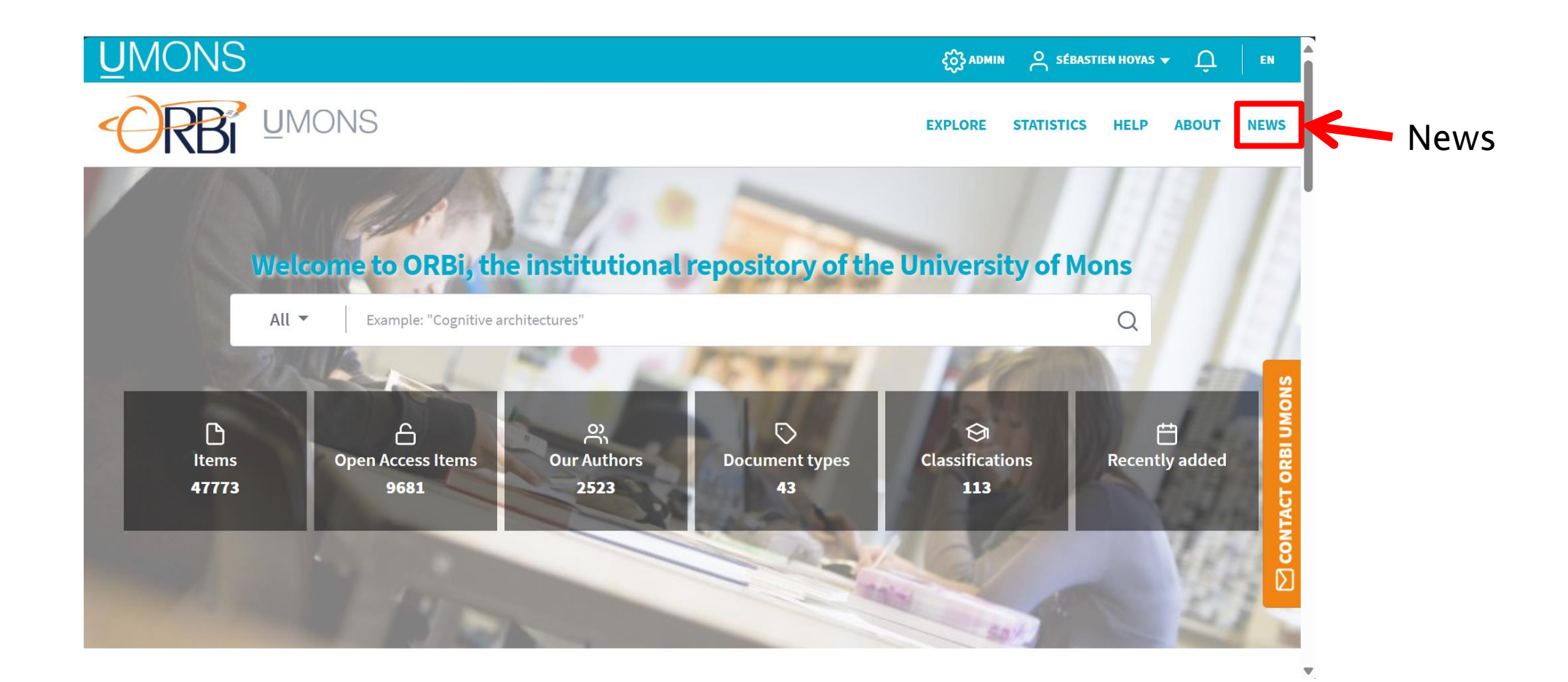

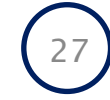

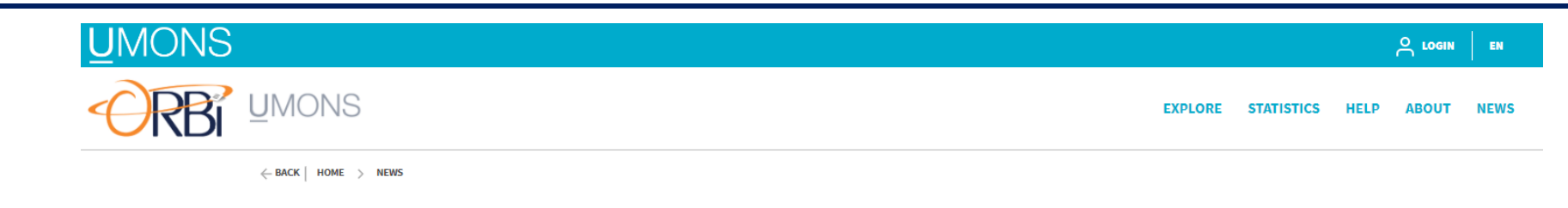

#### News

| June 11, 2024                                              | April 9, 2024                                                                                    | March 12, 2024 New feature : addition of publications outside of UMONS Did you write articles at another institution before joining UMONS? It is now possible to add them to your MyORBi to complete your showcase! |  |
|------------------------------------------------------------|--------------------------------------------------------------------------------------------------|----------------------------------------------------------------------------------------------------|--|
| Introducing "Compass to<br>Publish"                        | New feature : export<br>results in CSV format                                                    |                                                                                                    |  |
| Your trusted guide in the world of<br>academic publishing! | We are delighted to announce that you can<br>now export a list of publications in CSV<br>format! |                                                                                                    |  |
| LEARN MORE                                                 | LEARN MORE                                                                                       | LEARN MORE                                                                                                    |  |

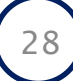

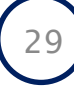

- Properly adding a new publication will ensure a proper referencing and visibility for:
  - You
  - Your research unit(s)
  - UMONS
  - Potential future employers

You must add your publication as soon as it is accepted (see ORBi Mandate)!

In principle, you must also add your Ph.D. thesis It helps its share with your jury committee, etc.

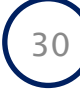

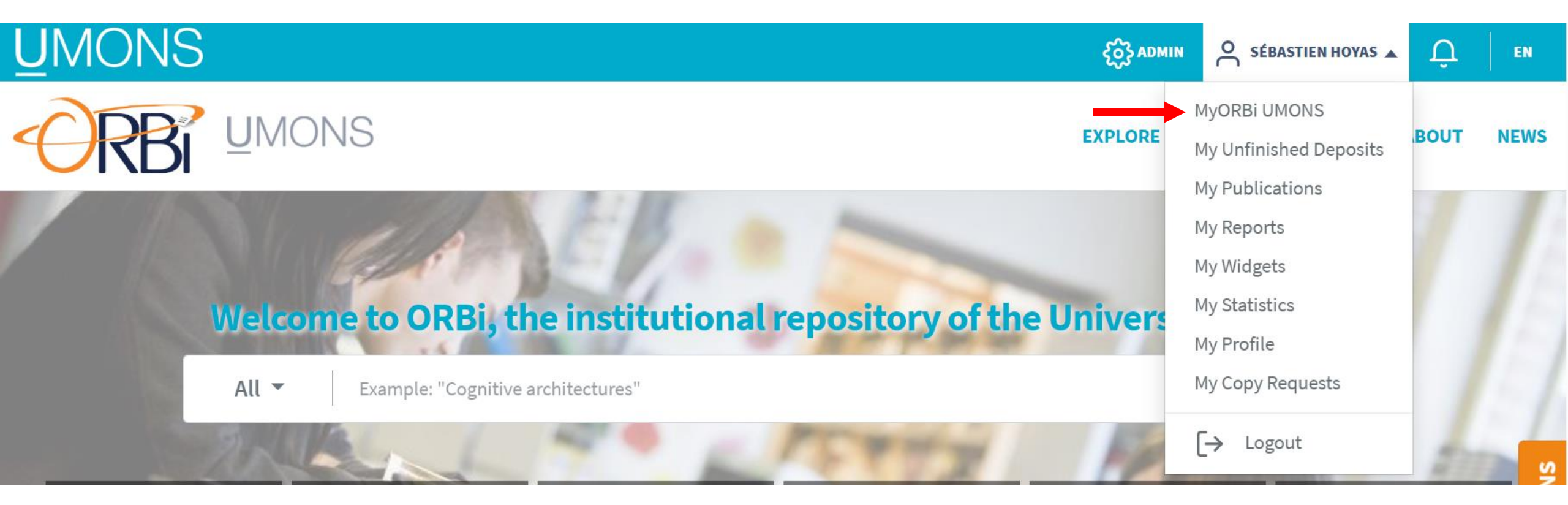

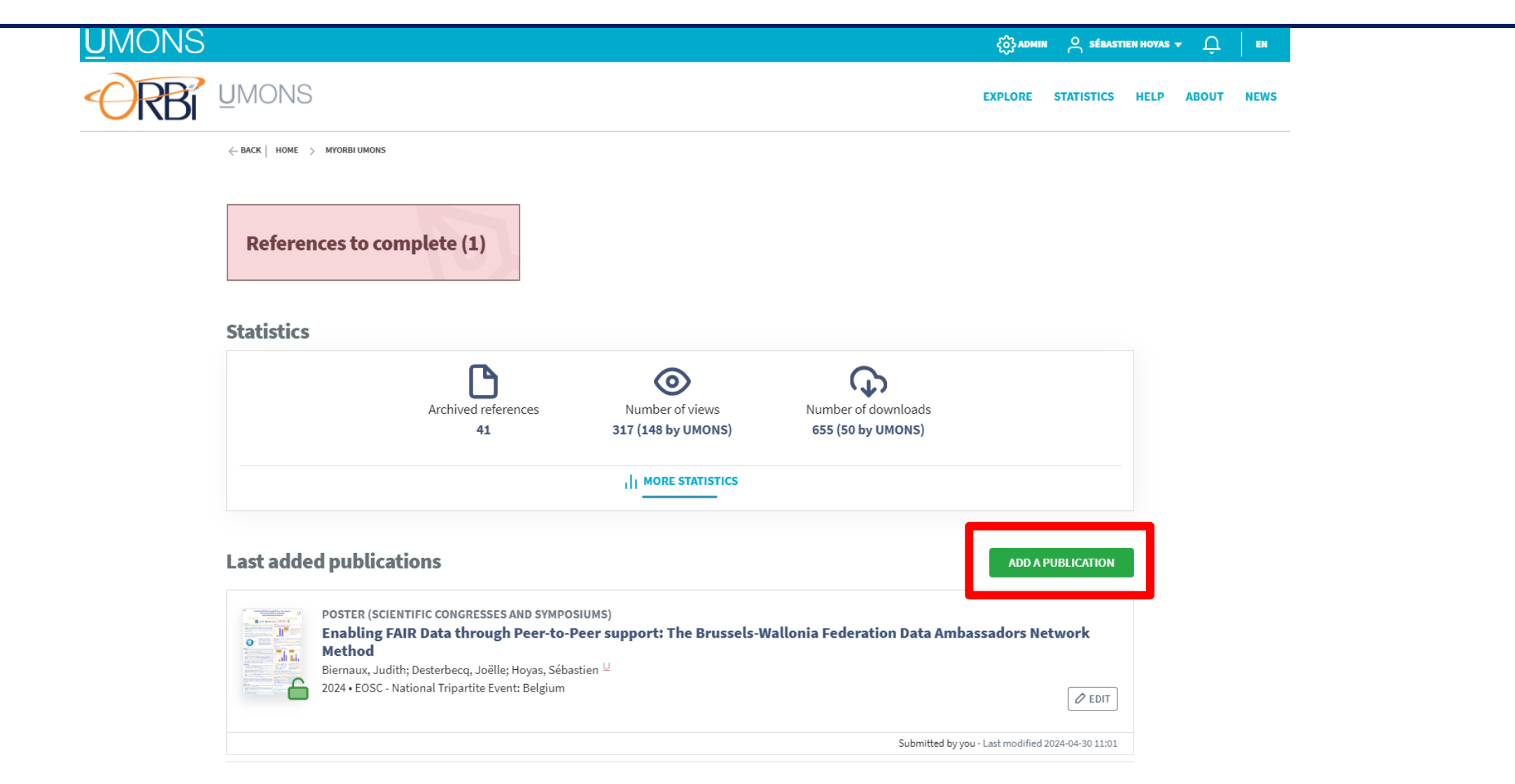

← BACK | HOME > MYORBI UMONS > NEW SUBMISSION

#### **New submission**

By submitting your publications to ORBi you agree to abide by the terms of our Deposit Charter. LEARN MORE IMPORT ENCODE IMPORT A LIST EXTRACT FROM BY DOI... MANUALLY OF REFERENCES PUBLISHER PDF You can import a reference by entering one of these publication identifiers: DOI (recommended), PubMed ID, Scopus ID, arXiv ID (e.g. 10.1016/S1474-4422(17)30371-X) Accepted formats: SEARCH DOI: 10.1016/S1474-4422(17)30371-X Pubmed: 29122524 2-s2.0-85033217848 Scopus: ArXiv: 1805.00021v2

#### BACK TO MYORBI UMONS

https://orbi.umons.ac.be/page/orbi-charter

#### **ORBi Deposit Charter**

- BACK | HOME > MYORBI UM

IMPORT

BY DOI...

DOI:

Scopus:

ArXiv:

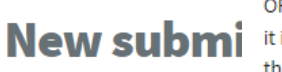

ORBi's mission is to reliably reflect the scientific output of the researchers at the University of Mons. Therefore, it is essential that the deposits made by authors strictly correspond to the publications and communications they represent. This is a matter of ethics and scientific integrity that impacts the credibility of both the authors and the institution itself.

By submitting your pu Depositors on ORBi agree to adhere to the following principles :

- Deposits on ORBi are limited to scientific productions, which aim to create or disseminate knowledge. This includes published scientific works, unpublished scientific productions, or scientific outreach materials. ORBi is not a platform for personal opinions, propaganda, or content not backed by genuine scientific methodology. The University of Mons reserves the right to remove any document that violates ethical standards or scientific integrity without prior notice (see Board of Directors - CA 131 - Point 14 - Annex 23 -ENCO CEIS Regulation.pdf - All documents (sharepoint.com)) MAN ORBi publication lists are used in internal and external evaluations (notably F.R.S.-FNRS applications). Therefore, depositors should be aware that ORBi deposits cannot be deleted, except by the ORBi team in truly exceptional circumstances (e.g., publisher retraction, duplication). Authors remain fully responsible for deposits made in their name, even if the deposit work was delegated to You can import a refe an agent or co-author. If any irregularities are identified during or after validation, the authors must correct or ID (e.g. 10.1016/S14 arrange for corrections to ensure full compliance with reality. In the case of collective works, deposits on ORBi must be transparent and respect the respective authors' Accepted formats: rights, including the right of attribution[1]. In case of disputes, UMONS authorities (Ethics and Scientific 10.: Integrity Council) will resolve the issue. Pubmed: 291 • The choice of document type on ORBi must accurately represent the actual publication. 2-sí · Only documents that have been officially accepted for publication can be deposited on ORBi as published 180 works. A submitted but not yet accepted article should be classified as an unpublished e-print. For oral communications at conferences, if they were published in proceedings without significant reworking (only formal or minor changes were made), they should appear only once under "Published Communication in a Journal" or "Published Communication in a Book," as appropriate. However, if the oral communication was significantly reworked into the published version, both texts can be considered different works and BACK TO MYORBI UMONS appear in both sections.
  - Authors must respect intellectual property and image rights, using only images that are either in the public domain or for which they have obtained usage rights. Authors will be responsible for any complaints from rights holders.

During the deposit process, special attention should be given to the following points :

- The document type must accurately match the reality of the publication. For example, a simple abstract published in a journal is not a scientific journal article. If a communication was presented but not published, it is classified as an oral communication. Similarly, an article in a general public magazine cannot be categorized as a "Scientific Journal Article."
- All authors of a publication must be listed in the exact order they appear in the publication. Only authors actually appearing in the publication can be included. UMONS members must be selected from the list of university members provided by ORBi.
- The term "co-first" or "co-last" author can only be used if explicitly indicated in the publication that these authors played an equivalent role.
- The status of author/co-author must reflect the actual role in the creation of the work. Individuals who contributed indirectly (e.g., participating in related research activities) can be listed as "Other Collaborator" on ORBi, provided they are explicitly mentioned in the work.
- To indicate that a publication is "peer-reviewed", it must have undergone validation by a review committee of scientists who are experts in the same field and independent of the journal's editorial board. If the reviewers are part of the editorial board, the publication should be marked as "editorial reviewed". The depositor is responsible for choosing or modifying the review status of a document on ORBi.
- The publication year must be correct for proper identification. Publications archived as "in press" should be updated with the exact date once known.
- The title of the reference on ORBi must be identical to the title in the publication as stated by the publisher.
- Information provided must be precise enough to identify the publication without ambiguity. For example, provide complete details for an event (title, organizer, date, etc.).
- When depositing the full text, whether mandatory or voluntary, the document must contain the entire text of the published work, not just a summary or other partial content.
- If the publication is released under a Creative Commons license, the full text must be deposited with the appropriate Creative Commons license mentioned.
- · Adding keywords, abstracts, or other metadata is not mandatory but enhances the visibility of the publication and its authors.

The ORBi team at UMONS is available to authors and depositors for any questions regarding this charter and any queries related to depositing on ORBi.

#### https://orbi.umons.ac.be/page/orbi-charter

[1] The right of attribution means that the author has the right to demand and claim at any time the mention of their name and their contributions on any mode of publication of their work

34

**ORBi Deposit Charter** 

During the deposit process, special attention should be given to the following points :

- BACK | HOME > MYORBI UM

The document type must accurately match the reality of the publication. For example, a simple abstract

t not published. **1.Purpose:** ORBi aims to enhance the visibility and accessibility of UMONS New submi nnot be research outputs by providing a centralized platform for depositing and Only authors disseminating scholarly works. om the list of By submitting your pu Dep **2.0pen Access**: The charter emphasizes the importance of open access to ion that these research, encouraging authors to make their publications freely available duals who whenever possible. Collaborator" IMPORT ENCO **3.Quality Control**: It ensures that all deposited works meet certain quality BY DOI... iew committee rd. If the standards, including peer-reviewed publications and validated research outputs. ewed". The **4.Copyright and Licensing**: Authors retain their copyright and are encouraged You can import a refe press" should be to use licenses that allow for broad dissemination and reuse of their work. ID (e.g. 10.1016/S14 y the publisher. **5.Responsibilities**: Researchers are responsible for the accuracy and Accepted formats: For example, DOI: completeness of their submissions, and the university provides support and 291 Pubmed: the entire text of 2-sí Scopus: guidance for using the repository. 180 ArXiv: ed with the **6.Benefits**: The repository aims to increase the impact and citation of UMONS research, facilitate academic collaboration, and support the university's mission of the publication of knowledge dissemination. BACK TO MYORBI UMONS charter and any queries related to depositing on ORBi.

domain or for which they have obtained usage rights. Authors will be responsible for any complaints from rights holders.

35

← BACK | HOME > MYORBI UMONS > NEW SUBMISSION

#### **New submission**

| By submitting yo                                      | our publication:                                                  | s to ORBi you agree to                   | abide by the terms of our Deposit Charte      | r. LEARN MORE             |
|-------------------------------------------------------|-------------------------------------------------------------------|------------------------------------------|-----------------------------------------------|---------------------------|
| IMPORT<br>BY DOI                                      | ENCODE<br>MANUALLY                                                | IMPORT A LIST<br>OF REFERENCES           | EXTRACT FROM<br>PUBLISHER PDF                 |                           |
| You can import                                        | t a reference by 6<br>16/S1474-4422(:                             | entering one of these put<br>17)30371-X) | olication identifiers: DOI (recommended), Pul | bMed ID, Scopus ID, arXiv |
| Accepted form<br>DOI:<br>Pubmed:<br>Scopus:<br>ArXiv: | ats:<br>10.1016/S147<br>29122524<br>2-s2.0-850332<br>1805.00021v2 | 217848<br>2                              |                                               | SEARCH                    |

#### BACK TO MYORBI UMONS

#### Import By DOI

- Easiest for scientific articles, preprints
- Recommended

#### Import a list of references

 Similar to DOI, but requires you to build the list of references using external tools

#### Extract from published PDF (AI-based)

NOT RECOMMENDED FOR NOW

#### **Encode manually**

• Suitable for any type of documents
# Import by DOI Equivalent to manual encoding, but faster

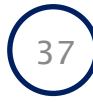

#### **New submission**

By submitting your publications to ORBi you agree to abide by the terms of our Deposit Charter. LEARN MORE

Results for "10.1002/mas.21745"

ARTICLE (SCIENTIFIC JOURNALS) Gas-phase structure of polymer ions: Tying together theoretical approaches and ion mobility spectrometry. (2023) Quentin Duez, Sébastien Hoyas, Thomas Josse ... In Mass spectrometry reviews • ISSN:1098-2787 • ISSN:0277-7037 10.1002/mas.21745 CONTINUE WITH THIS DATA

← BACK TO FORM

← BACK | HOME > MYORBI UMONS > CHECK {0} AUTHORS

#### **Check UMONS authors**

Please select the author in the following suggestions.

Authors in source:

Quentin Duez; Organic Synthesis and Mass Spectrometry Laboratory, Center

of Innovation and Research in Materials and Polymers (CIRMAP), University of Mons, UMONS, Mons, Belgium; Laboratory for Chemistry of Novel Materials, Center of Innovation and Research in Materials and Polymers (CIRMAP), University of Mons, UMONS, Mons, Belgium Suggestions:

) U **Quentin Duez** ; Université de Mons - UMONS > Faculté des Sciences > Service de Synthèse et spectrométrie de masse organiques

Another person

**Pascal Gerbaux**; Organic Synthesis and Mass Spectrometry Laboratory,

Center of Innovation and Research in Materials and Polymers (CIRMAP), University of Mons, UMONS, Mons, Belgium

▶ U Pascal Gerbaux ; Université de Mons - UMONS > Faculté des Sciences > Service de Synthèse et spectrométrie de masse organiques

Another person

CANCEL

NEXT >

#### For any publication, you must go through these 4 steps

| 1. DESCRIBE | 2. ENRICH | 3. UPLOAD | 4. VERIFY |
|-------------|-----------|-----------|-----------|
|             |           |           |           |

# 1. Describe

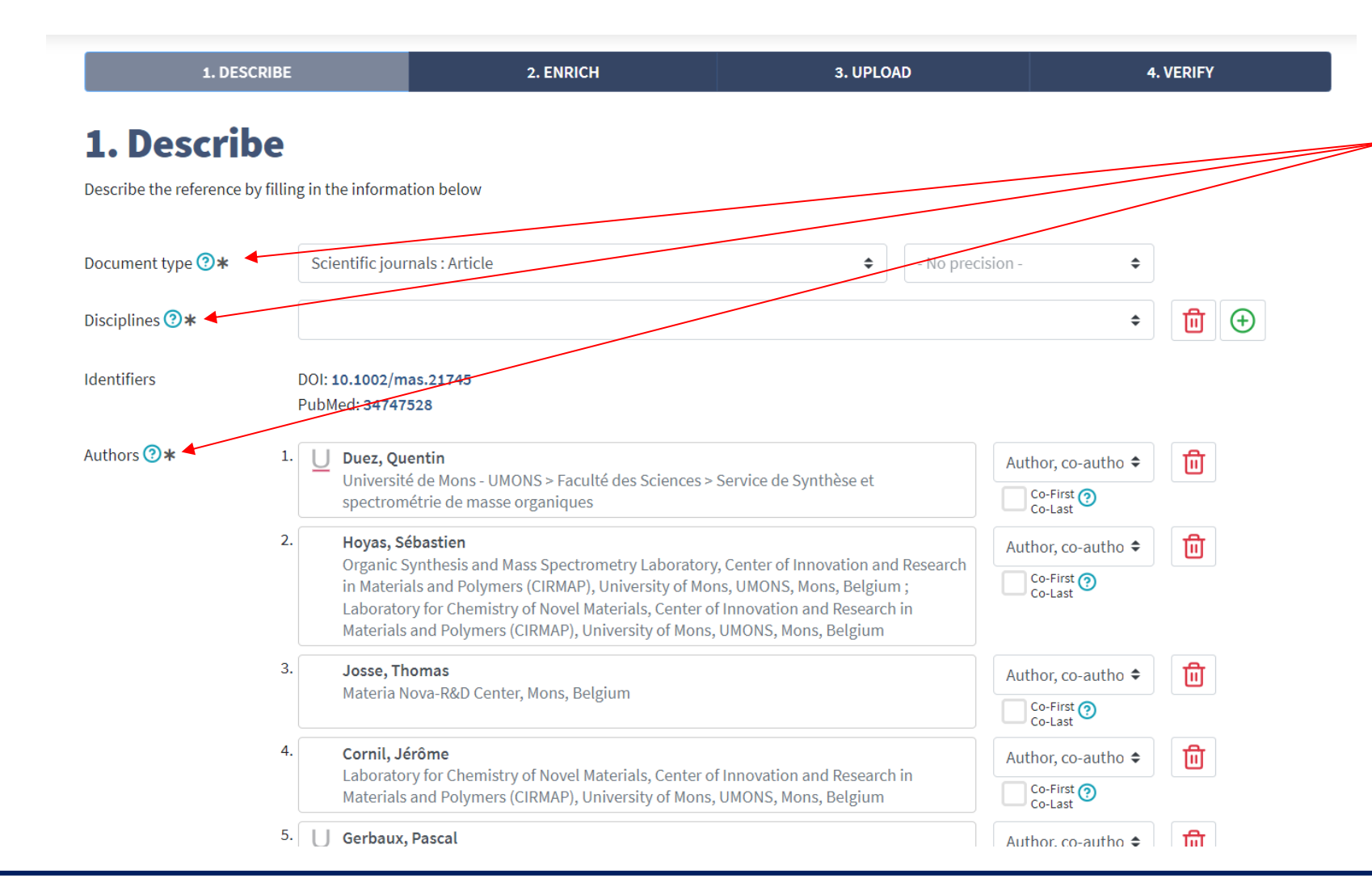

- Several fields to fill in
- Fields with a \* are mandatory
- These fields change depending on the document type
- List of document types

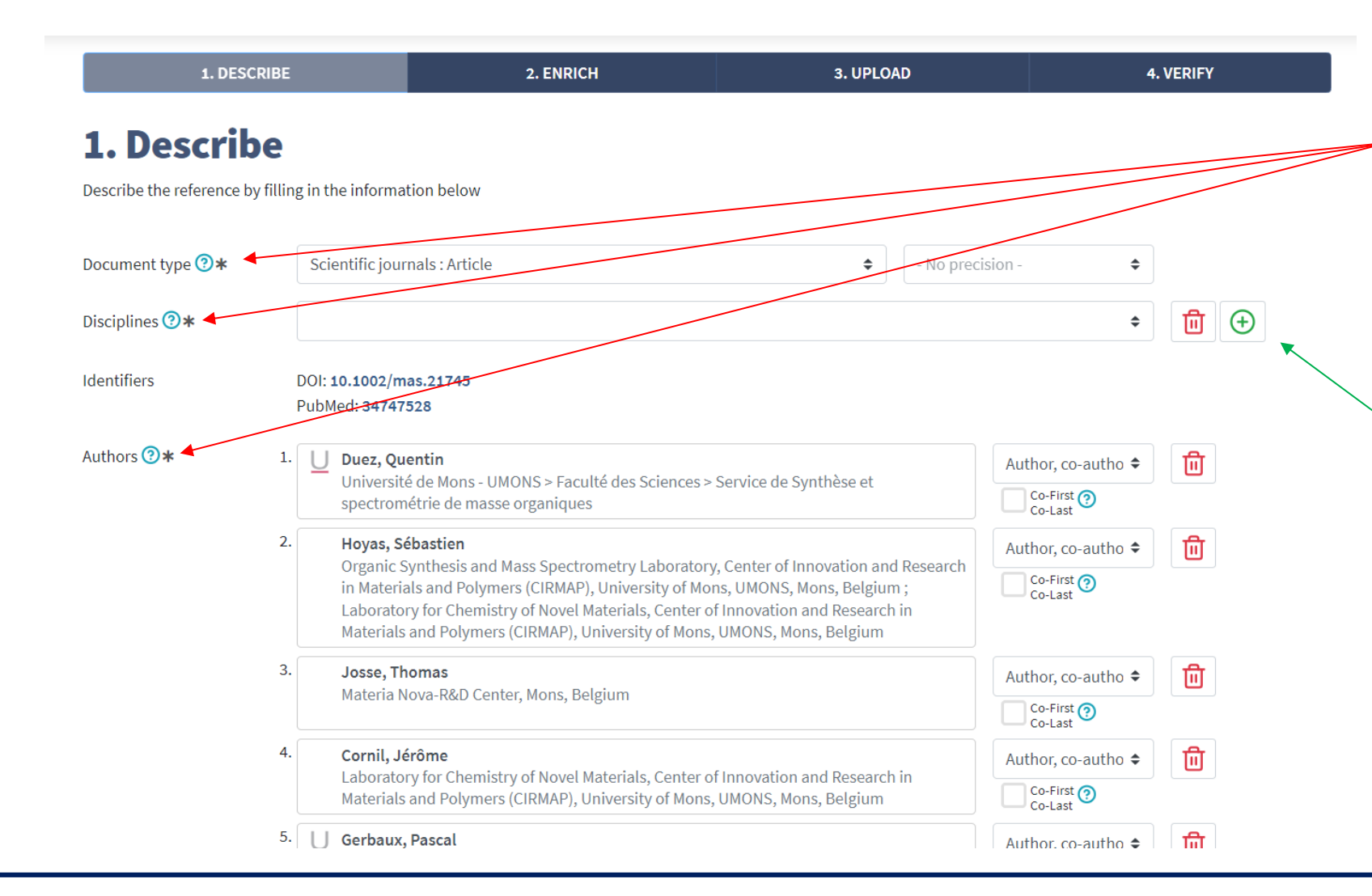

- Several fields to fill in
- Fields with a \* are mandatory
- These fields change depending on the document type
- List of document types
- When you have a « + » button, it means you can have multiple fields for the same category

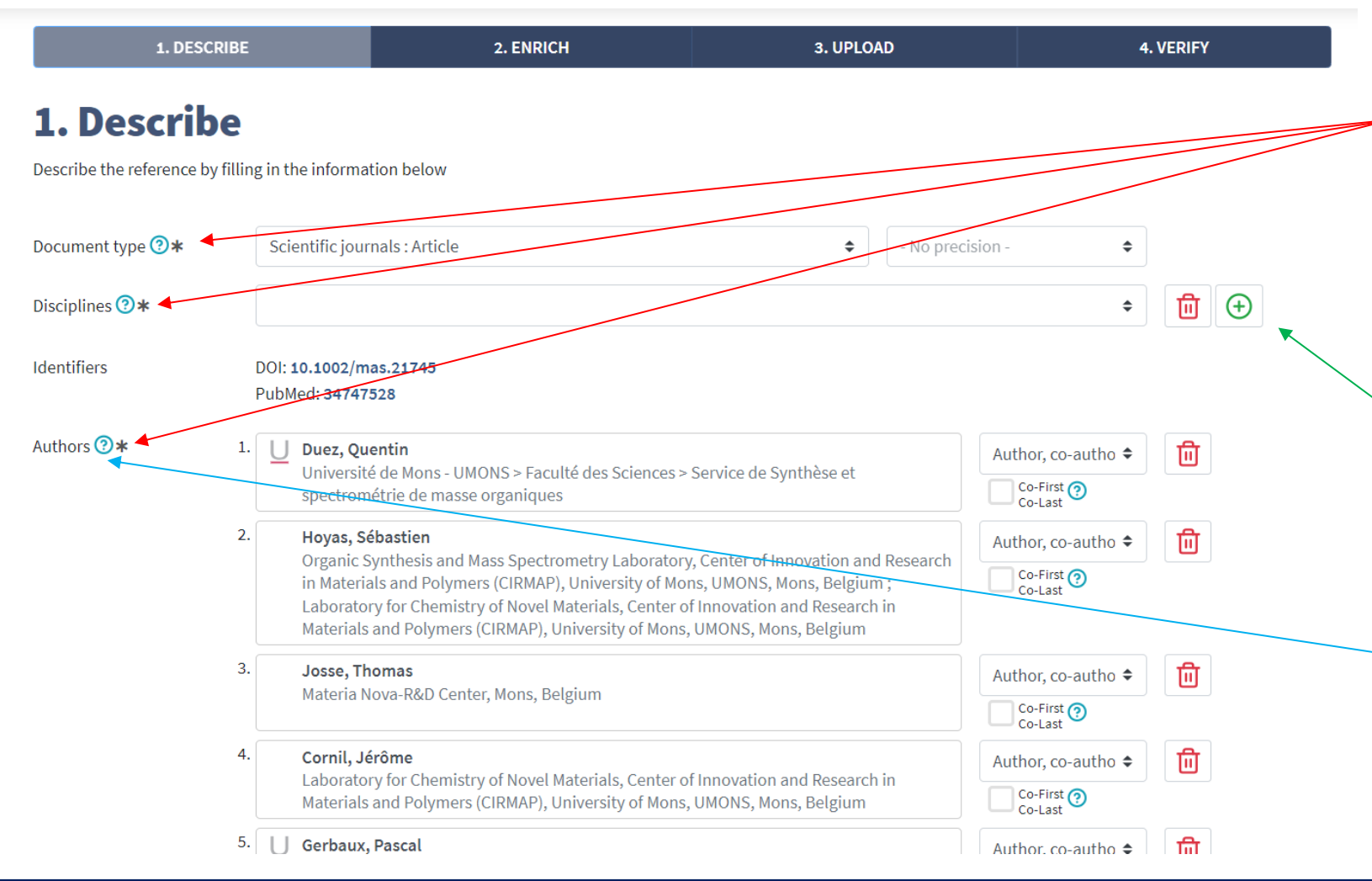

- Several fields to fill in
- Fields with a \* are mandatory
- These fields change depending on the document type
- List of document types
- When you have a « + » button, it means you can have multiple fields for the same category
- All fields have a «? » button that shows an explanation of the field

#### Definitions

#### Scientific periodicals

#### Article

The result of an academic work published in a scientific periodical generally peer-reviewed or at least submitted for proof reading to a committee of experts in the domain.

#### Short communication

An original scientific article that briefly summarises a more complete or in-process research work. Can also be included in this typology: clarifications or short summaries in relation to a theme which have the characteristics of an article in terms of scientific quality.

#### **Book review**

A text whose goal is to present or analyse a work or works by a specialist in the domain.

#### Letter to the editor

Letter addressed to an editor in reaction to an article he/she has published. This type of document is most commonly found in the STM domain (Scientific/Technical/Medical).

#### **Complete issue**

Entire issue/special supplement of a scientific periodical dedicated to a specific subject (theme, event, etc.).

In this case, the ORBi submitter exercises the function of publication director or scientific editor for the entire issue.

#### Other

Category reserved for texts published in scientific periodicals that do not fall into one of the categories above. Examples: an editorial, an erratum, an introduction to a special supplement/issue of a periodical, etc. Clarifications on the content can be entered in the "Comments" field of the ORBi submission form.

#### In this example

| Document type 🕐 🛪   |    | Scientific journals : Article                                                                              | \$                                                 | - No precision - | \$                    |   |   |
|---------------------|----|----------------------------------------------------------------------------------------------------|----------------------------------------------------|------------------|-----------------------|---|---|
| Disciplines 🕐 \star |    |                                                                                                    |                                                    |                  | \$                    | 圓 | Ð |
| Identifiers         |    | Arts & humanities ►<br>Business & economic sciences ►                                                      |                                                    |                  |                       |   |   |
| Authors 🕐 \star     | 1. | Engineering, computing & technology ><br>Human health sciences ><br>Law. criminology & political science > | Service de Synthèse et                             | Aut              | hor, co-autho ♦       | Û |   |
|                     | 2. | Life sciences •                                                                                            |                                                    | Aut              | bor, co-autho ♦       | ា |   |
|                     |    | Physical, chemical, mathematical & earth Sciences •                                                        | Chemistry                                          |                  | )-First 🧑             |   |   |
|                     |    | Social & behavioral sciences, psychology <b>&gt;</b>                                                       | Earth sciences & physical geography<br>Mathematics |                  | →-Last ~              |   |   |
|                     |    | Materials and Polymers (Cikimar), oniversity of mon                                                        |                                                    |                  |                       |   |   |
|                     | 3. | Josse, Thomas                                                                                              | Physics                                            |                  | or, co-autho 🗢        | 圓 |   |
| 4.                  |    | Materia Nova-R&D Center, Mons, Belgium                                                                     | Space science, astronomy & astrophysics            |                  | )-First 🕐             |   |   |
|                     |    | Cornil, Jérôme                                                                                             | Multidisciplinary, general                         | & others         | or, co-autho 🗢        | 圓 |   |
|                     |    | Materials and Polymers (CIRMAP), University of Mons                                                        | s, UMONS, Mons, Belgium                            |                  | Co-First 🕐<br>Co-Last |   |   |

#### Select the appropriate disciplines

#### See the list of disciplines

3.

1.

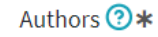

#### 1. U Duez, Quentin

Université de Mons - UMONS > Faculté des Sciences > Service de Synthèse et spectrométrie de masse organiques

#### 2. Hoyas, Sébastien

Organic Synthesis and Mass Spectrometry Laboratory, Center of Innovation and Research in Materials and Polymers (CIRMAP), University of Mons, UMONS, Mons, Belgium ; Laboratory for Chemistry of Novel Materials, Center of Innovation and Research in Materials and Polymers (CIRMAP), University of Mons, UMONS, Mons, Belgium

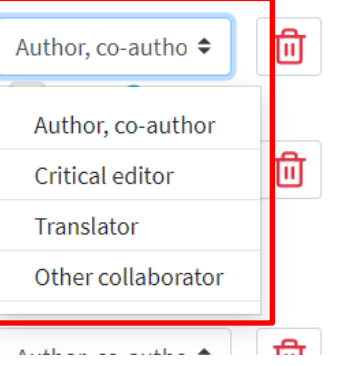

#### Select the type of author

Authors 🕐 🖈

#### U Duez, Quentin

Josse Thomas

Université de Mons - UMONS > Faculté des Sciences > Service de Synthèse et spectrométrie de masse organiques

#### 2. Hoyas, Sébastien

Organic Synthesis and Mass Spectrometry Laboratory, Center of Innovation and Research in Materials and Polymers (CIRMAP), University of Mons, UMONS, Mons, Belgium; Laboratory for Chemistry of Novel Materials, Center of Innovation and Research in Materials and Polymers (CIRMAP), University of Mons, UMONS, Mons, Belgium

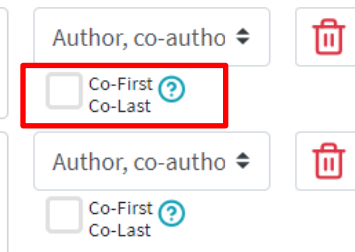

#### Check co-first/co-last only if it is clearly stated in the manuscript

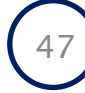

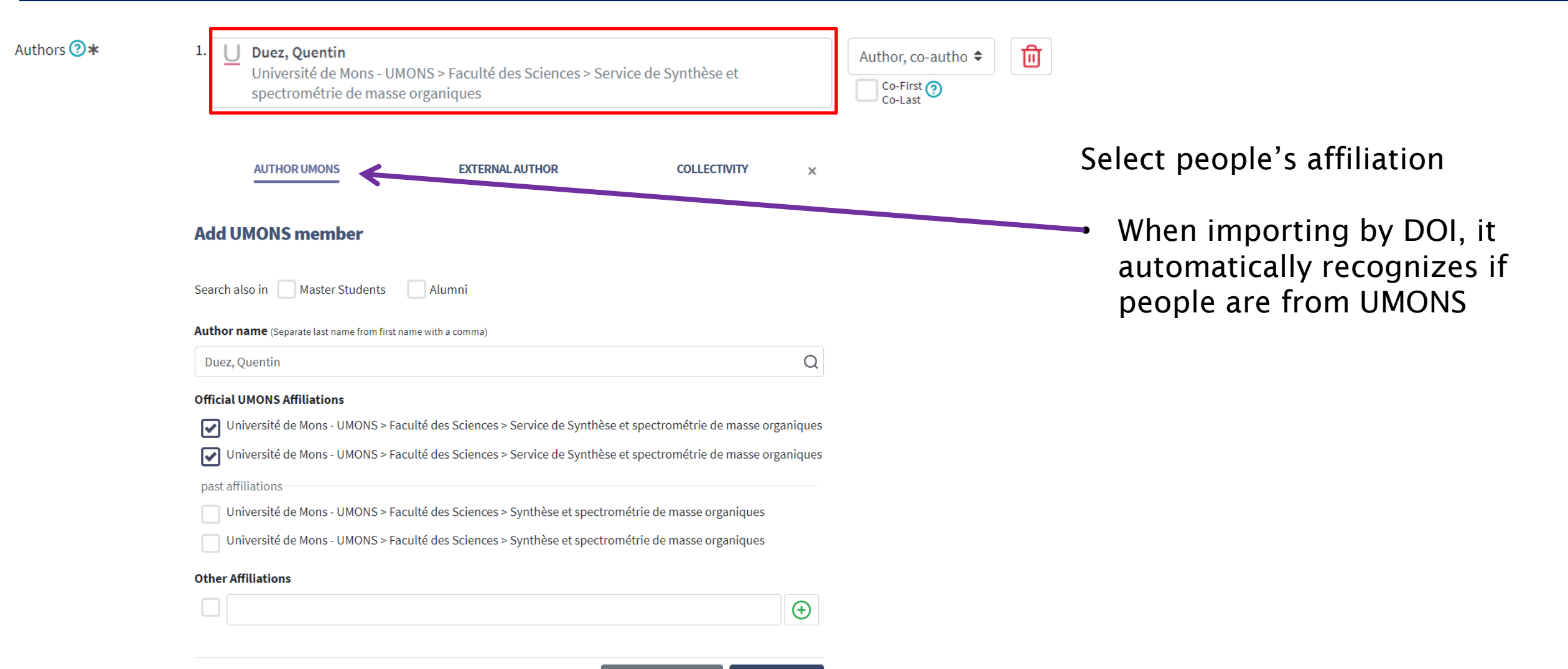

OK

CANCEL

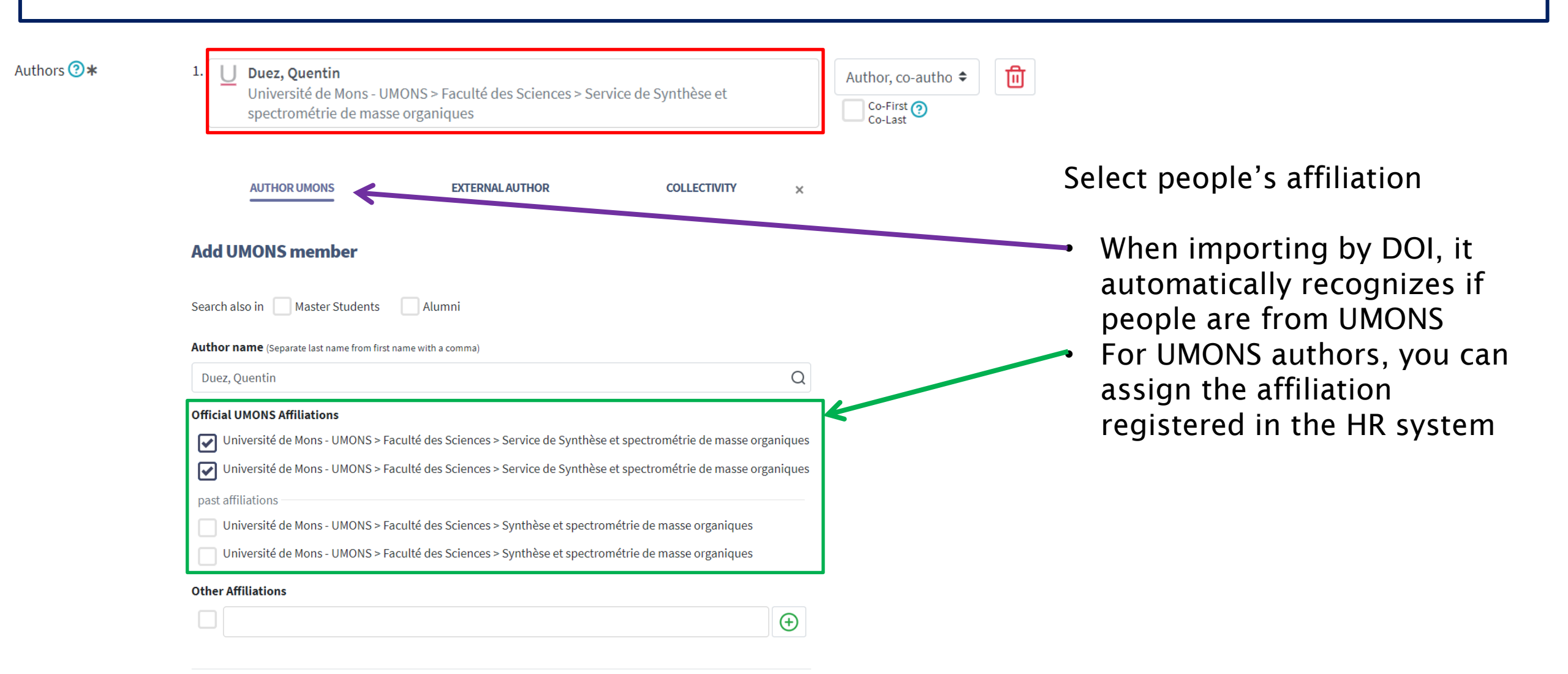

OK

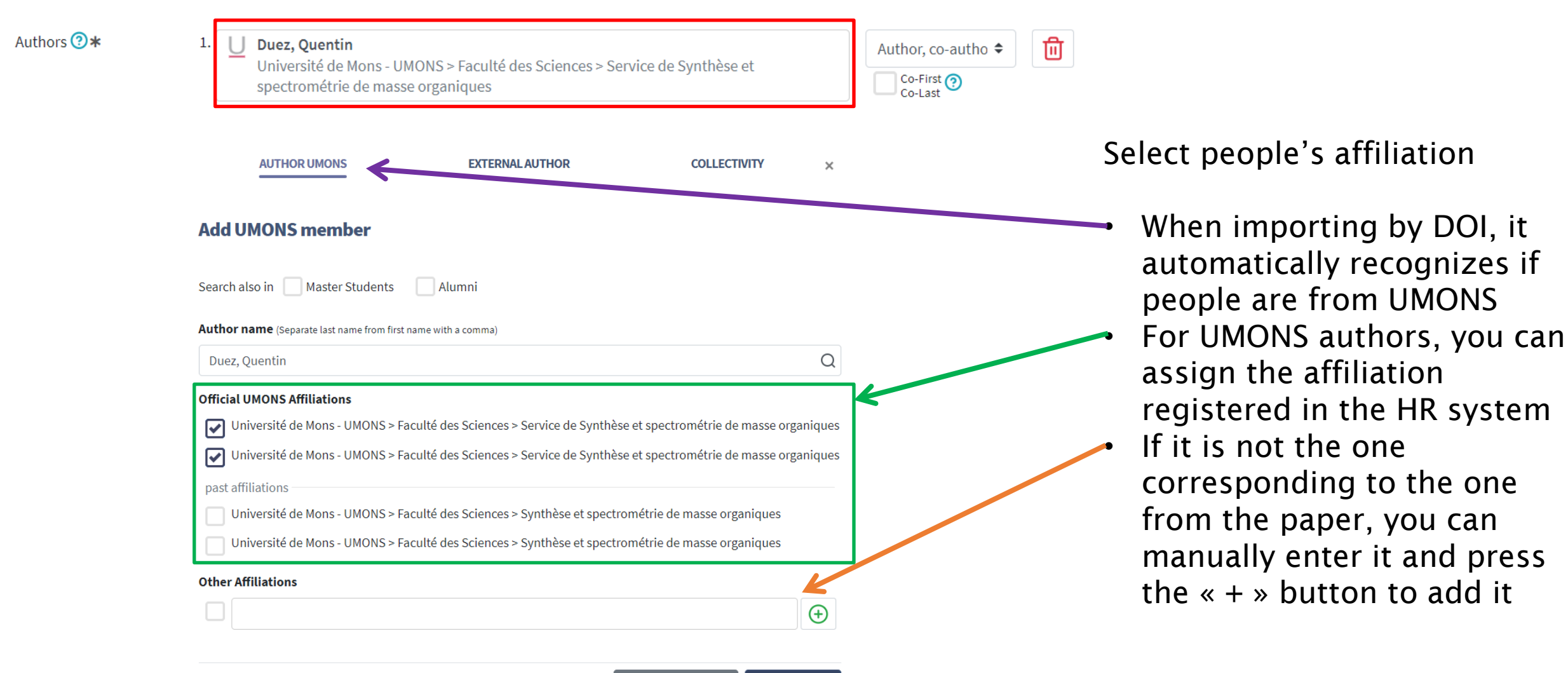

OK

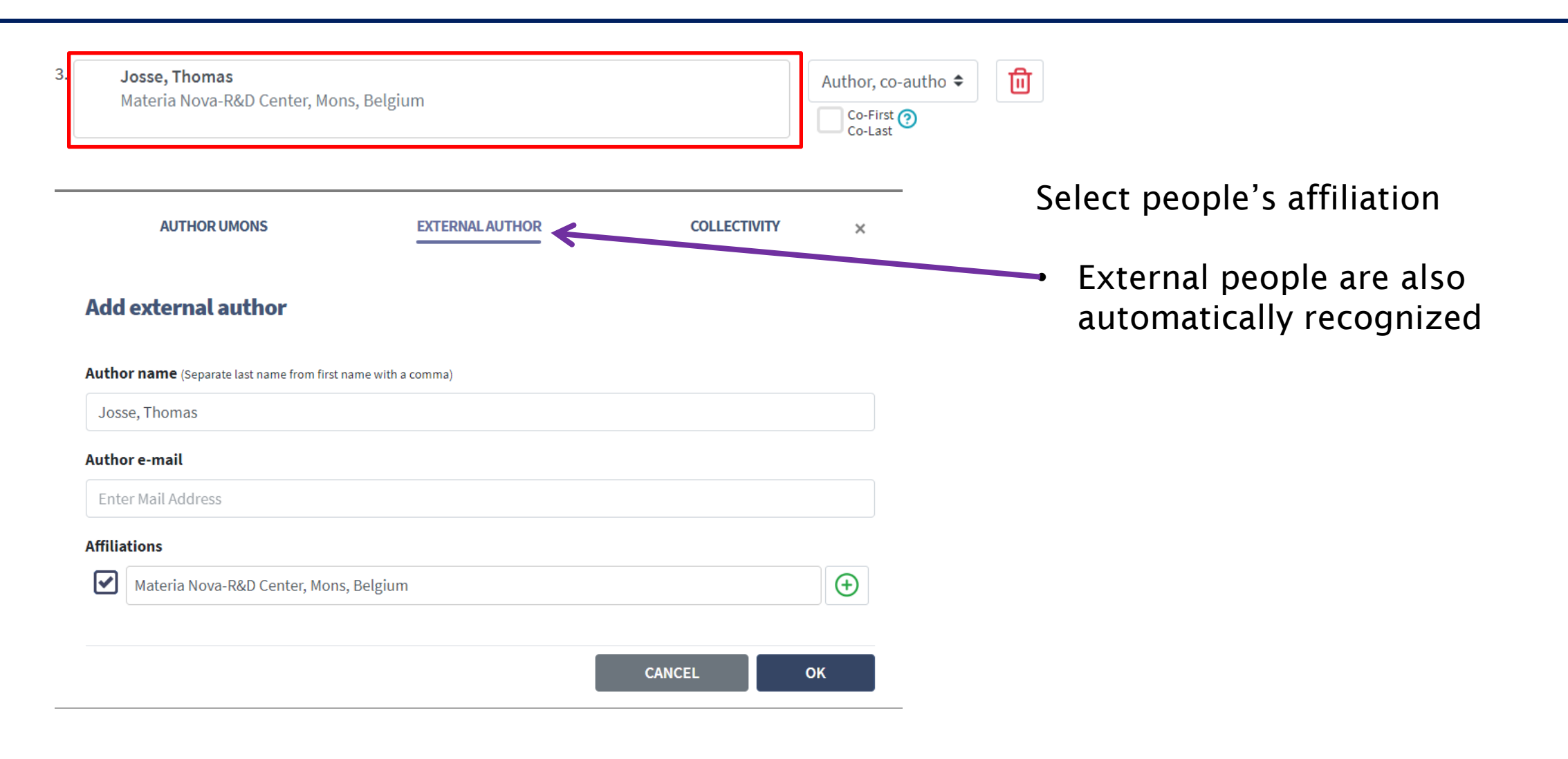

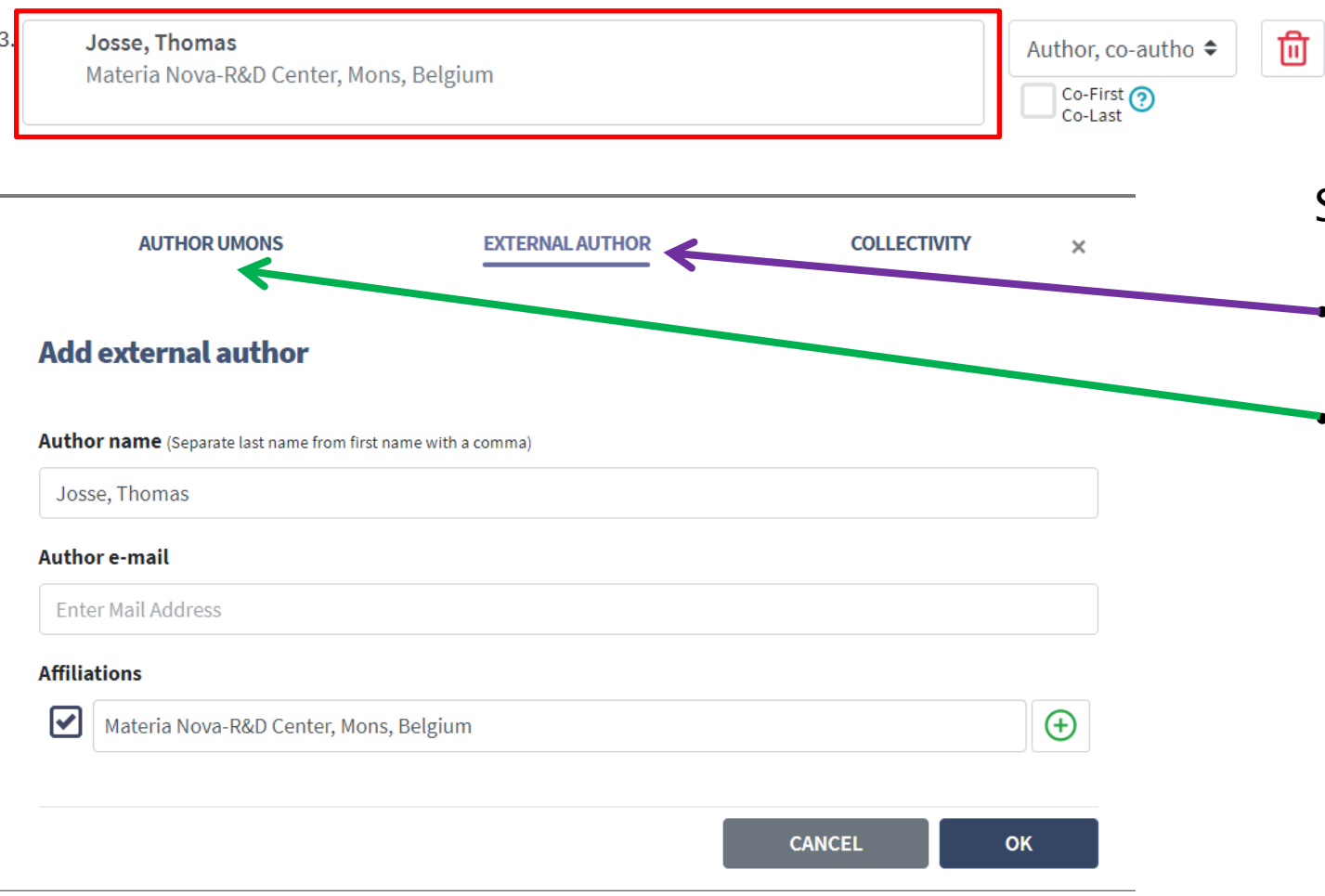

Select people's affiliation

External people are also automatically recognized
Sometimes, ORBi makes a mistake, but you can easily correct it by switching to « Author UMONS » (and apply what we did in the previous slide)

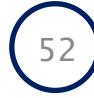

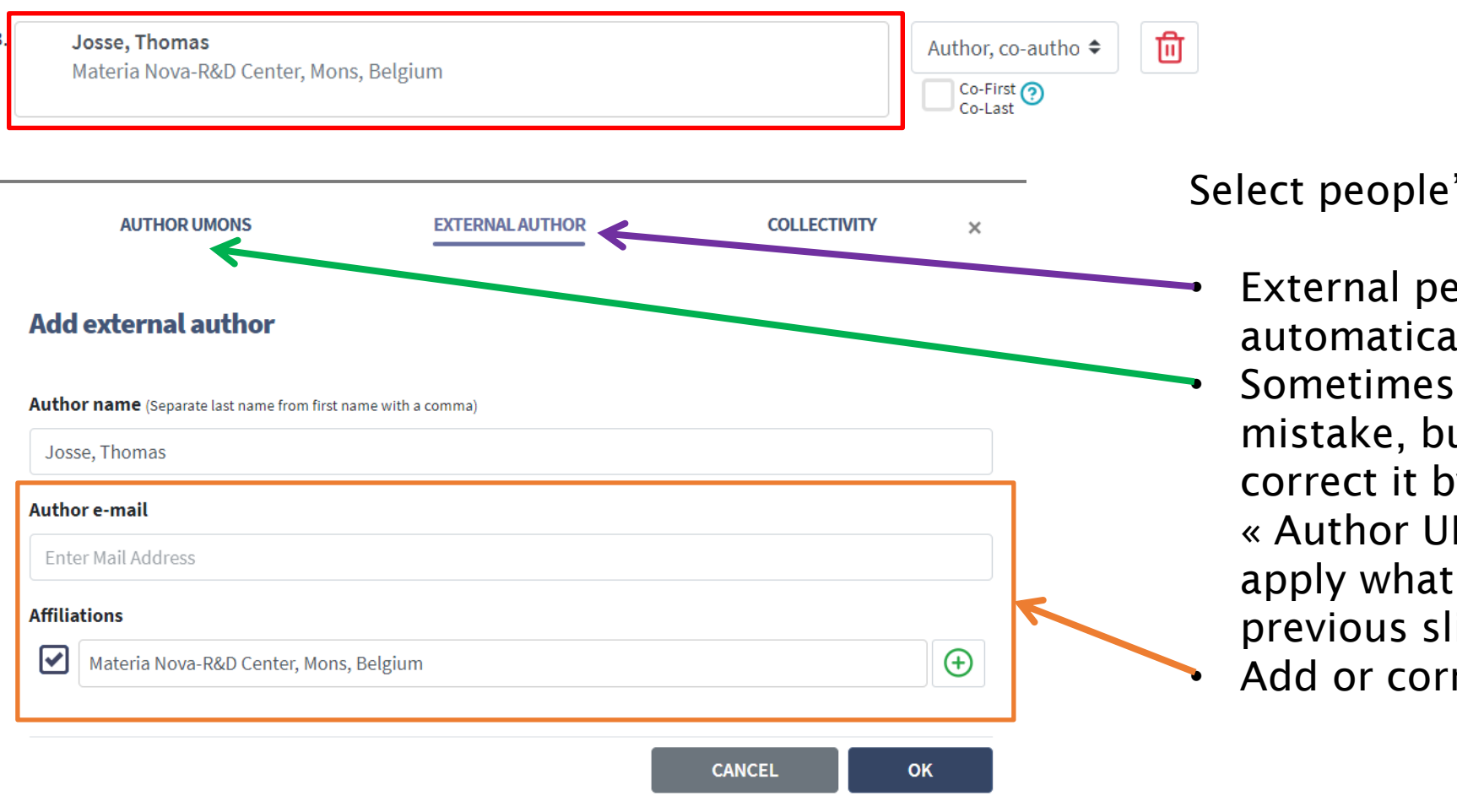

Select people's affiliation

External people are also automatically recognized Sometimes, ORBi makes a mistake, but you can easily correct it by switching to « Author UMONS » (and apply what we did in the previous slide)

Add or correct affiliation

| Language 🕜 \star         | English                                                                                                    | \$ |                  |
|--------------------------|----------------------------------------------------------------------------------------------------|----|------------------|
| Title 🕐 \star            | Gas-phase structure of polymer ions: Tying together theoretical approaches and ion mobility spectrometry.                          |    | Solfoxplanatory  |
| Alternative titles ?     |                                                                                                    | \$ | Self-explanatory |
| Original title ?         |                                                                                                    | \$ |                  |
| Publication date 🕐 \star | 2023 		 Month 		 Day                                                                                                    | \$ |                  |
| Journal 🕐                | Mass Spectrometry Reviews • ISSN:0277-7037 • eISSN:1098-2787<br>Edited by John Wiley and Sons Inc (United States)<br>Peer-Reviewed |    |                  |
| Special issue title 🧿    |                                                                                                    |    |                  |
| Volume 🕐                 | 42 Issue ③ 4 Pages ③ 1129 - 1151                                                                                                   |    |                  |
| Peer reviewed 🕐 🛪        | Not Reviewed O Editorial reviewed                                                                                                  |    |                  |

| Language              | English         Gas-phase structure of polymer ions: Tying together theoretical approaches and ion mobility spectrometry.          | <ul> <li></li> <li></li> </ul> | Ū | ÷                                | Self-explanatory |                                                                   |
|-----------------------|----------------------------------------------------------------------------------------------------|--------------------------------|---|----------------------------------|------------------|-------------------------------------------------------------------|
| Original title ?      |                                                                                                    | \$                             |   |                                  |                  |                                                                   |
| Publication date 🕐 🛪  | 2023   Image: Month   Day                                                                                                    | \$                             | ſ | 2023                             | \$               |                                                                   |
| Journal 🕐 \star       | Mass Spectrometry Reviews • ISSN:0277-7037 • eISSN:1098-2787<br>Edited by John Wiley and Sons Inc (United States)<br>Peer-Reviewed |                                |   | in press<br>2026<br>2025<br>2024 | s el 25          | For just <b>accepted</b><br><b>manuscript</b><br>Do not forget to |
| Special issue title 🧿 |                                                                                                    |                                |   | 2023                             |                  | update the date 😊                                                 |
| Volume 🕐              | 42 Issue ③ 4 Pages ③ 1129 - 1151                                                                                                   |                                | ľ | 2022                             |                  | In the future,                                                    |
| Peer reviewed ③*      | Not Reviewed                                                                                                    | -                              |   |                                  |                  | email alert to ask<br>an update of the<br>« in press » status     |

| Language 🕜 \star         | English                                                                                                    |   |
|--------------------------|----------------------------------------------------------------------------------------------------|---|
| Title 🕐 \star            | Gas-phase structure of polymer ions: Tying together theoretical approaches and ion mobility spectrometry.                          |   |
| Alternative titles ?     |                                                                                                    | Ū |
| Original title ?         | •                                                                                                    |   |
| Publication date 📀 \star | 2023     Image: Month     Day     Image: Month                                                                                     |   |
| Journal 🕜 🛪              | Mass Spectrometry Reviews • ISSN:0277-7037 • eISSN:1098-2787<br>Edited by John Wiley and Sons Inc (United States)<br>Peer-Reviewed |   |
| Special issue title 📀    |                                                                                                    |   |
| Volume 🕐                 | 42 Issue ③ 4 Pages ③ 1129 - 1151                                                                                                   |   |
|                          |                                                                                                    |   |

If it's imported by DOI, it *should be* correct, but you should always check

 $\oplus$ 

If you enter manually, there is a database of journals connected to ORBi which should ease the process

#### Find/Edit Journal

Enter the beginning of the journal title, the ISSN or the e-ISSN and select the appropriate title from the list. If available, mentions like "publisher", "peer reviewed" will be automatically added. Please always check this information, especially if it was different at the time of the publication.

|                | science                                                   | Q |
|----------------|-----------------------------------------------------------|---|
|                | Science • 0193-4511 [1979 - 1986]                         |   |
|                | Science • 1095-9203 [1885 - ]                             |   |
|                | Science Activities • 0036-8121                            |   |
| Iournal title  | Science Advances • 2375-2548 [2015 - ]                    |   |
| ournat title 😈 | Science and Children • 0036-8148 • 1943-4812              |   |
| SSN 🕐          | Science and Christian Belief • 0954-4194                  |   |
|                | Science and Culture • 0036-8156                           |   |
| ublisher ?     | Science and Education • 0926-7220                         | Œ |
|                | Science and Education • 1994-0408                         |   |
|                | Science and Engineering Ethics • 1353-3452 • 1471-5546    |   |
|                |                                                           |   |
| 🔗 This j       | Publication's journal not in list FILL IN ANOTHER JOURNAL |   |

## If you publish in a brand new journal, you may need to add it to the database

×

CANCEL

ок

| Enter the beginnir<br>automatically add | ng of the journal title, the ISSN or the e-ISS<br>led. Please always check this information, | N and select the appropriate title from the list. If available, mentions like<br>especially if it was different at the time of the publication. | "publisher", "peer reviewed" will be |
|-----------------------------------------|----------------------------------------------------------------------------------------------|----------------------------------------------------------------------------------------------------|--------------------------------------|
| E                                       | Enter journal title, issn or eissn                                                           |                                                                                                    | Q                                    |
|                                         |                                                                                              |                                                                                                    |                                      |
|                                         |                                                                                              |                                                                                                    |                                      |
| Journal title 🕐 🛪                       | science                                                                                      |                                                                                                    |                                      |
| ISSN (?)                                |                                                                                              | elSSN 🧿                                                                                                    |                                      |
| Publisher 🕐                             | Name:                                                                                        |                                                                                                    | <b>1</b>                             |
|                                         | Country:                                                                                     | City:                                                                                                    |                                      |
|                                         |                                                                                              |                                                                                                    |                                      |

| Publication date 🕐 \star | 2023                                                                      |                                      | ◆ Month                                           | <b>\$</b> | ау          | \$     |
|--------------------------|---------------------------------------------------------------------------|--------------------------------------|---------------------------------------------------|-----------|-------------|--------|
| Journal 🕗 \star          | Mass Spectrometry Reviews<br>Edited by John Wiley & Sons<br>Peer-Reviewed | s • ISSN:0277-76<br>s (United State: | 037 • elSSN:1098-2787<br>s - New Jersey, Hoboken) |           |             |        |
| Special issue title 🧿    |                                                                           |                                      |                                                   |           |             |        |
| Volume 💿                 | 42                                                                        | Issue 🕐                              | 4                                                 | Pages 🕐   | 1129 - 1151 |        |
| Peer reviewed 🕐          | Not Reviewed O Pe                                                         | eer reviewed                         | Editorial reviewed                                |           |             |        |
|                          |                                                                           |                                      |                                                   |           |             |        |
|                          |                                                                           |                                      |                                                   |           | QUIT        | NEXT > |

Once you are done and all details are correct, you can click on « Next »

**NOTE1**: if you forgot a mandatory field, ORBi will prevent you from continuing:

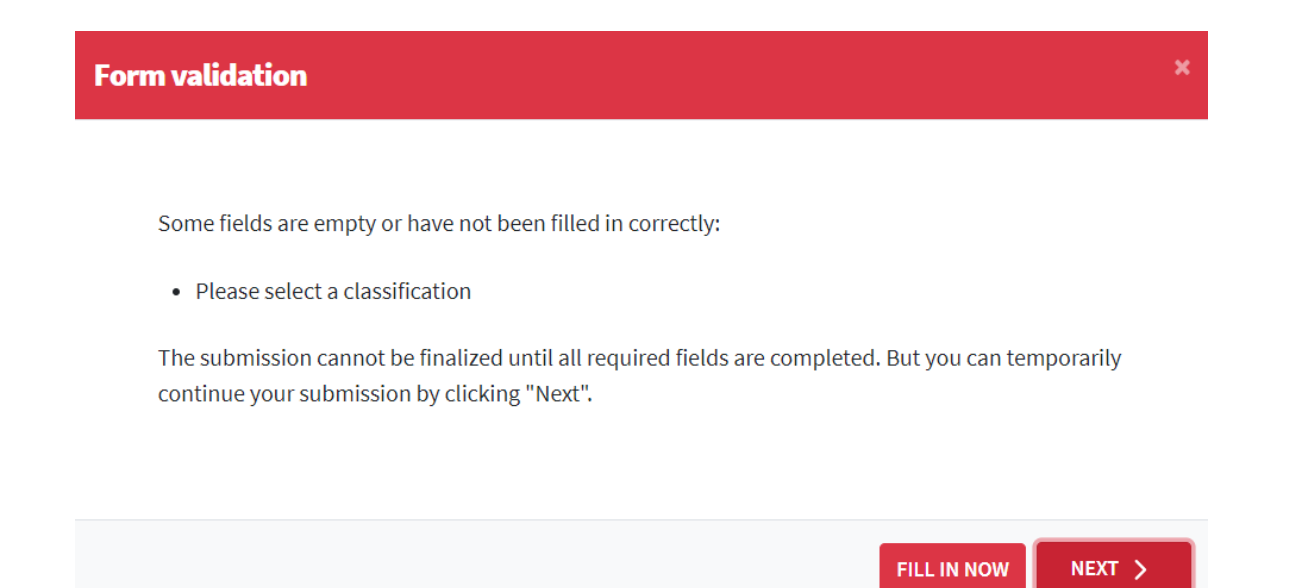

**NOTE1**: if you forgot a mandatory field, ORBi will prevent you from continuing:

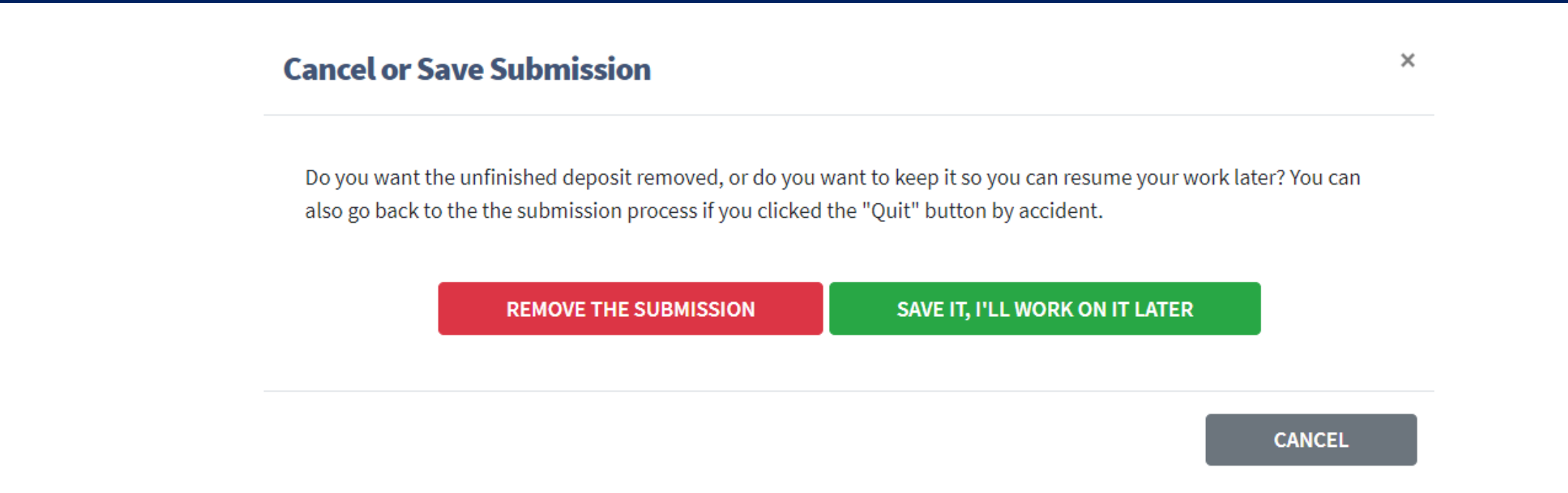

*NOTE2*: if you do not have time to pursue, you can click on « **Quit** ». All information will be saved and you can come back later to finish (« **My Unfinished Deposits** »).

| AIN O SÉBASTIEN HOYAS 🔺                                                     | $\leftarrow$ back $\mid$ home $ ightarrow$ myorbi umons $ ightarrow$ your unfinished deposit: |                                                                                                    |
|-----------------------------------------------------------------------------|-----------------------------------------------------------------------------------------------|----------------------------------------------------------------------------------------------------|
| MvORBi UMONS<br>My Unfinished Deposits<br>My Publications                   | Your Unfinished Depos                                                                         | ADD A PUBLICATION                                                                                                    |
| My Reports<br>My Widgets<br>My Statistics<br>My Profile<br>My Copy Requests | TO COMPLETE 1<br>TO BE FINALIZED BY CO-<br>AUTHORS                                            | ARTICLE (SCIENTIFIC JOURNALS) <i>w w</i> <b>Gas-phase structure of polymer ions: Tying together theoretical approaches and ion mobility spectrometry.</b> Duez, Quentin <sup>⊥</sup> ; Hoyas, Sébastien; Josse, Thomas <i>et al.</i> 2023 • In <i>Mass Spectrometry Reviews</i> , <i>42</i> (4), p. 1129 - 1151 |
| [→ Logout                                                                   | IN PRESS TO CHECK                                                                             | Submitted by you - Last modified 2024-07-16 11:35                                                                                                    |

*NOTE2*: if you do not have time to pursue, you can click on « Quit ». All information will be saved and you can come back later to finish (« **My Unfinished Deposits** »).

# 2. Enrich

#### 2. Enrich

Optimize the visibility of your publication on the web by enriching its description (keywords, summary, etc.)

| Keywords 😨             | computational chemistry × ion mobility spectrometry × polymers × Data fittings ×                                                                                                    |        | <b>1</b> |
|------------------------|----------------------------------------------------------------------------------------------------|--------|----------|
|                        | Dispersity × Gas-phase structures × Gaseous ions × Physico - chemical parameters ×                                                                                                    |        |          |
|                        | Spatial structure × Structural parameter × Synthetic polymers × Theoretical approach ×                                                                                                    |        |          |
|                        | Analytical Chemistry × Condensed Matter Physics ×                                                                                                    |        |          |
|                        | Biochemistry, Genetics and Molecular Biology (all) × Spectroscopy ×                                                                                                    |        |          |
| Abstract 😨             | An increasing number of studies take advantage of ion mobility spectrometry (IMS) coupled to mass spectrometry (IMS-MS) to investigate the spatial structure of gaseous ions. Synthetic polymers occupy a unique place in the field of IMS-MS. Indeed, due to their intrinsic dispersity, they offer a broad range of homologous ions with different | \$     |          |
| Development Goals ?    | - No Goal -                                                                                                    | \$     |          |
| Additional URL 🕐       | https://onlinelibrary.wiley.com/doi/pdf/10.1002/mas.21745                                                                                                    |        |          |
| Research center 📀      |                                                                                                    | Q      |          |
| Research unit 🕐 \star  |                                                                                                    | Q      |          |
|                        | No Research Unit                                                                                                    |        |          |
| Research institute 🔿 🗙 |                                                                                                    | $\cap$ |          |

- Same logic as before (mandatory fields, etc.)
- It is not mandatory to use keywords or put an abstract, but it is highly recommended to enhance your referencement
- Use proper keywords and pay attention to orthograph! Singular and plural are considered different when searching

|  | Research | unit | (?) | 2 |
|--|----------|------|-----|---|
|--|----------|------|-----|---|

| Research unit 🕐 🛪          | S836 - Synthèse et spectrométrie de masse organiques | Q | Ū |          |
|----------------------------|------------------------------------------------------|---|---|----------|
|                            | S817 - Chimie des matériaux nouveaux                 | Q | Ū |          |
|                            | 1                                                    | Q | Ū |          |
|                            | No Research Unit                                     |   |   |          |
| Research institute 📀 \star | Complexys                                            | Q | Ū |          |
|                            | Matériaux                                            | Q | Ū |          |
|                            |                                                      | Q | Ū | $\oplus$ |
|                            | No Research Institute                                |   |   |          |

- Research units and institutes are very important! They are used as keys to create the annual activity reports and also build the list of publication of all labs and institutes on the UMONS webiste
- You must at least select one research unit and one research institute (type the names in the bar)
- If you are not sure, ask you principal investigator

| Research unit 🕐 \star      | S836 - Synthèse et spectrométrie de masse organiques | Q | 圓 |          |
|----------------------------|------------------------------------------------------|---|---|----------|
|                            | S817 - Chimie des matériaux nouveaux                 | Q | 回 |          |
|                            | 1                                                    | Q | 圓 | $\oplus$ |
|                            | No Research Unit                                     |   |   |          |
| Research institute 🕐 \star | Complexys                                            | Q | 圓 |          |
|                            | Matériaux                                            | Q | 圓 |          |
|                            |                                                      | Q | 圓 | Ð        |
|                            | No Research Institute                                |   |   |          |

The only reasons you do not need to enter a research unit/institute are:

- Your publication was done in another institution (previous PhD/postdoc)
- Your publication is not part of a research unit/institute (you work in an administrative department)

In those cases, you can check the boxes "No research unit" and "No research institute"

- Research units and institutes are very important! They are used as keys to create the annual activity reports and also build the list of publication of all labs and institutes on the UMONS webiste
- You must at least select one research unit and one research institute (type the names in the bar)
- If you are not sure, ask you principal investigator

| European Projects ③<br>Name of the research<br>project ④<br>Funders ④<br>Funding number ③<br>Funding text ④ | Quentin Duez thanks the FNRS for his PhD grant. Sébastien Hoyas thanks the "Fonds pour la Recherche Industrielle e<br>Agricole" for his PhD grant. Jérôme Cornil is a FNRS research fellow. | Q 10<br>Q 10<br>Q 10<br>t |        | It is better if you provide<br>those information (when<br>applicable) but it is not<br>mandatory                            |
|----------------------------------------------------------------------------------------------------|----------------------------------------------------------------------------------------------------|---------------------------|--------|----------------------------------------------------------------------------------------------------|
| Data Set 🝞                                                                                                  | URL: Dataset persistent URL Name: Comments:                                                                                                    |                           |        | Nice way to link your<br>dataset to your publication:<br>Simply add the persistent<br>identifier of your data<br>repository |
| Commentary ③                                                                                                | QUIT<br><br>QUIT                                                                                                    | 2                         | NEXT > | For example from Zenodo                                                                                                    |

# 3. Upload

#### 3. Upload files

Submit here all files related to your publication (full text, annexes, etc.) to ensure their preservation and maximize their diffusion.

- Maximum size allowed: 500 Mb
- Recommended format: pdf
- Full-Text: only the complete file of the publication

| Full text mandatory                                                            |     |
|--------------------------------------------------------------------------------|-----|
| Full text deposit is mandatory for all articles submitted after 21/march/2018. |     |
| Full Text                                                                      |     |
| - No file -                                                                    | ADD |
| Other files                                                                    |     |
| Full Text Parts                                                                | ADD |
| Annexes                                                                        | ADD |

# Improve your impact: licenses and open access

#### Important paranthesis: open access and licenses

• What is open access?

https://www.yearofopen.org/what-is-open-access/

- Either you publish for free and pay for a subscription (traditional)
- Or you pay to publish and make your article free for everyone (open access)\*

Publishing in open access and applying this methodology will improve your visibility for your scientific carreer

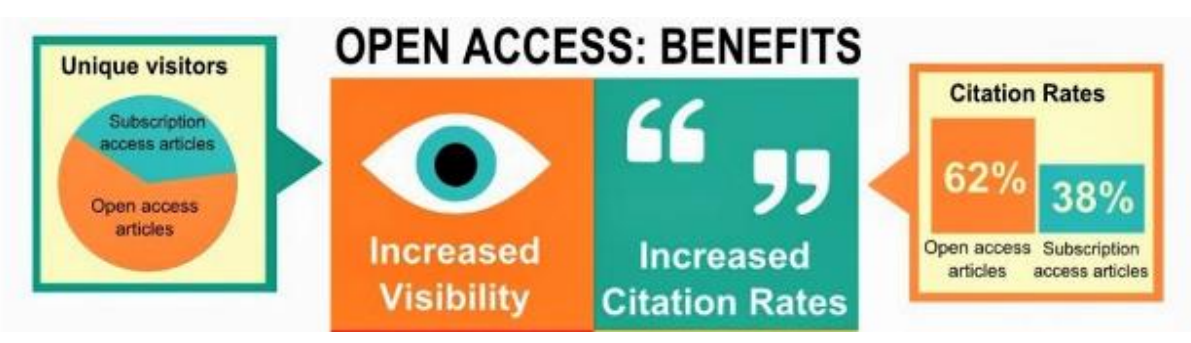

\*Watch out: this model is not sustainable as you pay to publish and still pay subscription to the journal! Try to aim at <u>Diamond Open Access Journals</u> (no fee)

Training about open access on January 28 2025

#### Important paranthesis: open access and licenses

#### FWB Open Access Decree from 2018

- Any researcher can upload its scientific publication in open access on the institutional repository (even if it was not published in open access)
- It must comply with the conditions of the editor (not all publication version can be made open)
- What are the <u>versions of a publication</u>?
  - **Publisher postprint**: final version of the article, formatted by the editor ("nice looking article")
  - Author postprint: final version of the article, unformatted ("accepted manuscript")
  - Author preprint: first version, before any peer review

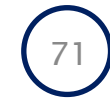

#### Important paranthesis: open access and licenses

- If you publish in open access (with or without fee), you can upload your article in open access on ORBi
- If you did not publish in open access, you must check the conditions of the editor
  - On the journal/editor website (sometimes tricky to find)
  - By using <u>SHERPA/ROMeO</u> (recommended, see later)
    - Database of journals and editors with their open access policies
    - Inform you about which version you can upload on your institutional repository (ORBi) and with which license
    - Caveat: not all journals/editors are present in their database
Written productions are typically associated to the **Creative Commons licenses** 

A few definitions before explaining the different licenses:

- **Distribute**: share copies of the original work with other people
  - Examples:
    - Share by email, share on a website
- **Remix**: use the original work and combine it with other materials to create something new
  - Examples:
    - Agregate data from multiple papers and perform statistical analyses to reach new conclusions
    - Combine elements (figures, data, et concepts) from multiple sources to create teaching supports
    - Integrate theories or models from multiple sources to propose a new theory/model

- Adapt: change or modify the original work to create a new version
  - Examples:
    - Translate a book
    - Update a report with new data or analyses
- Build upon: use the original work as a base to create something new that expand it
  - Examples:
    - Extend an article with additional results
    - Use an existing protocol to produce a more efficient
    - Develop a new software based on an existing code

### Creative Common licenses

If no license is selected, **then the document is protected by copyright by default**. Others must obtain permission from the copyright owner to use, copy, distribute, adapt, or display the work. Any unauthorized use may constitute copyright infringement and result in legal penalties.

### CC0 (Public Domain):

- Allows: Works under CC0 can be used by anyone, for commercial or non-commercial purposes, without the need to ask permission to remix, adapt, etc. And there is no need to give credit to the original author, although this is often considered good ethical practice.
- **Recommended for**: It is rarely recommended to use this license in the case of scientific productions.

### **CC BY (Attribution):**

- Allows: Others can distribute, remix, adapt, and develop/extend your work, even for commercial purposes, as long as they credit you for the original creation.
- **Recommended for**: Maximum distribution and use of licensed materials.

### CC BY-SA (Attribution-ShareAlike):

- Allows: Others can remix, adapt, and develop your work even for commercial purposes, as long as they credit you and sublicense their new creations under the same terms.
- **Recommended for**: Jobs that can benefit from collaborative efforts and should remain open.

### **CC BY-ND (Attribution-NoDerivs):**

- Allows: Redistribution, commercial and non-commercial, as long as the work is transmitted unchanged and, in its entirety, with credit to the author.
- Recommended for: Works that you don't want to be changed.

### CC BY-NC (Attribution-NonCommercial):

- Allows: Others can remix, adapt, and expand your work for non-commercial purposes, and while their new works must also credit you and be non-commercial, they don't have to sublicense their derivative works on the same terms.
- **Recommended for**: Works that you want to make freely available, but not used for commercial purposes.

### CC BY-NC-SA (Attribution-NonCommercial-ShareAlike):

- Allows: Others may remix, adapt, and expand your work for non-commercial purposes, as long as they credit you and sublicense their new creations under the same terms.
- Recommended for: Non-commercial projects that benefit from collaboration and sharing.

### CC BY-NC-ND (Attribution-NonCommercial-NoDerivs):

- Allows: Others can download your works and share them with others as long as they credit you, but they can't modify them in any way or use them for commercial purposes.
- **Recommended for**: Works that you want to make freely available with as few modifications as possible and non-commercial use.

### Which license to use?

- The one indicated by the journal/editor/SHERPA-ROMeO
- If you can choose the license yourself (for an article or any other scientific production, poster, etc.):
  - Do you want to allow commercial use of your work?
    - If yes, avoid licenses with the NonCommercial (NC) condition.
  - Do you want to allow changes to your work?
    - If not, choose a NoDerivs (ND) license.
  - Do you want to force others to share derivative works under the same license?
    - If yes, choose a ShareAlike (SA) license.

UMONS recommends **CC-BY** or **CC-BY-SA** licenses **but you should always check with your PI!** 

Still have a question? Contact avre-legal@umons.ac.be

### 3. Upload files

Submit here all files related to your publication (full text, annexes, etc.) to ensure their preservation and maximize their diffusion.

- Maximum size allowed: 500 Mb
- Recommended format: pdf
- Full-Text: only the complete file of the publication

#### **Full text mandatory**

Full text deposit is mandatory for all articles submitted after 21/march/2018.

#### **Full Text**

- No file -

|   | ADD |
|---|-----|
| _ |     |

#### **Other files**

#### **Full Text Parts**

Annexes

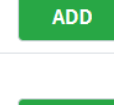

ADD

#### Add Full-Text File

Add here only the **complete** publication described in the previous steps according to the type of document you have chosen (article, part of a book, work...).

If you wish to upload only a part of the described publication (table of contents, introduction...), please cancel and upload your file in the category "Parts of full text".

| Drop file here |
|----------------|
| Choose file    |
|                |

CANCEL

×

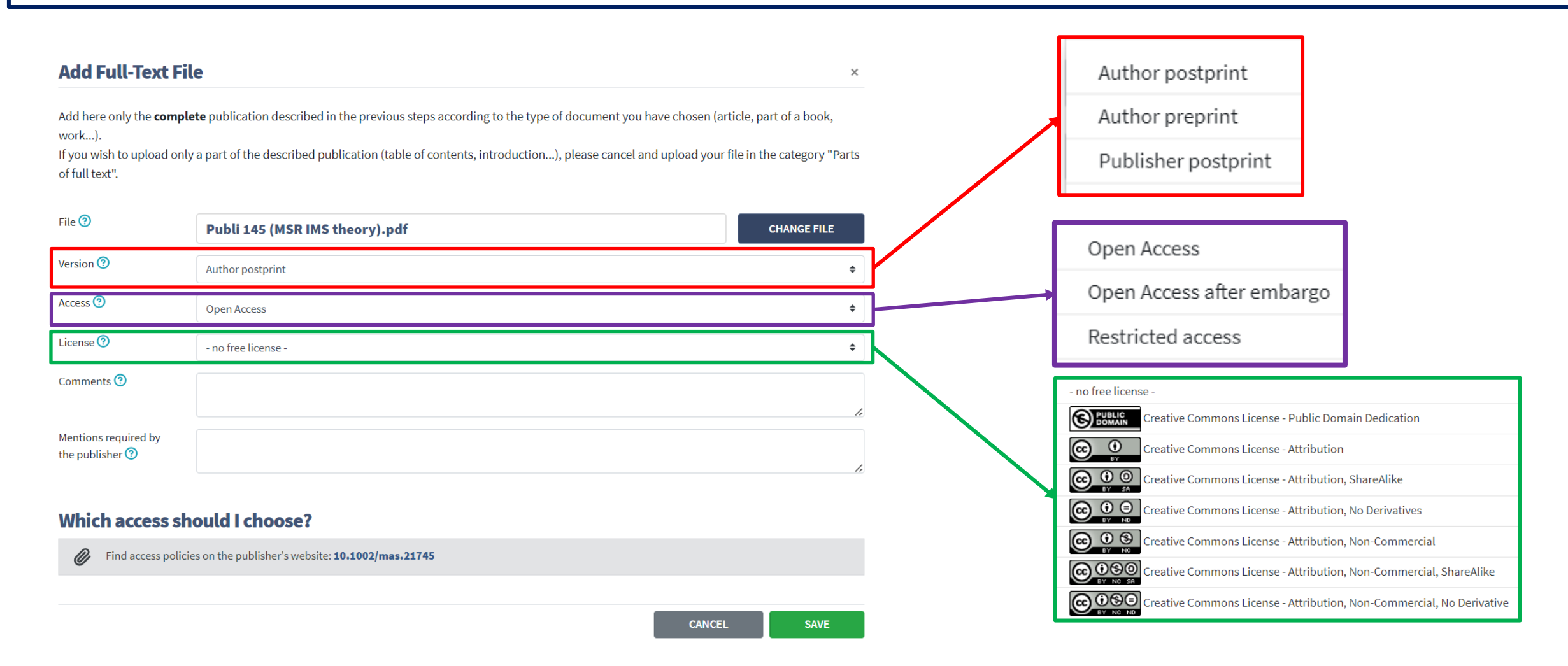

### Open access after embargo

- Most journals/editors define an embargo period before which you cannot upload your article in open access on your repository (unless you published in open access of course)
- ORBi supports this feature
- You can set a date after which the document will automatically become open access

| Access 🕐        | Open Access after embargo |         |     | \$ |
|-----------------|---------------------------|---------|-----|----|
| Embargo Until 🦻 | 2025 \$                   | January | ; 1 | \$ |

### Restricted access

- It means only logged UMONS members will have access to the document
- External people will have to ask your permission to send them the document
- You can use this for the published postprint if you did not publish in open access and also upload the accepted version of the article in open access, if the editor allows it (cf. SHERPA-ROMeO)

# Sherpa Romeo About Search TJ List Statistics Help Support Us Contact Admin

#### Welcome to Sherpa Romeo

Sherpa Romeo is an online resource that aggregates and analyses publisher open access policies from around the world and provides summaries of publisher copyright and open access archiving policies on a journal-by-journal basis.

Enter a journal title or issn, or a publisher name below:

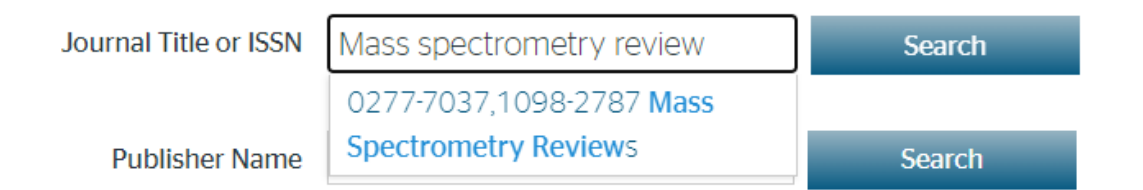

Mass Spectrometry Reviews

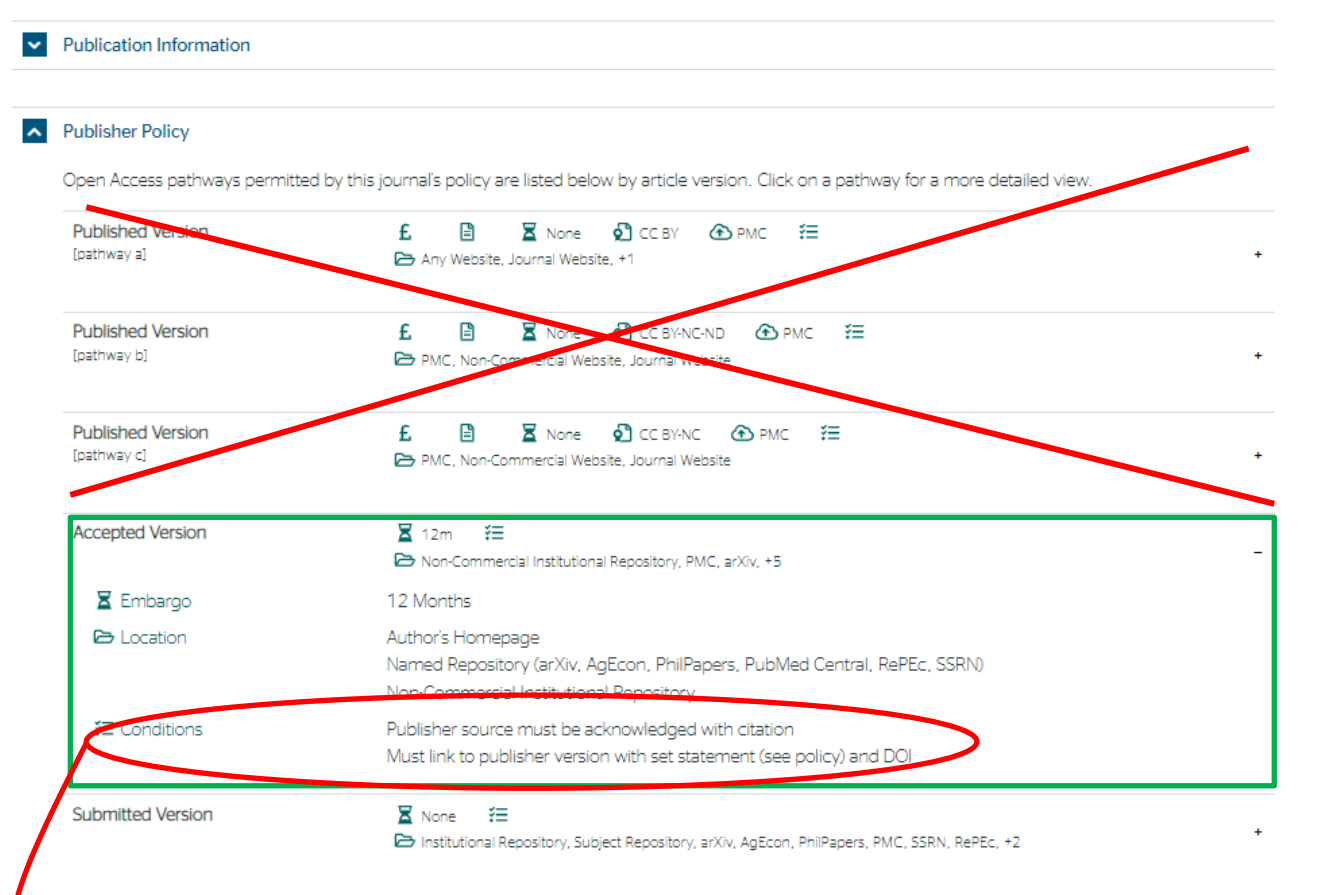

For more information, please see the following links:

- Wiley's Self-Archiving Policy
- Understand your funder's agreement with Wiley
- How to comply with open access policies
- Make your article open access in hybrid journals
- Publishing Gold Open Access With Wiley

#### This article was not published in open access

Mass Spectrometry Reviews - Sherpa Services

#### Mass Spectrometry Reviews

#### Publication Information

#### Publisher Policy

Open Access pathways permitted by this journal's policy are listed below by article version. Click on a pathway for a more detailed view.

| Published Version<br>[pathway a] | £ 🖹 🗕 Kone 🕄 CC BY 仓 PMC ☵<br>☞ Any Website, Journal Website, +1                                                                          | + |
|----------------------------------|----------------------------------------------------------------------------------------------------|---|
| Published Version<br>[pathway b] | £ 🖹 🗷 None 🖓 CC BY-NC-ND 	↔ PMC ﷺ<br>➢ PMC, Non-Commercial Website, Journal Website                                                       | ÷ |
| Published Version<br>[pathway c] | £ 🖹 🗷 None 🖓 CC BY-NC 仓 PMC ⅔Ξ<br>✑ PMC, Non-Commercial Website, Journal Website                                                          | + |
| Accepted Version                 | <ul> <li>Z 12m XΞ</li> <li>Mon-Commercial Institutional Repository, PMC, arXiv, +5</li> </ul>                                             | - |
| 🗵 Embargo                        | 12 Months                                                                                                    |   |
| 🔁 Location                       | Author's Homepage<br>Named Repository (arXiv, AgEcon, PhilPapers, PubMed Central, RePEc, SSRN)<br>Non-Commercial Institutional Repository |   |
| V2 Conditions                    | Publisher source must be acknowledged with citation<br>Must link to publisher version with set statement (see policy) and DOJ             |   |
| Submitted Version                | X None X≡ Institutional Repository, Subject Repository, arXiv, AgEcon, PhilPapers, PMC, SSRN, RePEc, +2                                   | + |

| For more | information | . please see | e the following | links: |
|----------|-------------|--------------|-----------------|--------|
|          |             |              |                 |        |

- Wiley's Self-Archiving Policy
- Understand your funder's agreement with Wiley
- How to comply with open access policies
- Make your article open access in hybrid journals
- Publishing Gold Open Access With Wiley

#### Author Compliance Tool | Wiley

| Select funder             | v      |
|---------------------------|--------|
| Select institution        | ~<br>~ |
| Mass Spectrometry Reviews | ~      |

#### Gold Open Access (Paid open access option)

|                                       | Funder            | Institution           | Journal                        |
|---------------------------------------|-------------------|-----------------------|--------------------------------|
| Policy:                               | Select a funder   | Select an institution | Hybrid Open Access             |
|                                       | Select a funder   | Select an institution | View policy                    |
| License:                              | Select a funder   | Select an institution | Choice of CC BY, CC BY-NC or C |
| APC:                                  | Select a funder   | Select an institution | 4980                           |
|                                       | Select a funder   | Select an institution | More info                      |
| Select a funder a <u>Wiley Open A</u> | ccess Account     |                       |                                |
| Select an institution a Wiley Op      | en Access Account |                       |                                |
| Self-Archiving                        |                   |                       |                                |
|                                       | Funder            | Institution           | Journal                        |
| Policy:                               | Select a funder   | Select an institution |                                |
|                                       | Select a funder   | Select an institution | View policy                    |
| Repository:                           | Select a funder   | Select an institution |                                |
| Submitted Version:                    | Select a funder   | Select an institution | On submission                  |
| Accepted Version:                     | Select a funder   | Select an institution | 12mo embargo                   |
| Data Sharing Po                       | licy              |                       |                                |
|                                       | Funder            | Institution           | Journal                        |
| Policy:                               | Select a funder   | Select an institution | Encourages                     |
|                                       | Select a funder   | Select an institution | View policy                    |
| Repository:                           | Select a funder   | Select an institution | (2) He                         |
| Prenrints Policy                      |                   |                       |                                |
| -tool html                            |                   |                       |                                |

#### Accepted (peer-reviewed) version

The accepted version of an article is the version that incorporates all amendments made during the peer review process, but prior to the final published version (also called the Version of Record), which includes copy and stylistic edits, online and print formatting, citation and other linking, deposit in abstracting and indexing services, and the addition of bibliographic and other material.

There is an embargo requirement of 12-24 months before self-archiving the accepted version of an article is allowed. The standard embargo period is 12 months for scientific, technical, medical, and psychology (STM) journals and 24 months for social science and humanities (SSH) journals following publication of the final article. Use our <u>Author Compliance Tool</u> to check the embargo period for individual journals or check their copyright policy on <u>Wiley Online Library</u>.

The accepted version may be placed on:

#### the author's personal website

- the author's company/institutional repository or archive
- not for profit subject-based repositories such as PubMed Central

Articles may be deposited into repositories on acceptance but will not be accessible until after the embargo period has passed. When posted, the accepted version must include the following notice on the first page:

"This is the peer reviewed version of the following article: [FULL CITE], which has been published in final form at [Link to final article using the DOI]. This article may be used for non-commercial purposes in accordance with Wiley Terms and Conditions for Use of Self-Archived Versions. This article may not be enhanced, enriched or otherwise transformed into a derivative work, without express permission from Wiley or by statutory rights under applicable legislation. Copyright notices must not be removed, obscured or modified. The article must be linked to Wiley's version of record on Wiley Online Library and any embedding, framing or otherwise making available the article or pages thereof by third parties from platforms, services and websites other than Wiley Online Library must be prohibited."

The accepted version cannot be updated or replaced with the final published version (the Version of Record). Authors may transmit, print, and share copies of the accepted version with colleagues, as long as there is no systematic distribution, e.g. a posting on a list serve, network, or automated delivery. Authors do not need to remove preprints posted to not-for-profit preprint servers before submission.

| Select funder             | ~ |
|---------------------------|---|
| Select institution        | ~ |
| Mass Spectrometry Reviews | ~ |

#### Gold Open Access (Paid open access option)

| Policy:                             | <b>Funder</b><br>Select a funder | <b>Institution</b><br>Select an institution | <b>Journal</b><br>Hybrid Open Access |
|-------------------------------------|----------------------------------|---------------------------------------------|--------------------------------------|
| License:                            | Select a funder                  | Select an institution                       | Choice of CC BY, CC BY-NC or CC      |
| APC:                                | Select a funder                  | Select an institution                       | 4980                                 |
|                                     | Select a funder                  | Select an institution                       | <u>More info</u>                     |
| Select a funder a <u>Wiley Open</u> | Access Account                   |                                             |                                      |
| Select an institution a Wiley O     | <u>pen Access Account</u>        |                                             |                                      |
| Self-Archiving                      |                                  |                                             |                                      |
|                                     | Funder                           | Institution                                 | Journal                              |
| Policy:                             | Select a funder                  | Select an institution                       | -                                    |
|                                     | Select a funder                  | Select an institution                       | <u>View policy</u>                   |
| Repository:                         | Select a funder                  | Select an institution                       | <u></u>                              |
| Submitted Version:                  | Select a funder                  | Select an institution                       | On submission                        |
| Accepted Version:                   | Select a funder                  | Select an institution                       | 12mo embargo                         |
| Data Sharing Po                     | olicy                            |                                             |                                      |
|                                     | Funder                           | Institution                                 | Journal                              |
| Policy:                             | Select a funder                  | Select an institution                       | Encourages                           |
|                                     | Select a funder                  | Select an institution                       | View policy                          |
| Repository:                         | Select a funder                  | Select an institution                       | (?) Hel                              |
| Preprints Policy                    | 7                                |                                             |                                      |

#### Self-Archiving | Wiley

| File 🕐                                  | Publi 145 (MSR IMS theory).pdf CHANGE FILE                                                                                                    |
|-----------------------------------------|----------------------------------------------------------------------------------------------------|
| Version 💿                               | Author postprint                                                                                                    |
| Access 😨                                | Open Access \$                                                                                                    |
| License 😨                               | Creative Commons License - Attribution                                                                                                    |
| Comments 🕐                              |                                                                                                    |
| Mentions required by<br>the publisher ⑦ | This is the peer reviewed version of the following article: Duez Q, Hoyas S, Josse T, Cornil J, Gerbaux P, De Winter J. Gas-phase structure of polymer ions: Tying together theoretical approaches and ion mobility spectrometry. Mass Spec Rev. 2023; 42: 1129-1151, which has been published in final form at https://doi.org/10.1002/mas.21745. This article may be used for non-commercial purposes in accordance with Wiley Terms and Conditions for Use of Self-Archived Versions. This article may not be enhanced, enriched or otherwise transformed into a derivative work, without express permission from Wiley or by statutory rights under applicable legislation. Copyright notices must not be removed, obscured or modified. The article must be linked to Wiley's version of record on Wiley Online Library and any embedding, framing or otherwise making available the article or pages thereof by third parties from platforms, services and websites other than Wiley Online Library must be prohibited." |

Published in november 2021  $\rightarrow$  embargo is over

#### Which access should I choose?

Find access policies on the publisher's website: 10.1002/mas.21745

CANCEL SAVE

#### 3. Upload files

#### Your file was successfully uploaded.

You can verify that the file(s) have been uploaded correctly by clicking on the filenames below. This will download the file in a new browser window, so that you can check the contents.

Submit here all files related to your publication (full text, annexes, etc.) to ensure their preservation and maximize their diffusion.

- Maximum size allowed: 500 Mb
- Recommended format: pdf
- Full-Text: only the complete file of the publication

#### **Full Text**

| PDF =        | AUTHOR POSTPRINT: PUBLI 145 (<br>Format: Adobe PDF<br>Size: 1998434 bytes<br>Access: Open Access | MSR IMS THEORY).PDF | License: CC BY<br>Description: - |          |      |
|--------------|--------------------------------------------------------------------------------------------------|---------------------|----------------------------------|----------|------|
| Other fil    | les                                                                                              |                     |                                  |          |      |
| Full Text Pa | irts                                                                                             |                     |                                  |          | ADD  |
| Annexes      |                                                                                                  |                     |                                  |          | ADD  |
| Special agr  | eements obtained from the pub                                                                    | olisher             |                                  |          | ADD  |
|              |                                                                                                  |                     | QUIT                             | PREVIOUS | NEXT |

### Other versions of the article (postprint, restricted)

#### Supporting information

×

## 4. Check

#### 4. Verify

#### ARTICLE (SCIENTIFIC JOURNALS)

Gas-phase structure of polymer ions: Tying together theoretical approaches and ion mobility spectrometry. Duez, Quentin; Hoyas, Sébastien; Josse, Thomas *et al.* 2023 • In *Mass Spectrometry Reviews*, *42* (4), p. 1129 - 1151

🞯 Peer reviewed

Full Text: Publi 145 (MSR IMS theory).pdf

If everything is OK, please click on the "Finish" button at the bottom of the page.

#### **Recorded data for submission**

| Step 1: Describe              |                                            |      | C AC       | D/EDIT INFORMATION |
|-------------------------------|--------------------------------------------|------|------------|--------------------|
| Precision for document type : | -                                          |      |            |                    |
| Document type :               | Article (Scientific journals)              |      |            |                    |
| Disciplines :                 | Chemistry                                  |      |            |                    |
| Identifiers :                 | DOI: 10.1002/mas.21745<br>PubMed: 34747528 |      |            |                    |
| publisher :                   | •                                          | • •  |            |                    |
|                               |                                            |      |            |                    |
|                               |                                            | QUIT | < PREVIOUS | FINISH             |

← BACK | HOME > MYORBI UMONS > SUBMISSION COMPLETE!

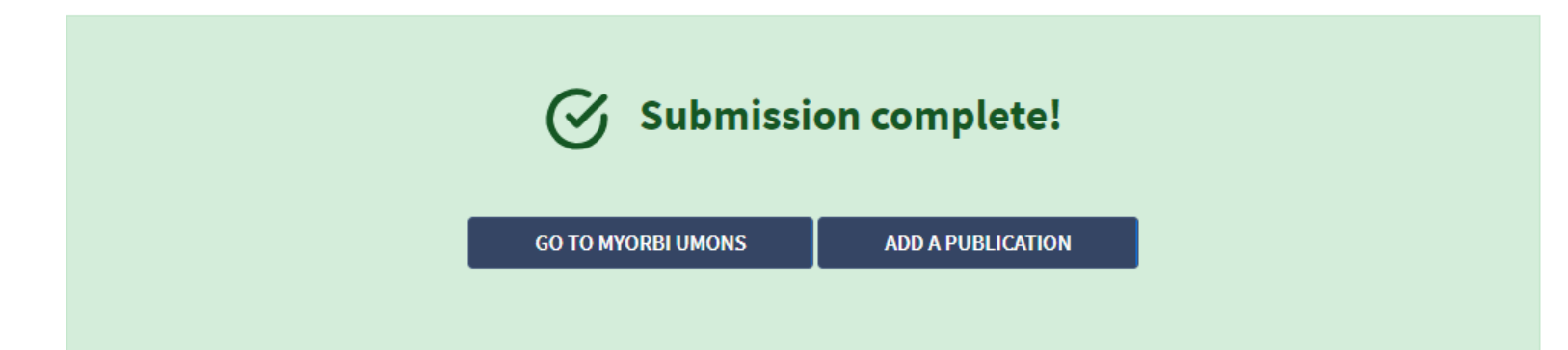

Notification for all internal coauthors + approval of the license

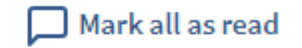

The reference "Gas-phase structure of polymer ions: Tying together theoretical approaches and ion mobility spectrometry." of which you are co-author is now available on the institutional repository ORBi UMONS.

0h

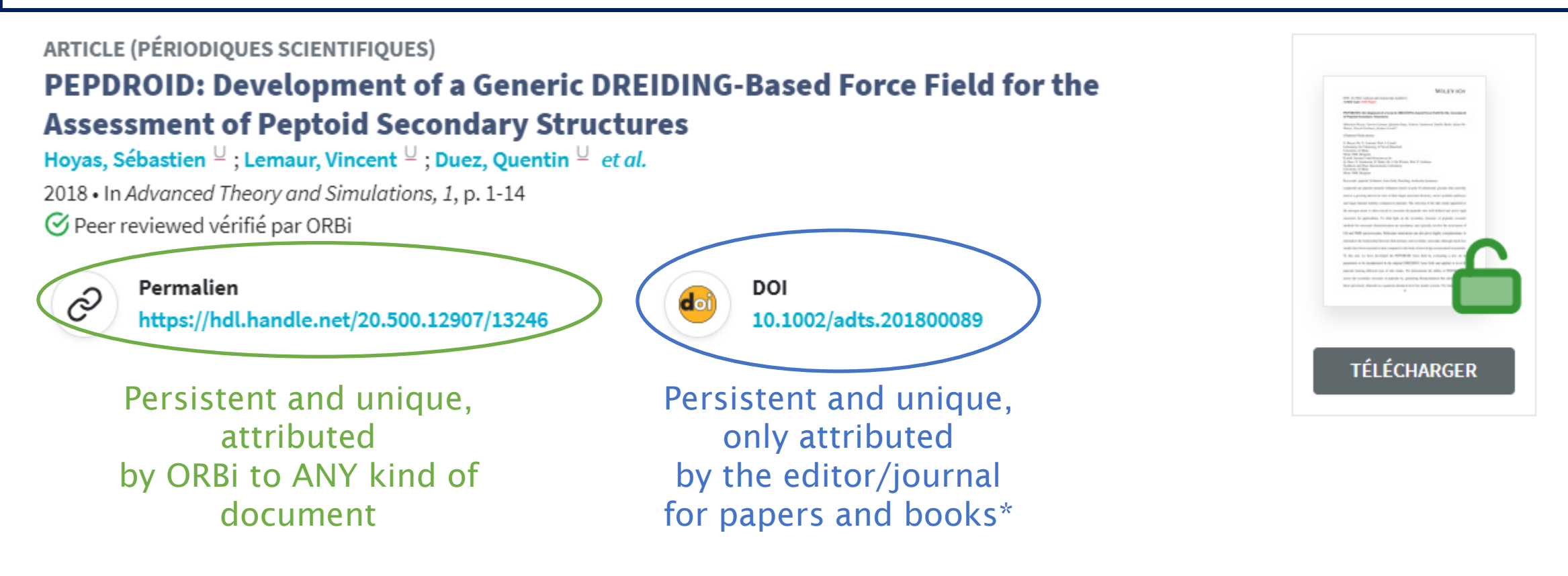

https://orbi.umons.ac.be/handle/20.500.12907/13246

The same logic of encoding applies for other types of documents (some fields may change)

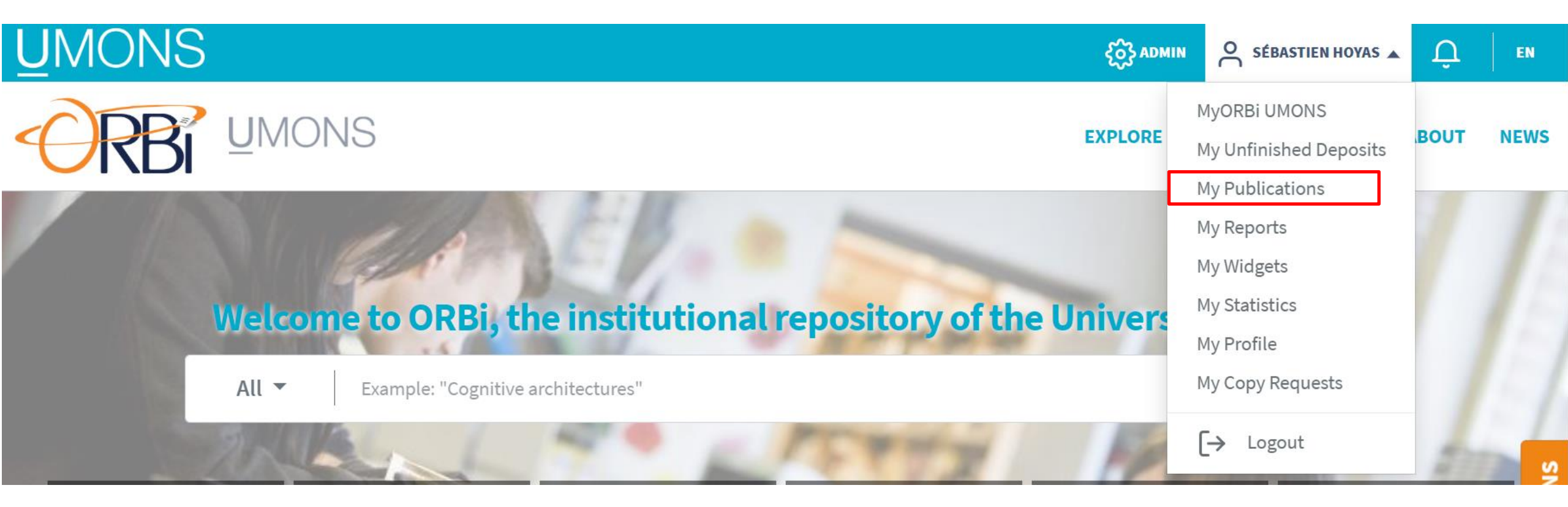

| <u>U</u> MONS |                                                                                                    |                            |                    |                |                             |                                              |                                                      |                                                                |                                                                     |                                             |                                          |                                                              |                                      |                           |                                 |                       |               |                      |           |              | <u>ن</u> ې | ADMIN   | ද        | SÉBA      | STIEN      | I HOYAS | •   | Û      | EN         |            |                |         |         |
|---------------|----------------------------------------------------------------------------------------------------|----------------------------|--------------------|----------------|-----------------------------|----------------------------------------------|------------------------------------------------------|----------------------------------------------------------------|---------------------------------------------------------------------|---------------------------------------------|------------------------------------------|--------------------------------------------------------------|--------------------------------------|---------------------------|---------------------------------|-----------------------|---------------|----------------------|-----------|--------------|------------|---------|----------|-----------|------------|---------|-----|--------|------------|------------|----------------|---------|---------|
| ORBI          | UMONS                                                                                                    |                            |                    |                |                             |                                              |                                                      |                                                                |                                                                     |                                             |                                          |                                                              |                                      |                           |                                 |                       |               |                      |           |              | EXPLO      | RE      | STAT     | STICS     | <b>i</b> 1 | HELP    | ABC | оит    | NEV        | IS         |                |         |         |
|               | $\leftarrow$ back $\mid$ home $>$ myorbi                                                                                         | UMONS > YOUR PUE           | BLICATIONS         |                |                             |                                              |                                                      |                                                                |                                                                     |                                             |                                          |                                                              |                                      |                           |                                 |                       |               |                      |           |              |            |         |          |           |            |         |     |        |            |            |                |         |         |
|               | Your Public                                                                                                    | ations                     | (41)               |                |                             |                                              |                                                      |                                                                |                                                                     |                                             |                                          |                                                              |                                      |                           |                                 |                       |               |                      |           |              |            |         |          |           |            |         |     |        |            |            |                |         |         |
|               |                                                                                                    | Search am                  | ong your publicati | ications       | ons                         | S                                            |                                                      |                                                                |                                                                     |                                             |                                          |                                                              |                                      |                           |                                 |                       |               |                      |           | Q            |            |         |          |           |            |         |     |        |            |            |                |         |         |
|               | References ^                                                                                                    | 18                         | Results 1-10       | - <b>10 of</b> | <b>of 4</b>                 | <b>f 41</b><br>late (                        | <b>1</b>                                             | scend                                                          | ding)                                                               |                                             |                                          |                                                              |                                      |                           |                                 |                       |               |                      |           |              | ÷          |         | EX       | PORT      | -          |         |     |        |            |            |                |         |         |
|               | <ul> <li>with full-text</li> <li>peer review</li> <li>Year issued ^</li> </ul>                                                   | 21<br>14                   |                    | P<br>Ref       | PO<br>Er                    | POST<br>Ena                                  | STER<br>abli                                         | R (SCI                                                         | FAIR                                                                | IFIC C                                      | ONGI                                     | RESSE                                                        | S AND                                | SYMP                      | osiu                            | JMS)<br>er su         | ppor          | t: Th                | e Bru     | issel        | s-Wall     | onia    |          | z         | ~~         |         |     | _      | - 1        | · <b>-</b> |                |         |         |
|               | 2024<br>2023<br>2022<br>2021<br>2020                                                                                             | 2<br>1<br>2<br>8<br>5      |                    |                | Fe<br>Bie<br>202            | Fed<br>Biern<br>2024                         | dera<br>maux<br>4 • EC                               | atio<br>Ix, Juc<br>OSC -                                       | o <b>n Da</b><br>dith; D<br>- Natio                                 | <b>ata A</b><br>Dester<br>ional T           | rbecq<br>Tripar                          | assa<br>I, Joël<br>tite Ev                                   | dors I<br>le; Hoy:<br>vent: Be       | Netw<br>as, Séł<br>elgium | <b>iork</b><br>bastier          | a <b>Met</b><br>en ⊔  | hod           |                      |           |              |            |         |          | 🖉 ED      | лт         |         |     | E<br>S | :di<br>ste | p<br>p     | /0<br>; 1<br>: | ur<br>t | ֹ<br>כו |
|               | + See all                                                                                                    | -                          |                    |                |                             |                                              |                                                      |                                                                |                                                                     |                                             |                                          |                                                              |                                      |                           |                                 |                       |               | Su                   | ubmitte   | d by yo      | u - Last n | nodifie | d 2024-i | 04-30 1   | 1:01       |         |     | 1      |            | vv         | μι             | 10      | I       |
|               | Author ^<br>HOYAS, Sébastien U<br>CORNIL, Jérôme U<br>GERBAUX, Pascal U<br>DE WINTER, Julien U<br>LEMAUR, Vincent U<br>+ See all | 41<br>33<br>33<br>31<br>26 |                    |                | AR<br>Si<br>an<br>Ho<br>202 | ARTI<br>Side<br>and<br>Holze<br>2024<br>© Pe | ricle<br>dits<br>dits<br>zer, is<br>4 • In<br>Peer i | E (SCI<br>chain<br>ts im<br>Isabel<br>n <i>Jour</i><br>r Revie | <b>n eng</b><br><b>n pact</b><br>elle; LE<br><i>rnal of</i><br>ewed | TIFIC J<br>gine<br>t on<br>EMAUF<br>of Mate | erin<br>mix<br>R, Vin<br>erials<br>ed by | NALS)<br>g in<br>ced ic<br>cent <sup>1</sup><br>Chem<br>ORBi | indac<br>onic-e<br>┘; Wan<br>istry C | c <b>eno</b><br>elect     | <b>dithi</b><br>roni<br>ng et c | ioph<br>ic tra<br>al. | ene-<br>inspo | <i>co<br/>ort pr</i> | -<br>oper | benz<br>ties | othia      | diaz    | ole      | Z<br>O EC | λ'<br>DIT  |         |     |        |            |            |                |         |         |
|               | Document type ^                                                                                                    |                            |                    |                |                             |                                              |                                                      |                                                                |                                                                     |                                             |                                          |                                                              |                                      |                           |                                 |                       |               | Su                   | ubmitte   | d by yo      | u - Last n | nodifie | d 2024-  | 07-16 0'  | 9:57       |         |     |        |            |            |                |         |         |
| -             | LIMIT TO                                                                                                    | EXCLUDE                    |                    |                |                             |                                              |                                                      |                                                                |                                                                     |                                             |                                          |                                                              |                                      |                           |                                 |                       |               |                      |           |              |            |         |          |           |            |         |     |        |            |            |                |         | _       |

Edit your publication (go through steps 1 to 4 like when adding a new publications)

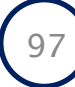

| <u>U</u> MONS |                                                                                                    |                            |                          |                    |                                              |                                                        |                                                                              |                                                          |                                                          |                                                                  |                                                                          |                                                        |                                |                  |                          |                | Ęô                                      | ADMI            | Ν,      | SÉBA      | STIEN H                                 | OYAS 🔻 | Û      | EN         |                      |
|---------------|----------------------------------------------------------------------------------------------------|----------------------------|--------------------------|--------------------|----------------------------------------------|--------------------------------------------------------|------------------------------------------------------------------------------|----------------------------------------------------------|----------------------------------------------------------|------------------------------------------------------------------|--------------------------------------------------------------------------|--------------------------------------------------------|--------------------------------|------------------|--------------------------|----------------|-----------------------------------------|-----------------|---------|-----------|-----------------------------------------|--------|--------|------------|----------------------|
| ORBI          | <u>U</u> MONS                                                                                                    |                            |                          |                    |                                              |                                                        |                                                                              |                                                          |                                                          |                                                                  |                                                                          |                                                        |                                |                  |                          |                | EXPL                                    | ORE             | ST/     | TISTICS   | 5 HI                                    | ELP    | ABOUT  | NEW        | S                    |
|               | ← ВАСК   НОМЕ > МУОКВІ UMO                                                                                           | IONS > YOUR PU             | BLICATIONS               |                    |                                              |                                                        |                                                                              |                                                          |                                                          |                                                                  |                                                                          |                                                        |                                |                  |                          |                |                                         |                 |         |           |                                         |        |        |            |                      |
|               | Your Publica                                                                                                    | ations                     | (41)                     |                    |                                              |                                                        |                                                                              |                                                          |                                                          |                                                                  |                                                                          |                                                        |                                |                  |                          |                |                                         |                 |         |           |                                         |        |        |            |                      |
|               |                                                                                                    | Search am                  | ong your publica         | cations            | IS                                           |                                                        |                                                                              |                                                          |                                                          |                                                                  |                                                                          |                                                        |                                |                  |                          | Q              |                                         |                 |         |           |                                         |        |        |            |                      |
|               | References ^                                                                                                    | 18                         | Results 1-1              | -10 of             | of 41                                        | 1 <b>1</b>                                             |                                                                              |                                                          |                                                          |                                                                  |                                                                          |                                                        |                                |                  |                          |                |                                         | <del>.</del> [i |         | VDODT     |                                         | 1      |        |            |                      |
|               | with full-text                                                                                                    | 21<br>14                   | Uy IS                    | P                  | POS                                          | STER                                                   | R (SC                                                                        | CIENT                                                    |                                                          | CONGRE                                                           | SSES AN                                                                  | ID SYMF                                                | POSIUM                         | (5)              |                          |                |                                         | Ľ               | E       | APORI     | الله الله الله الله الله الله الله الله | J      |        |            |                      |
|               | Year issued ^<br>2024<br>2023<br>2022<br>2022<br>2021                                                                | 2<br>1<br>2<br>8           |                          | E<br>F<br>Bi<br>20 | Ena<br>Fed<br>Bierr<br>2024                  | <b>dera</b><br>ernau:<br>24 • E0                       | ling<br>ratio<br>ux, Ju<br>EOSC                                              | <b>g FAIF</b><br>ion Da<br>udith;<br>C - Nati            | R Dat<br>Data A<br>; Deste<br>tional 1                   | <b>ta thro</b><br>Ambas<br>erbecq, J<br>Tripartite               | o <b>ugh P</b><br>sadors<br>oëlle; Ho<br>e Event: I                      | <b>eer-to</b><br><b>s Netw</b><br>oyas, Sél<br>Belgium | o-Peer<br>Nork M<br>ébastien   | 'suppo<br>lethod | ort: Th<br>I             | e Bruss        | els-Wa                                  | lloni           | ia      | L EL      | х<br>лт                                 |        | E<br>E | Exp<br>Bib | oort you<br>tex, Ris |
|               | 2020<br>+ See all                                                                                                    | 5                          |                          |                    |                                              |                                                        |                                                                              |                                                          |                                                          |                                                                  |                                                                          |                                                        |                                |                  | S                        | ıbmitted by    | you - Las                               | modifi          | ied 202 | 4-04-30 1 | 1:01                                    |        |        |            |                      |
|               | HOYAS, Sébastien 4<br>CORNIL, Jérôme 4<br>GERBAUX, Pascal 4<br>DE WINTER, Julien 4<br>LEMAUR, Vincent 4<br>+ See all | 41<br>33<br>33<br>31<br>26 | And States (Constraints) |                    | ARTI<br>Side<br>and<br>Holze<br>2024<br>S Pe | TICLE<br>de cl<br>id its<br>lzer, I<br>24 • In<br>Peer | LE (SC<br><b>chai</b><br><b>ts in</b><br>, Isabe<br>In <i>Jou</i><br>er Revi | CIENT<br>in en<br>mpac<br>belle; L<br>burnal c<br>viewed | TIFIC J<br>ngine<br>ct on<br>LEMAU<br>of Mat<br>d verifi | JOURNA<br>eering<br>mixed<br>JR, Vince<br>terials Ch<br>ïed by O | ILS)<br>in inda<br>d ionic-<br>nt <sup>⊥</sup> ; Wa<br>nemistry (<br>RBi | <b>aceno</b><br>- <b>elect</b><br>ang, Me<br>C         | dithio<br>tronic<br>eng et al. | phene<br>transp  | e- <i>co<br/>port pr</i> | -be<br>opertie | nzothi<br>s                             | adia            | zole    | T<br>C EL | λ<br>DTT                                |        |        |            |                      |
|               | Document type ^                                                                                                    |                            |                          |                    |                                              |                                                        |                                                                              |                                                          |                                                          |                                                                  |                                                                          |                                                        |                                |                  | S                        | ubmitted by    | vou - Las                               | t modifi        | ied 202 | 4-07-160  |                                         |        |        |            |                      |
| -             | LIMIT TO EX                                                                                                    | XCLUDE                     |                          |                    |                                              |                                                        |                                                                              |                                                          |                                                          |                                                                  |                                                                          |                                                        |                                |                  |                          |                | ,,,,,,,,,,,,,,,,,,,,,,,,,,,,,,,,,,,,,,, |                 |         |           |                                         |        |        |            |                      |

Export your publication list in Bibtex, Ris or CSV format

| <u>U</u> MONS |                                                                                                    |                                                                       |            |                                                              |                                                                                                    |                                                                                                    |                                                                                                    |                                                                                                    |                                                                                                    |         |                                    |                                       |                                           | င်္ဂ်င္ပဲ ADMI | v ∧ sé                              | BASTIE                                 | EN HOYAS | - Û         | EN                                    |
|---------------|----------------------------------------------------------------------------------------------------|-----------------------------------------------------------------------|------------|--------------------------------------------------------------|----------------------------------------------------------------------------------------------------|----------------------------------------------------------------------------------------------------|----------------------------------------------------------------------------------------------------|----------------------------------------------------------------------------------------------------|----------------------------------------------------------------------------------------------------|---------|------------------------------------|---------------------------------------|-------------------------------------------|----------------|-------------------------------------|----------------------------------------|----------|-------------|---------------------------------------|
| ORBI          | UMONS                                                                                                    |                                                                       |            |                                                              |                                                                                                    |                                                                                                    |                                                                                                    |                                                                                                    |                                                                                                    |         |                                    |                                       | I                                         | EXPLORE        | STATISTI                            | cs                                     | HELP     | ABOUT       | NEWS                                  |
|               | ← BACK   HOME > MYORBI UMON                                                                                                    | IS > YOUR PUBL                                                        | LICATIONS  |                                                              |                                                                                                    |                                                                                                    |                                                                                                    |                                                                                                    |                                                                                                    |         |                                    |                                       |                                           |                |                                     |                                        |          |             |                                       |
|               | Your Publica                                                                                                    | tions                                                                 | (41)       | )                                                            |                                                                                                    |                                                                                                    |                                                                                                    |                                                                                                    |                                                                                                    |         |                                    |                                       |                                           |                |                                     |                                        |          |             |                                       |
|               |                                                                                                    | Search amo                                                            | ong your p | publications                                                 |                                                                                                    |                                                                                                    |                                                                                                    |                                                                                                    |                                                                                                    |         |                                    |                                       | Q                                         |                |                                     |                                        |          |             |                                       |
|               | References ^         in open access         with full-text         peer review         Year issued ^         2024         2023         2022         2021         2020         + See all         Author ^         HOYAS, Sébastien U         CORNIL, Jérôme U         GERBAUX, Pascal U         DE WINTER, Julien U         LEMAUR, Vincent U         + See all | 18<br>21<br>14<br>2<br>1<br>2<br>8<br>5<br>41<br>33<br>33<br>31<br>26 |            | by issue date<br>by issue date<br>Ena<br>Fee<br>Bier<br>2022 | 41<br>oster<br>nabli<br>edera<br>iernaux<br>024 • EC<br>rticLe<br>ide ch<br>nd its<br>024 • In<br>024 • In | (SCIENTI<br>ng FAIR<br>tion Da<br>, Judith; E<br>SSC - Nation<br>(SCIENTI<br>nain eng<br>; impact<br>sabelle; LE<br>Journal o<br>Reviewed | FIC CONG<br>Data ti<br>ta Amb<br>Desterbecc<br>onal Tripa<br>IFIC JOUR<br>gineerin<br>t on mis<br>EMAUR, Vin<br><i>f Materials</i><br>verified by | GRESSES A<br>hrough<br>bassado<br>cq, Joëlle; I<br>artite Even<br>RNALS)<br>ng in in-<br>xed ioni<br>incent <sup>1</sup> ;<br>Is Chemistro<br>by ORBi | AND SYMP<br>Peer-to<br>rs Netw<br>Hoyas, Séb<br>t: Belgium<br>dacenoc<br>ic-electi<br>Wang, Mer<br>y C | dithiop | upport<br>thod<br>hene-<<br>anspor | : The Br<br>Submit<br>i>co<br>t prope | russels<br>ted by you<br>>-benz<br>:rties | + Ualloni      | EXPOR<br>a<br>ed 2024-04-30<br>zole | T -<br>☆<br>EDIT<br>11:01<br>☆<br>EDIT |          | F<br>f<br>« | ilter<br>orge<br><b>Exc</b><br>criter |
|               | Document type ^                                                                                                    |                                                                       |            |                                                              |                                                                                                    |                                                                                                    |                                                                                                    |                                                                                                    |                                                                                                    |         |                                    | Submit                                | ted by you                                | - Last modifi  | ed 2024-07-1/                       | 6 09:57                                | 7        |             |                                       |
| - [           | LIMIT TO EXC                                                                                                    | CLUDE                                                                 |            |                                                              |                                                                                                    |                                                                                                    |                                                                                                    |                                                                                                    |                                                                                                    |         |                                    | Subilit                               |                                           | casemoun       | 0.2024 01-10                        |                                        |          |             |                                       |

Filter your publications (do not forget to click on « **Limit to** » or « **Excluded** » to apply your criteria)

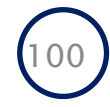

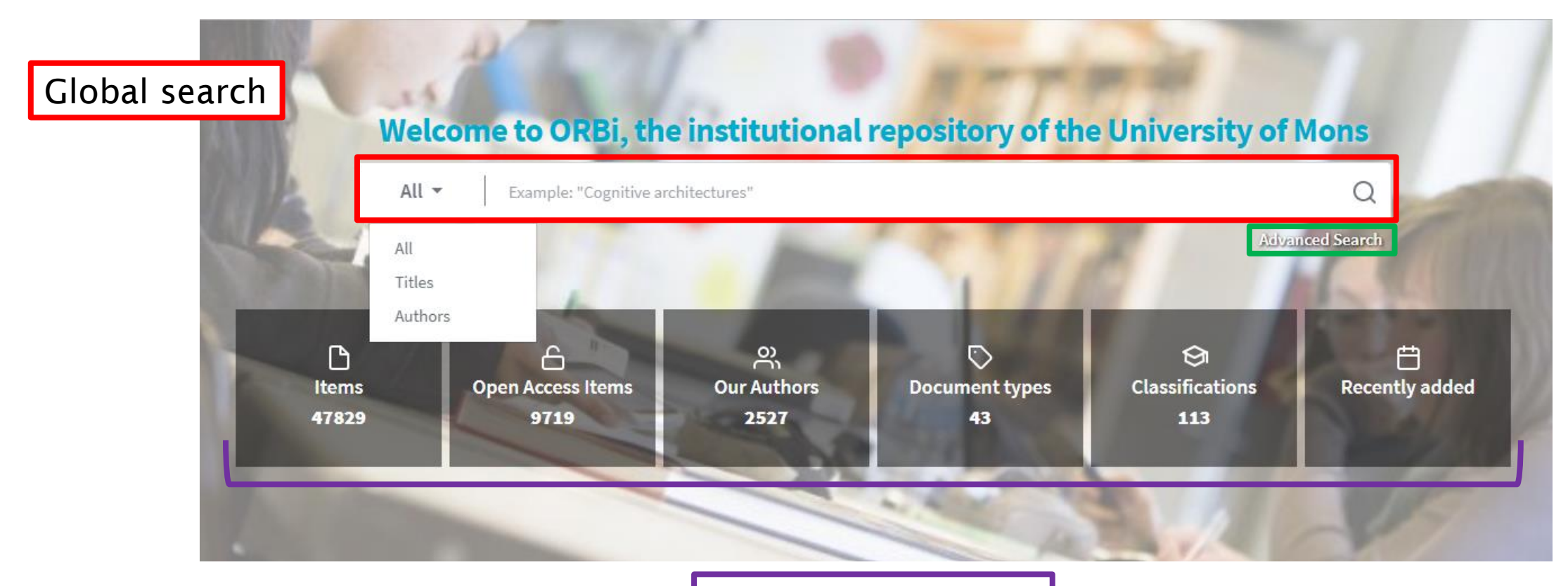

Predefined searches

101

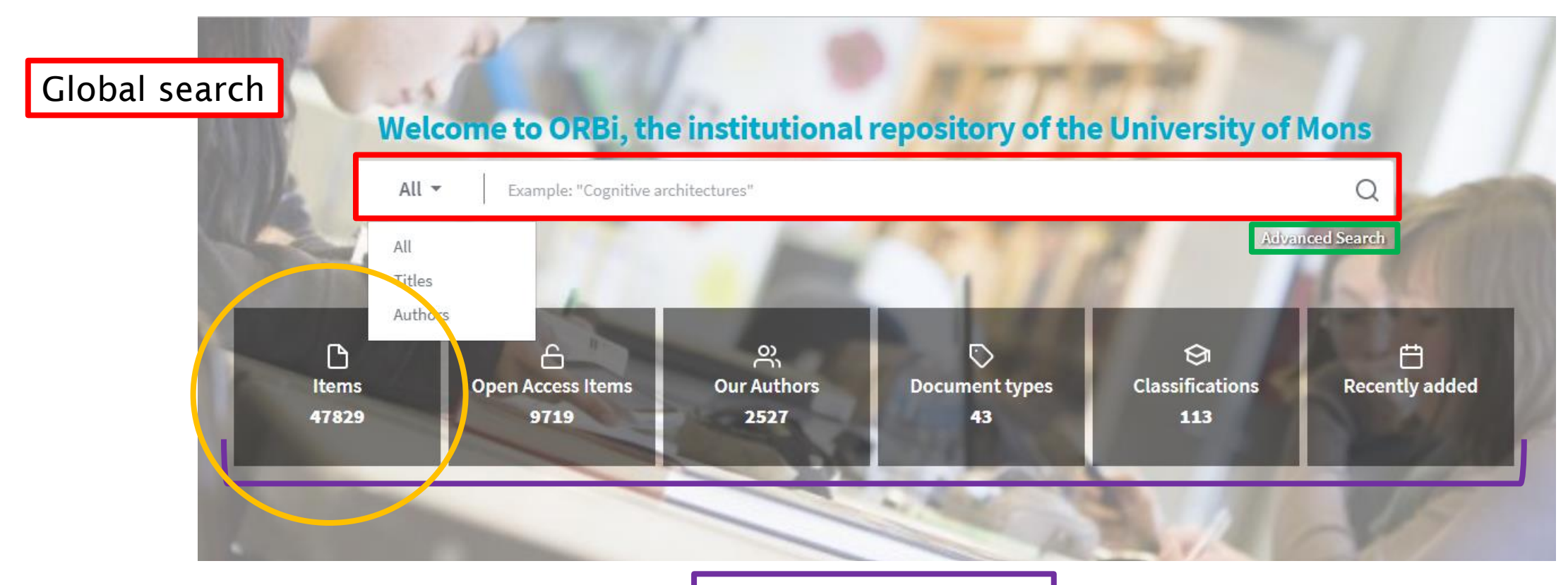

Predefined searches

102

## **Regular search**

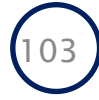

|                                                       | RESULTS                            |                                                                                                    |                  |                               |
|-------------------------------------------------------|------------------------------------|----------------------------------------------------------------------------------------------------|------------------|-------------------------------|
| Search Res                                            | ults                               | 0                                                                                                    | 7                | Global and adva<br>search box |
|                                                       |                                    | Advanced Search                                                                                                    |                  |                               |
| Beforences A                                          | Resu                               | lts 1-10 of 47829                                                                                                    |                  |                               |
| in open access                                        | 9719                               | by issue date (descending)                                                                                                    | <b>\$</b> EXPORT | •                             |
| with ruit-text<br>peer review<br>editorial reviewed   | 15640<br>1103                      | PAPER PUBLISHED IN A JOURNAL (SCIENTIFIC CONGRESSES AND SYMPOSIUMS)                                                                                                    |                  |                               |
| Verrissued A                                          |                                    | <b>Ethos de l'apprenti-traducteur en 2020</b><br>Pieropan, Laurence <sup>U</sup>                                                                                                    |                  |                               |
| Teal Issueu                                           |                                    |                                                                                                    |                  |                               |
| In press<br>2024                                      | 277<br>729                         | In press                                                                                                    |                  |                               |
| In press<br>2024<br>2023<br>2022<br>2021<br>+ See all | 277<br>729<br>2760<br>2730<br>2535 | IN press<br>UNPUBLISHED CONFERENCE/ABSTRACT (SCIENTIFIC CONGRESSES AND SYMPOS<br>Les ruptures scolaires au début de l'adolescence : une approch<br>compréhensive                      | IUMS)            | •                             |
| In press<br>2024<br>2023<br>2022<br>2021<br>+ See all | 277<br>729<br>2760<br>2730<br>2535 | UNPUBLISHED CONFERENCE/ABSTRACT (SCIENTIFIC CONGRESSES AND SYMPOS<br>Les ruptures scolaires au début de l'adolescence : une approch<br>compréhensive<br>Vienne, Philippe <sup>L</sup> | IUMS)<br>e       | •                             |

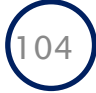

| $\leftarrow$ back $\mid$ home $ ightarrow$ search i | RESULTS     |                                                                                                    |
|-----------------------------------------------------|-------------|----------------------------------------------------------------------------------------------------|
| Search Res                                          | ults        |                                                                                                    |
|                                                     |             | Q                                                                                                    |
|                                                     |             | Advanced Search                                                                                             |
|                                                     |             |                                                                                                    |
| References ^                                        | Res         | sults 1-10 of 47829                                                                                         |
| in open access                                      | 9719        | by issue date (descending)     +     EXPORT ~                                                               |
| peer review     ditorial reviewed                   | 15640       | DADER DURUSHED IN A JOURNAL (SCIENTIEIC CONGRESSES AND SYMDOSHIMS)                                          |
| Year issued ^                                       | 1105        | Ethos de l'apprenti-traducteur en 2020 Publication                                                          |
| In press                                            | 277         | In press                                                                                                    |
| 2024                                                | 729<br>2760 |                                                                                                    |
| 2022                                                | 2730        | UNPUBLISHED CONFERENCE/ABSTRACT (SCIENTIFIC CONGRESSES AND SYMPOSIUMS)                                      |
| + See all                                           | 2333        | compréhensive                                                                                               |
| Author ^                                            |             | Vienne, Philippe 🖳                                                                                          |
| LAUDENT Combin U                                    | 1504        | in press •• Cenjed et le processos adorescents, Regardo closes sur la generación montante de node           |
|                                                     | 1001        | societe », Coordination laique de l'action sociale et de la sante (CLASS) & Centre regional du Libre Examen |

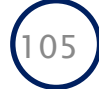

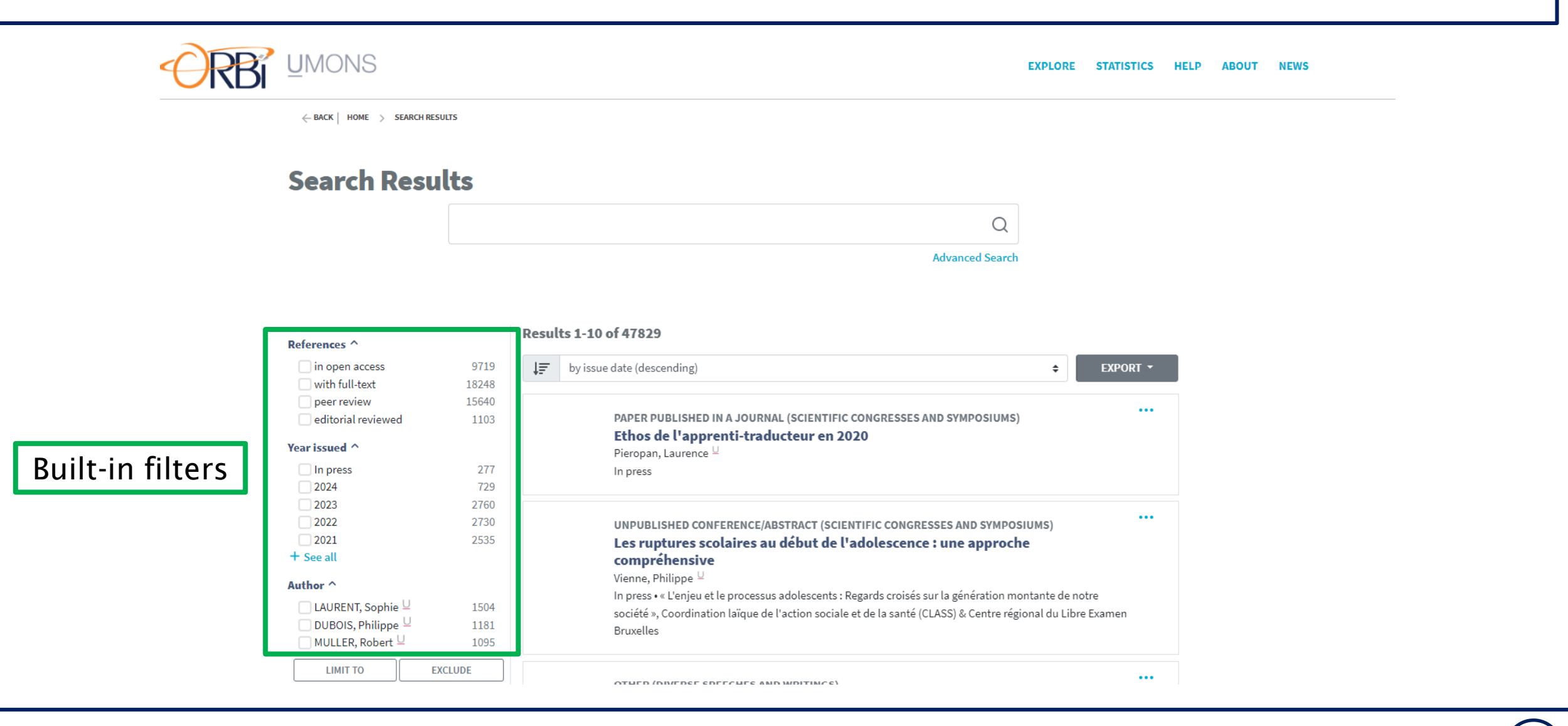

106

References ~

### All available filters:

| Year issued Y        |
|----------------------|
| Author ~             |
| Document type Y      |
| Language Y           |
| Journal Y            |
| Funder ¥             |
| Discipline Y         |
| Subject Y            |
| Publisher Y          |
| Research unit ⊻      |
| Research institute ≻ |
| LIMIT TO EXCLUDE     |

Can be combined (do not forget to click on « Limit to » or « Exclude » to apply your filters!

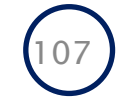

### Example:

← BACK | HOME > SEARCH RESULTS

#### Search Results

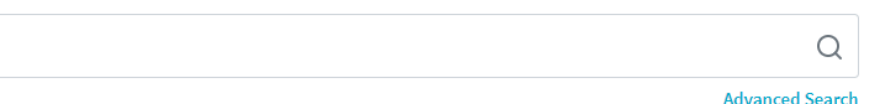

You can apply new filters on this subset!

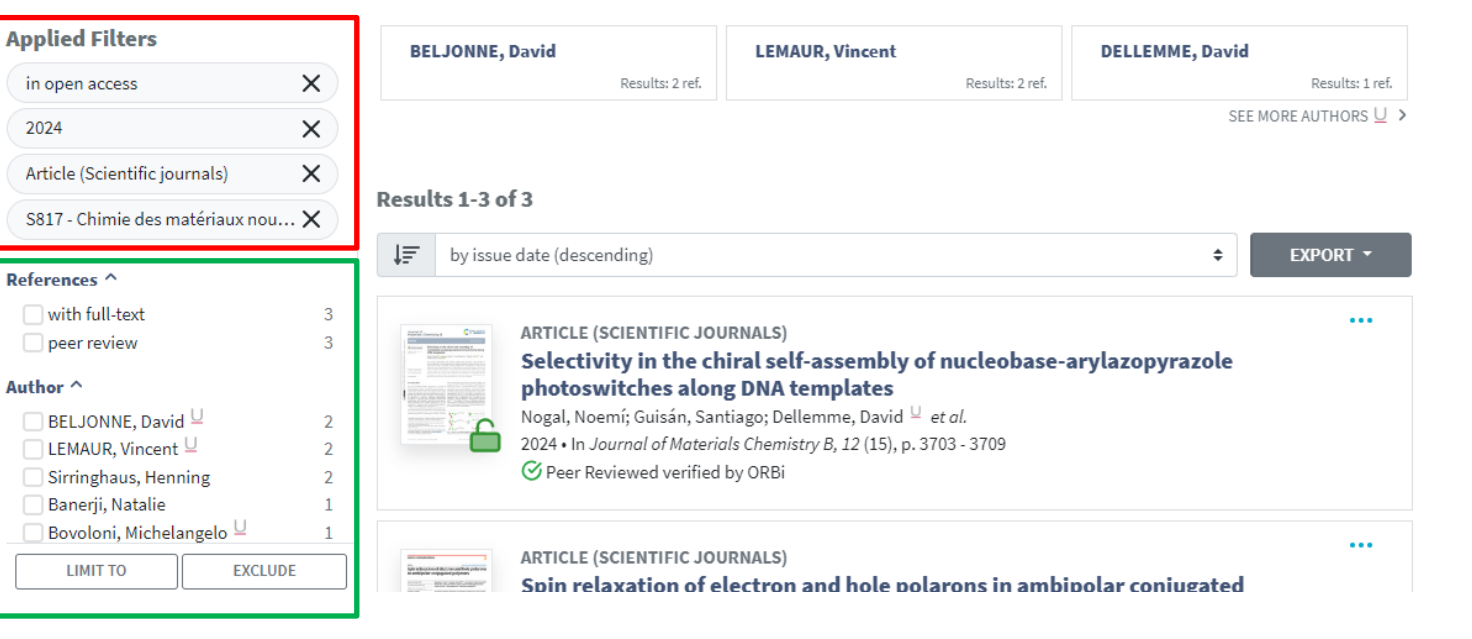

108
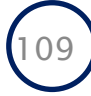

|                 | Global | \$                        |    |          |
|-----------------|--------|---------------------------|----|----------|
| Document type   |        |                           |    | \$       |
| Discipline      |        |                           |    | \$       |
| Language        |        |                           |    | \$       |
| Issue year from |        | \$                        | to | \$       |
| References      |        | With or without full text |    | \$       |
|                 |        | Peer reviewed only        |    | SEARCH Q |

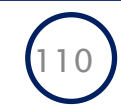

| Global<br>Identifier | - Search                  |          |
|----------------------|---------------------------|----------|
| Author               | IScarti                   |          |
| Affiliation          |                           |          |
| Promotor             |                           |          |
| Title                | Global 🗢                  |          |
| Keyword              |                           |          |
| Abstract             |                           | \$       |
| Journal              |                           | \$       |
| ISBN                 |                           | •        |
| ISSN/eISSN           |                           | \$       |
| Publisher            |                           |          |
| Series               | • 10                      | •        |
| Funder               | With or without full text | \$       |
| European project     |                           |          |
| Research Center      | Peer reviewed only        |          |
| Research unit        |                           | SEARCH Q |
| Research institute   |                           |          |
| Research project     |                           |          |

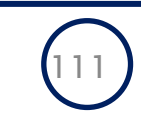

|                 |          |                           | Select all         |                          |             |
|-----------------|----------|---------------------------|--------------------|--------------------------|-------------|
|                 |          |                           | 🗌 Scientific journ | als                      |             |
|                 |          |                           | 🗆 Article          |                          |             |
|                 |          |                           | Short comm         | unication                |             |
|                 |          |                           | Book review        |                          |             |
| Advanced Search |          |                           | Letter to the      | editor                   |             |
|                 |          |                           | Complete iss       | sue                      |             |
|                 |          |                           | Other              |                          |             |
|                 | Global 🗘 |                           | 🗌 Books            |                          |             |
|                 |          |                           | 🗌 Book publish     | ned as author, translato | r, etc.     |
| Document type   |          |                           | Collective wo      | ork published as editor  | or director |
| Discipline      |          |                           | □ Parts of books   |                          | J           |
| Language        |          |                           |                    |                          | \$          |
| Issue year from |          | \$                        | to                 |                          | \$          |
| References      |          | With or without full text |                    |                          | \$          |
|                 |          | Peer reviewed only        |                    |                          |             |

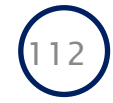

|                 | \$                                 |
|-----------------|------------------------------------|
|                 | □ Select all                       |
| Advanced Search | Arts & humanities                  |
|                 | Archaeology                        |
|                 | - Art & art history                |
| Global          | Classical & oriental studies       |
| Document type   | History                            |
|                 | □ Languages & linguistics          |
| Discipline      | Literature                         |
| Language        | Performing arts                    |
| Issue year from | Philosophy & ethics                |
|                 | Religion & theology                |
| References      | Multidisciplinary general & others |
|                 | Peer reviewed only                 |
|                 | SEARCH Q                           |

### Example:

|                 | Author 🗢 | HOYAS, Sébastien          |            |      | 1        |
|-----------------|----------|---------------------------|------------|------|----------|
| Document type   |          |                           | 6 selected |      | \$       |
| Discipline      |          |                           |            |      | \$       |
| Language        |          |                           |            |      | \$       |
| Issue year from |          | 2018 \$                   | to         | 2020 | \$       |
| References      |          | With or without full text |            |      | \$       |
|                 |          | Peer reviewed only        |            |      | SEARCH Q |

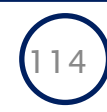

← BACK | HOME > SEARCH RESULTS

### Example:

### Search Results

(author\_authority:(533288)) AND issued.year:[2018 TO 2020]

Q

Advanced Search

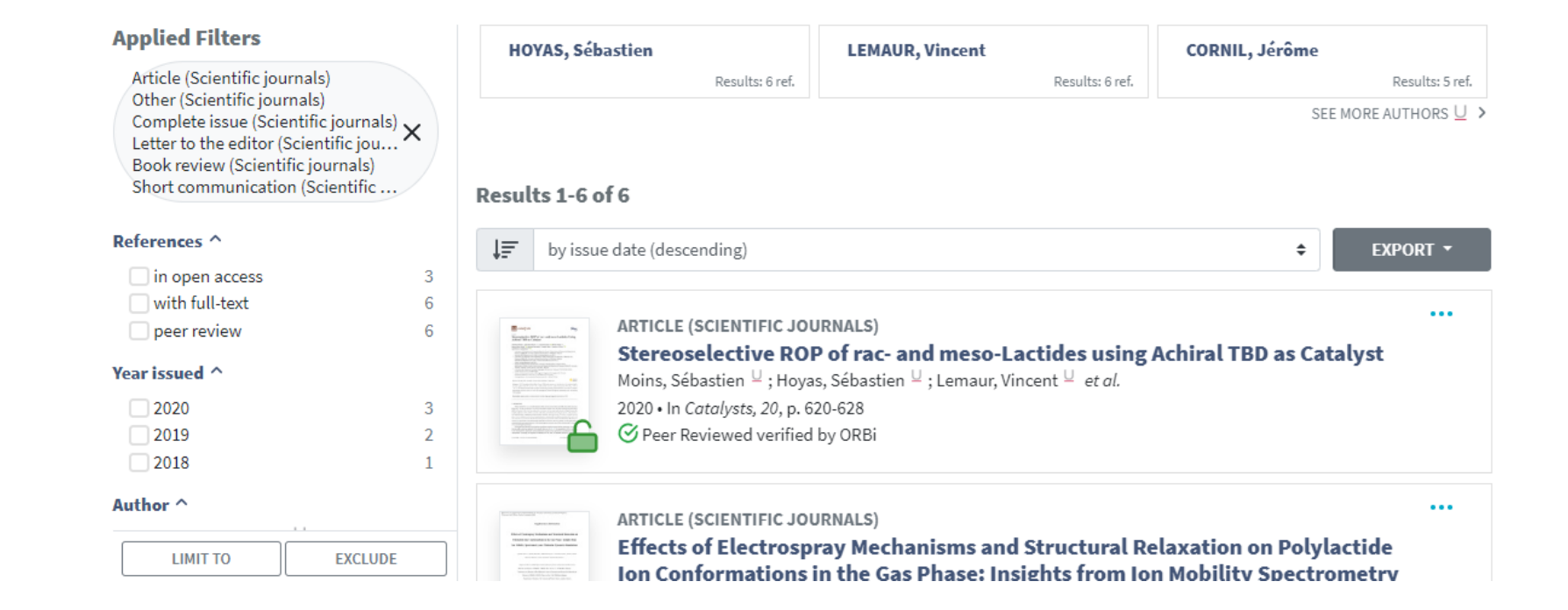

115

- Publishing in open access, or at least deposit a version in open access will boost your visibility
- Link ORCiD to ORBi
  - **ORCID** is a perennial identifier for researchers used by many publishing and scientific information management systems. Using it allows you to link your different profiles together, manage your digital identity, avoid homonymy issues and automatically update your information.
  - Check our tutorial
  - ORBi may be able to export data to ORCiD in the future...

| https://orcid.org/0000-0003-0170-944                                 | 4 6 8                    | ✓ Hide            | record summary |
|----------------------------------------------------------------------|--------------------------|-------------------|----------------|
| ecord summary<br>nd out more about record summaries 🖸<br>FFILIATIONS | WORKS                    | OTHER IDENTIFIERS |                |
| University of Mons                                                   | e 13 Self-asserted works | Scopus Author ID: | ٢ð             |

# Your profile

• Your ORBi profile

| UMONS<br>§\$ ADMIN                                                                                                    | SÉBASTIEN HOYAS 🔺                               | Û    | EN       |
|----------------------------------------------------------------------------------------------------|-------------------------------------------------|------|----------|
| EXPLORE                                                                                                    | MyORBi UMONS<br>My Unfinished Deposits          | BOUT | NEWS     |
| Carriella -                                                                                                    | My Reports<br>My Widgets                        | /    | 1        |
| Welcome to ORBi, the institutional repository of the University         All          Example: "Cognitive architectures" | My Statistics<br>My Profile<br>My Copy Requests |      |          |
| The second of the second of the                                                                                         | [→ Logout                                       |      | <u>v</u> |

#### ORBI UMONS

• Your ORBi profile

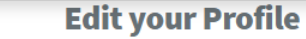

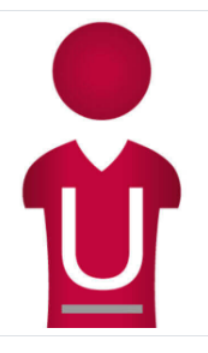

#### **HOYAS Sébastien**

Université de Mons - UMONS > Administration > Direction de l'Administration et Valorisation de la Recherche Université de Mons - UMONS > Faculté des Sciences > Service de Chimie des matériaux nouveaux EXPLORE STATISTICS HELP ABOUT NEWS

#### 🖂 External e-mail

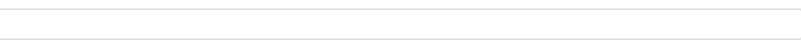

#### ం+ Choose a representative (Separate last name from first name with a comma)

| Smith, John Q |
|---------------|
|---------------|

#### Personal Identifiers

ORCID

0000-0003-0170-9444

#### Section Publications list display

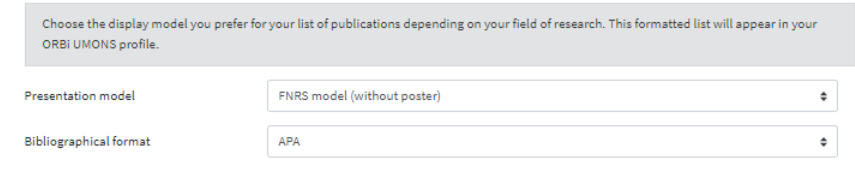

#### ☆ Most significant publications

You can choose your most significant publications in the "My Publications" section (5 max). You can also remove them by unchecking the

- Your ORBi profile
  - Add your most significant publications

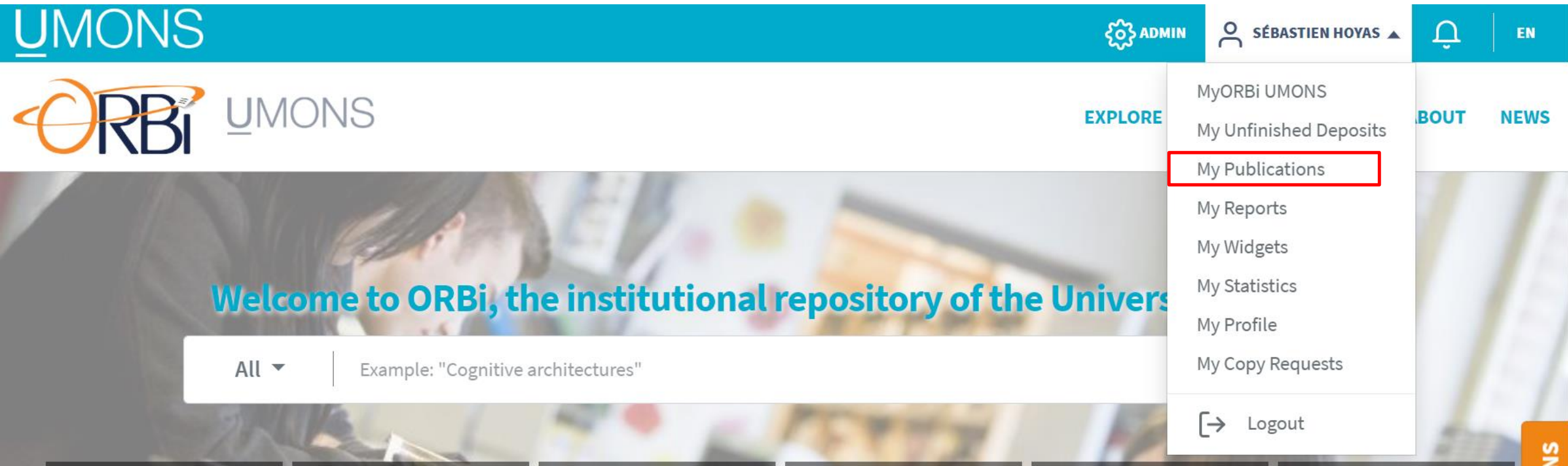

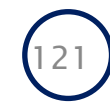

- Your ORBi profile
  - Add your most significant publications
  - Check the star (up to 5)
  - Can be changed at any time
  - Uncheck a star and check another one

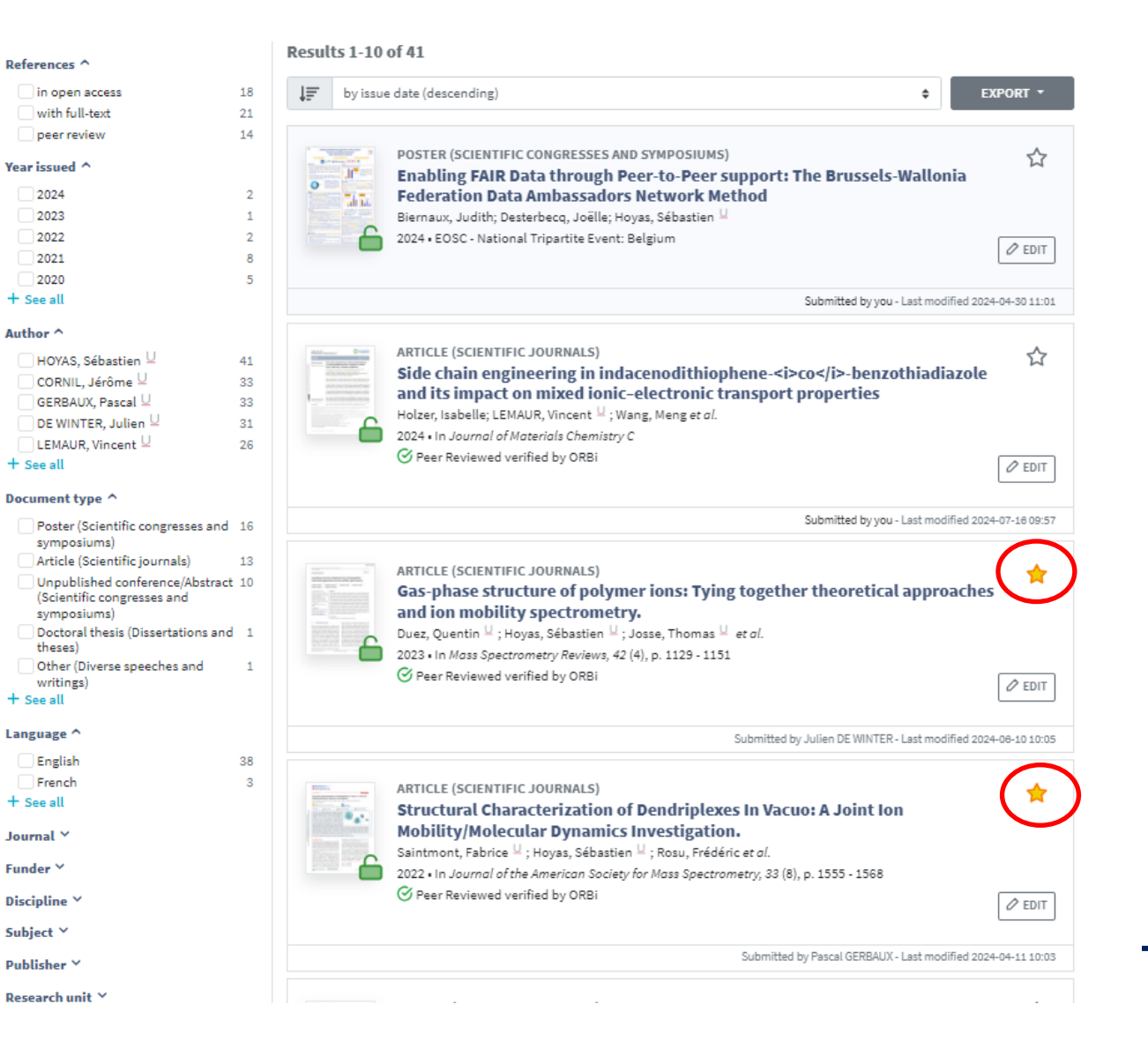

#### Personal Identifiers

ORCID

0000-0003-0170-9444

- Your ORBi profile
  - Add your most significant publications
  - They will be showcased first on your profile

#### Publications list display

| Choose the display model you prefer for your list of publications depending on your field of research. This formatted list will appear in your ORBi UMONS profile. |                             |   |  |  |  |  |
|----------------------------------------------------------------------------------------------------|-----------------------------|---|--|--|--|--|
| Presentation model                                                                                                    | FNRS model (without poster) | ٥ |  |  |  |  |
| Bibliographical format                                                                                                    | APA                         | ¢ |  |  |  |  |

#### ☆ Most significant publications You can choose your most significant publications in the "My Publications" section (5 max). You can also remove them by unchecking the reference in the list below before saving. Your most significant publications will appear in your ORBi UMONS profile. Duez, Q., Hoyas, S., Josse, T., Gerbaux, P., Cornil, J., & De winter, J. (2023). Gas-phase structure of polymer ions: Tying together theoretical approaches and ion mobility spectrometry. Mass Spectrometry Reviews, 42 (4), 1129 - 1151. doi:10.1002/mas.21745 Saintmont, F., Hoyas, S., Rosu, F., Gabélica, V., Brocorens, P., & Gerbaux, P. (03 August 2022). Structural Characterization of Dendriplexes In Vacuo: A Joint Ion Mobility/Molecular Dynamics Investigation. Journal of the American Society for Mass Spectrometry, 33 (8), 1555 - 1568. doi:10.1021/jasms.2c00122 Hoyas, S. (2021). Characterization and Exploitation of Peptoid Secondary Structures: A Synergistic Experimental and Computational Approach [Doctoral thesis, UMONS - Université de Mons]. ORBi UMONS-University of Mons. https://orbi.umons.ac.be/handle/20.500.12907/48718 Hoyas, S., Roscioni, O. M., Tonneaux, C., Gerbaux, P., Cornil, J., & Muccioli, L. (19 May 2021). Peptoids as a Chiral Stationary Phase for Liquid Chromatography: Insights from Molecular Dynamics Simulations. Biomacromolecules, 22 (6), 2573-2581. doi:10.1021/acs.biomac.1c00302 **~** Hoyas, S., Lemaur, V., Duez, Q., Saintmont, F., Halin, E., De Winter, J., Gerbaux, P., & Cornil, J. (01 September 2018). PEPDROID: Development of a Generic DREIDING-Based Force Field for the Assessment of Peptoid Secondary Structures. Advanced Theory and Simulations, 1, 1-14. doi:10.1002/adts.201800089

SEE PROFILE PAGE

- Your ORBi profile
  - Customize the way your publication list will appear (choose whatever presentation model but keep the bibliographical format as APA)

| Publications list disp                              | lay                                                                                 |                                 |
|-----------------------------------------------------|-------------------------------------------------------------------------------------|---------------------------------|
| Choose the display model you<br>ORBi UMONS profile. | prefer for your list of publications depending on your field of research. This form | natted list will appear in your |
| Presentation model                                  | FNRS model (without poster)                                                         | \$                              |
| Bibliographical format                              | APA                                                                                 | \$                              |

0000-0003-0170-9444

#### ☆ Most significant publications

Personal Identifiers

ORCID

You can choose your most significant publications in the "My Publications" section (5 max). You can also remove them by unchecking the reference in the list below before saving. Your most significant publications will appear in your ORBi UMONS profile. Duez, Q., Hoyas, S., Josse, T., Gerbaux, P., Cornil, J., & De winter, J. (2023). Gas-phase structure of polymer ions: Tying together theoretical approaches and ion mobility spectrometry. Mass Spectrometry Reviews, 42 (4), 1129 - 1151. doi:10.1002/mas.21745 Saintmont, F., Hoyas, S., Rosu, F., Gabélica, V., Brocorens, P., & Gerbaux, P. (03 August 2022). Structural Characterization of Dendriplexes In Vacuo: A Joint Ion Mobility/Molecular Dynamics Investigation. Journal of the American Society for Mass Spectrometry. 33 (8), 1555 - 1568. doi:10.1021/jasms.2c00122 Hoyas, S. (2021). Characterization and Exploitation of Peptoid Secondary Structures: A Synergistic Experimental and Computational Approach [Doctoral thesis, UMONS - Université de Mons]. ORBi UMONS-University of Mons. https://orbi.umons.ac.be/handle/20.500.12907/48718 Image: A = 1 Hoyas, S., Roscioni, O. M., Tonneaux, C., Gerbaux, P., Cornil, J., & Muccioli, L. (19 May 2021). Peptoids as a Chiral Stationary Phase for Liquid Chromatography: Insights from Molecular Dynamics Simulations. Biomacromolecules, 22 (6), 2573-2581. doi:10.1021/acs.biomac.1c00302 Hoyas, S., Lemaur, V., Duez, Q., Saintmont, F., Halin, E., De Winter, J., Gerbaux, P., & Cornil, J. (01 September 2018). PEPDROID: Development of a Generic DREIDING-Based Force Field for the Assessment of Peptoid Secondary Structures. Advanced Theory and Simulations, 1, 1-14. doi:10.1002/adts.201800089

124

### • Your ORBi profile

#### Personal Identifiers

ORCID

0000-0003-0170-9444

#### Publications list display

| Choose the display model you prefer for your list of publications depending on your field of research. This formatted list will appear in your<br>ORBI UMONS profile. |                             |    |  |  |  |  |
|----------------------------------------------------------------------------------------------------|-----------------------------|----|--|--|--|--|
| Presentation model                                                                                                    | FNRS model (without poster) | ¢  |  |  |  |  |
| Bibliographical format                                                                                                    | APA                         | \$ |  |  |  |  |

#### ☆ Most significant publications

You can choose your most significant publications in the "My Publications" section (5 max). You can also remove them by unchecking the reference in the list below before saving. Your most significant publications will appear in your ORBI UMONS profile.

- Duez, Q., Hoyas, S., Josse, T., Gerbaux, P., Cornil, J., & De winter, J. (2023). Gas-phase structure of polymer ions: Tying together theoretical approaches and ion mobility spectrometry. Mass Spectrometry Reviews, 42 (4), 1129 - 1151. doi:10.1002/mas.21745
- Saintmont, F., Hoyas, S., Rosu, F., Gabélica, V., Brocorens, P., & Gerbaux, P. (03 August 2022). Structural Characterization of Dendriplexes In Vacuo: A Joint Ion Mobility/Molecular Dynamics Investigation. *Journal of the American Society for Mass Spectrometry*, 33 (8), 1555 - 1568. doi:10.1021/jasms.2c00122
- Hoyas, S. (2021). Characterization and Exploitation of Peptoid Secondary Structures: A Synergistic Experimental and Computational Approach [Doctoral thesis, UMONS - Université de Mons]. ORBi UMONS-University of Mons. https://orbi.umons.ac.be/handle/20.500.12907/48718
- Hoyas, S., Roscioni, O. M., Tonneaux, C., Gerbaux, P., Cornil, J., & Muccioli, L. (19 May 2021). Peptoids as a Chiral Stationary Phase for Liquid Chromatography: Insights from Molecular Dynamics Simulations. *Biomacromolecules, 22* (6), 2573-2581. doi:10.1021/acs.biomac.1c00302
- Hoyas, S., Lemaur, V., Duez, Q., Saintmont, F., Halin, E., De Winter, J., Gerbaux, P., & Cornil, J. (01 September 2018). PEPDROID: Development of a Generic DREIDING-Based Force Field for the Assessment of Peptoid Secondary Structures. Advanced Theory and Simulations, 1, 1-14. doi:10.1002/adts.201800089

SEE PROFILE PAGE

UPDATE PROFILE

125

- Your ORBi profile
- <u>https://orbi.umons.ac.be/profile?uid=**STAFFID**</u>
- Add it to your Linkedin, CV, etc.

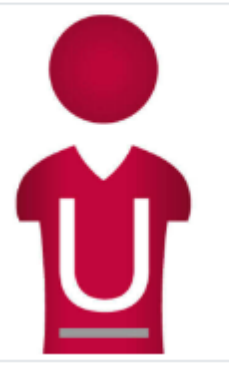

Université de Mons - UMONS > Administration > Direction de l'Administration et Valorisation de la Recherche Université de Mons - UMONS > Faculté des Sciences > Service de Chimie des matériaux nouveaux ORCID 0000-0003-0170-9444 Main Referenced Co-authors

CORNIL, Jérôme <sup>LL</sup> (33) GERBAUX, Pascal <sup>LL</sup> (33) DE WINTER, Julien <sup>LL</sup> (31) LEMAUR, Vincent <sup>LL</sup> (26) Halin, Emilie <sup>LL</sup> (20)

**HOYAS Sébastien** 

Main Referenced Keywords molecular dynamics (2); Molecularly Imprinted Polymer (2); Sensors (2); Ammonium Compounds (1); Analytical Chemistry (1);

Main Referenced Unit & Research Centers

CIRMAP - Centre d'Innovation et de Recherche en Matériaux Polymères (29) CISMA - Centre Interdisciplinaire de Spectrométrie de Masse (24) CMMI - Centre de Recherche en Microscopie et Imagerie Médicale (5)

Main Referenced Disciplines

Chemistry (38) Computer science (2)

Social & behavioral sciences, psychology: Multidisciplinary, general & others (1)

#### Publications (total 41)

#### SEARCH IN PUBLICATION

#### () The most downloaded

#### 232 downloads

Tassignon, B., Weber, P., Hoyas, S., Galanti, A., De Winter, J., Comil, J., Semoni, P., & Gerbaux, P. (01 January 2021). Synthèse et Etudes Photochimiques de Peptoides Porteurs de Groupements Azobenzènes pour le Stockage Chimique de l'Energie Solaire. Chimie Nouvelle, 156, 1-13. https://hdl.handle.net/20.300.12907/13319

#### **59** The most cited

#### 21 citations (Scopus<sup>8</sup>)

Hoyes, S., Lemeur, V., Duez, Q., Seintmont, F., Helin, E., De Winter, J., Gerbeur, P., & Cornil, J. (01 September 2013). PEPDROID: Development of a Generic DREIDING-Based Force Field for the Assessment of Peptoid Secondary Structures. Advanced Theory and Simulations, 1, 1-14. doi:10.1002/adts.201300029 https://hdl.handle.net/20.300.12907/15248

#### ☆ The most significant

Dues, Q., Hoyas, S., Joase, T., Gerbaux, P., Comil, J., & De winter, J. (2023). Gas-phase structure of polymer ions: Tying together theoretical approaches and ion mobility spectrometry. *Nam Spectrometry*, *Brishwa*, 24 (4), 1183–1151. doi:10.1002/mas.21745 https://doi.handla.use/20.200.12807/21270

https://hdl.handle.net/20.500.12907/25 @ Peer Reviewed verified by ORBi

 Saintmont, F., Hoyas, S., Rosu, F., Gabélica, V., Brocorens, P., & Gerbaux, P. (DS August 2022). Structural Characterization of Dendriptense in Vacuot A Joint Ion Mobility/Melaeutar Dynamics Investigation. Journal of the American Society for Mass Spectrometry, 55 (5), 1565 - 1565. doi:10.1021/jasma.2000122 https://hdl.handle.met/20.500.12007/44075
 Pre Raviewed undified by ORBI

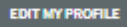

# Widgets

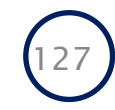

• Use widgets to integrate only your publications on a website/blog

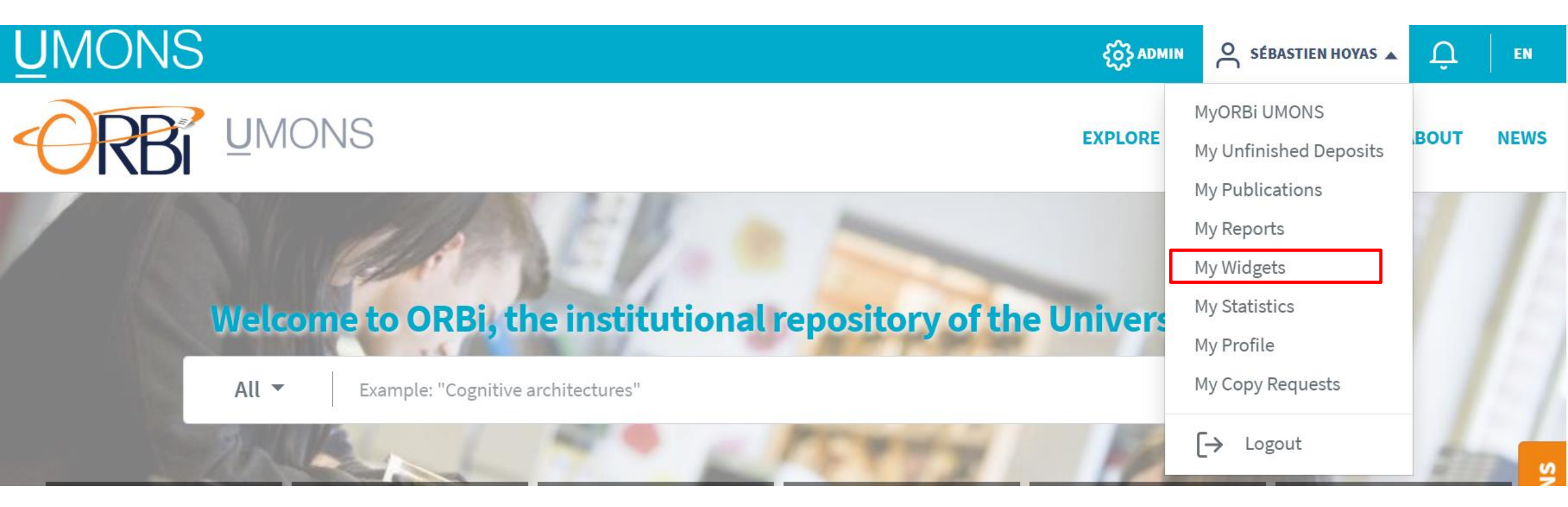

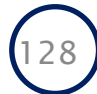

| <ul> <li>Use widgets to integrate your publications on a website/blog</li> <li>Use widgets to integrate your publications on a website/blog</li> <li>Use widgets</li> <li>Use widgets</li> <li>Use widget</li></ul> | Improve your visibility                                                                                                    |                                                                                                    |                                                                                                    |                                                                          |                                                                                    | 6 selected                                                                                                    | ÷                                                                                                    |
|----------------------------------------------------------------------------------------------------|----------------------------------------------------------------------------------------------------|----------------------------------------------------------------------------------------------------|----------------------------------------------------------------------------------------------------|--------------------------------------------------------------------------|------------------------------------------------------------------------------------|----------------------------------------------------------------------------------------------------|----------------------------------------------------------------------------------------------------|
| Global<br>Autor         Autor         Affiliation         Promotor         Title         Keyword         Abstract         Journal         ISSN /eiSSN         Publisher         Series         Funder         European project         Research unit         Research institute         Research institute         Research institute         Bibliographical format         Standard         Motor         Netract         Journal         ISSN /eiss         Funder         European project         Bestract         Research unit         Research institute         Research institute         Research institute         Research institute         Research institute         Research institute         Research institute         Research institute         Research institute         Research institute         Research institute         Note                                                                                                    | <ul> <li>Use widgets to int</li> </ul>                                                                                          | egrate your p<br>← BACK   HOME > MYORBIUMONS > MYWIDGETS<br>MyWidgets                                                                                                    | ublications on a w                                                                                                    | ebsite/blog                                                              | Short com Book revier Complete i Complete i Books Books Collective v Parts of book | munication<br>w<br>re editor<br>ssue<br>shed as author, translator, etc.<br>work published as editor or director |                                                                                                    |
| ISSN/eISSN<br>Publisher<br>Series<br>Funder<br>European project<br>Research center<br>Research unit<br>Research project<br>Bibliographical format Standard •<br>Abstract None 1100000000000000000000000000000000000                                                                                                    | Global<br>Identifier<br>Author<br>Affiliation<br>Promotor<br>Title<br>Keyword<br>Abstract<br>Journal<br>ISBN                    | <ul> <li>Integrate publication references (yeintegration into the source code; the system).</li> <li>Link: get a link to a list of publication.</li> <li>IFrame: display a list of publication.</li> <li>By default, the request is entered to the source of the source of t</li></ul> | pur own, that of a department, of a laboratory, etc.) in a w<br>e URL is used as is or in tools such as an Iframe Portlet wl<br>ations as a search result on ORBi UMONS.<br>ons with automatic update in your own web page or that<br>prough your identifier within the institution, but you may | Document type<br>Discipline<br>Language<br>Issue year from<br>References |                                                                                    | to With or without full text Peer reviewed only SEE LESS FILTERS                                                 | <ul> <li></li> <li></li> &lt;</ul> |
| Bibliographical format   Bibliographical format   Peer review information   Abstract     None                                                                                                    | Publisher<br>Series<br>Funder<br>European project<br>Research center<br>Research unit<br>Research institute<br>Research project | <b>Query</b> Identifier                                                                                                    | SEE MORE FILTERS                                                                                                    |                                                                          | 1                                                                                  |                                                                                                    |                                                                                                    |
| Abstract                                                                                                    |                                                                                                    | Bibliographical format                                                                                                    | Standard                                                                                                    |                                                                          | \$                                                                                 |                                                                                                    |                                                                                                    |
|                                                                                                    |                                                                                                    | Abstract                                                                                                    | None                                                                                                    |                                                                          | \$                                                                                 |                                                                                                    | $\overline{}$                                                                                                    |

• Use widgets to integrate your publications on a website/blog

| Link                                                                                                    |
|----------------------------------------------------------------------------------------------------|
| Only the query, sorting order 1 and language are taken into order.                                                                              |
| Code                                                                                                    |
| <a href="https://orbi.umons.ac.be/simple-search?query=author_authority%3A%28533288%29&amp;lang_code=en" rel="noopener" target="_blank">Link</a> |
| COPY TO CLIPBOARD                                                                                                    |
| https://orbi.umons.ac.be/simple-search?query=author_authority%3A%28533288%29⟨_code=en                                                           |
| COPY TO CLIPBOARD                                                                                                    |
| https://orbi.umons.ac.be/rest/items?query=(author_authority%3A%28533288%29)&mode=apa⟨=en&limit=100                                              |
| COPY TO CLIPBOARD                                                                                                    |
| Link                                                                                                    |

#### **CSV Export**

EXPORTER

• Use widgets to integrate your publications on a website/blog

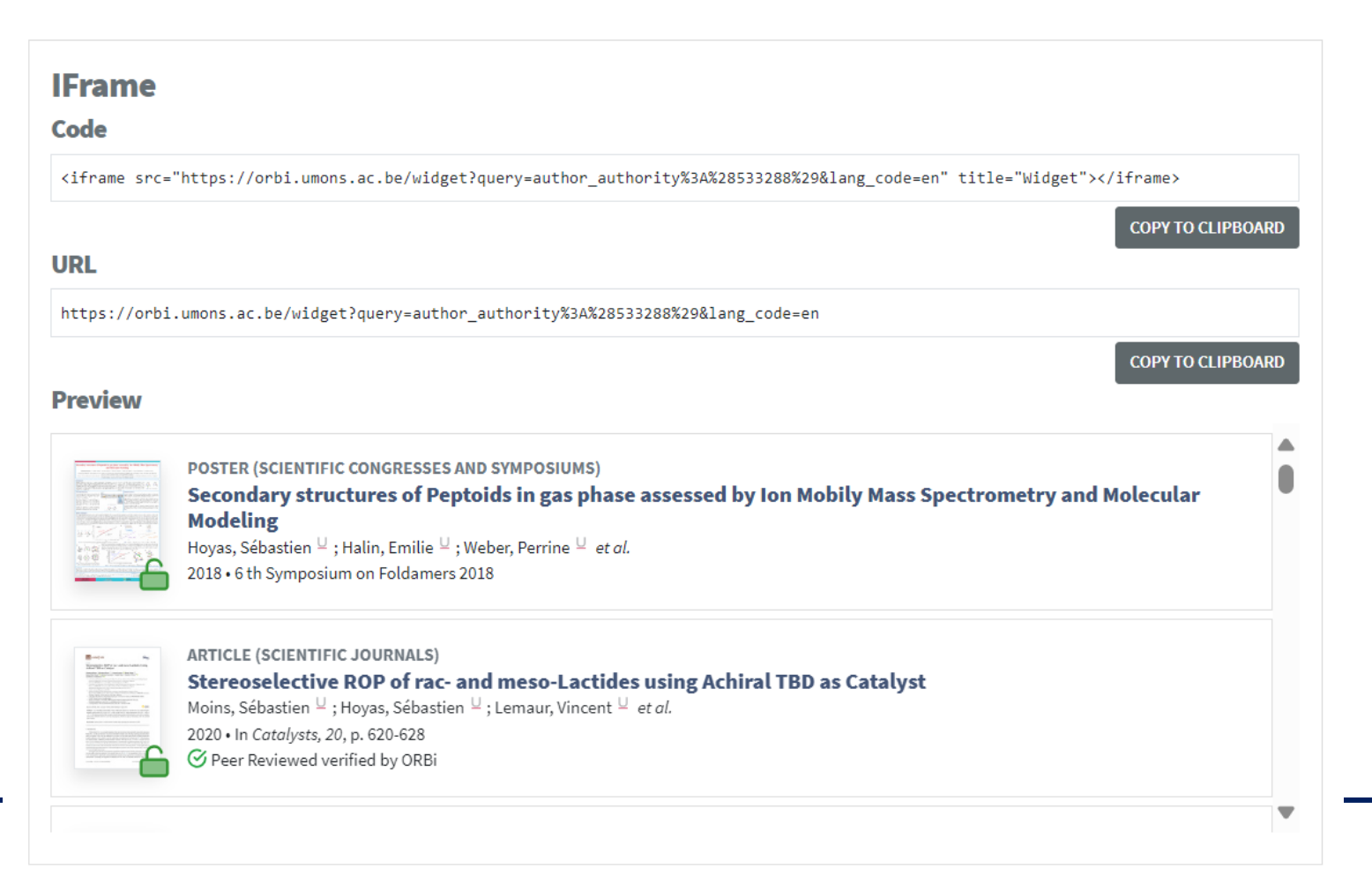

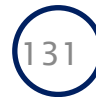

# **Publications list**

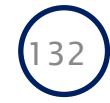

### • (only possible using your staff ID credentials not your student ID)

- Important to apply for grants, for stakeholders, etc.
- List of publications may contain:
  - Their own posts (this is the default option)
  - Publications by several authors
  - Publications from a department
  - A subset of publications defined through a search
- Different formats (PDF, HTML)
- Different templates
  - None (simple list)
  - Structured List (Year of Publication Document Type)
  - FRS-FNRS model (<u>without poster</u>)
  - FRS-FNRS model (<u>with poster</u>)

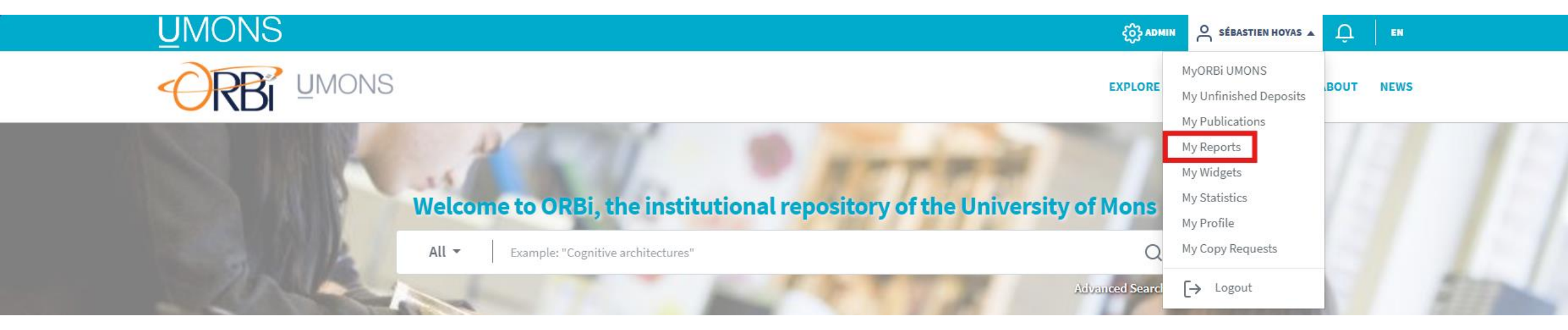

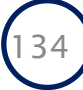

| -ORBi                         | <u>U</u> MONS                                                                                |                                                                                                    |   |                        | EXPLORE | STATISTICS | HELP | ABOUT |
|-------------------------------|----------------------------------------------------------------------------------------------|----------------------------------------------------------------------------------------------------|---|------------------------|---------|------------|------|-------|
|                               | EBACK HOME > MYORBI UMONS > YOUR REPORTS                                                     |                                                                                                    |   |                        |         |            |      |       |
|                               | Your Reports                                                                                 |                                                                                                    |   |                        |         |            |      |       |
| Same menu as in<br>the widget | Automatically gener<br>research unit's etc.).<br>publications in PDF<br>What do the differen | Automatically generate a personalised list of publications based on a search result from ORBi UMONS (yours, a department's, a laboratory's, a research unit's etc.). By default, the search is based on your identifier within the institution. The choice of format allows you to create a list of publications in PDF or HTML.<br>What do the different publication list presentation models contain? LEARN MORE |   |                        |         |            |      | ]     |
| L                             | Presentation model                                                                           | None (simple list)                                                                                                    | ÷ | Bibliographical format | APA     | \$         |      | ]     |
|                               | With                                                                                         | Metrics<br>Metrics synthesis<br>Peer review information                                                                                                    |   | With thumbnail         |         |            |      |       |
|                               | Abstract                                                                                     | None                                                                                                    |   |                        |         | \$         |      |       |
|                               | Sorting order 1                                                                              | by issue date (descending)                                                                                                    |   |                        |         | \$         |      | -     |

### <u>U</u>MONS

### **Publications and communications of Sébastien HOYAS**

Biernaux, J., Desterbecq, J., & Hoyas, S. (16 April 2024). Enabling FAIR Data through Peer-to-Peer support: The Brussels-Wallonia Federation Data Ambassadors Network Method [Poster presentation]. EOSC - National Tripartite Event: Belgium. <u>https://hdl.handle.net/20.500.12907/48958</u> Views: 12 (including 9 by UMONS) Downloads: 1 (including 0 by UMONS)

Hoyas, S. (2024). Research Data Management - AVRE Training. <u>https://hdl.handle.net/20.500.12907/49471</u> Views: 5 (including 4 by UMONS) Downloads: 0

Hoyas, S. (2024). Open Science - AVRE Training. <u>https://hdl.handle.net/20.500.12907/49470</u> Views: 4 (including 2 by UMONS) Downloads: 1 (including 0 by UMONS)

Holzer, I., LEMAUR, V., Wang, M., Wu, H.-Y., Zhang, L., Marcial-Hernandez, R., Gilhooly-Finn, P., Cavassin, P., Hoyas, S., Meli, D., Wu, R., Paulsen, B. D., Strzalka, J., Liscio, A., Rivnay, J., Sirringhaus, H., Banerji, N., Beljonne, D., Fabiano, S., & Nielsen, C. B. (2024). Side chain engineering in indacenodithiophene-<i>co</i>benzothiadiazole and its impact on mixed ionic–electronic transport properties. *Journal of Materials Chemistry C*. doi:10.1039/d3tc04738e <u>https://hdl.handle.net/20.500.12907/48551</u>

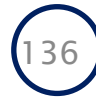

# Communicate about your research

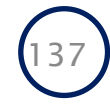

- Communicate about your research
  - Share your post references on social media (LinkedIn, X, etc.)
    - Add tags UMONS Recherche, Innovation & Entrepreneuriat (<u>Linkedin</u> <u>Facebook</u> <u>YouTube</u>)
    - and/or contact <a href="mailto:Damiano.Distazio@umons.ac.be">Damiano.Distazio@umons.ac.be</a> to publish your research on social media
  - **<u>Contact AVRE</u>** to help you with these steps

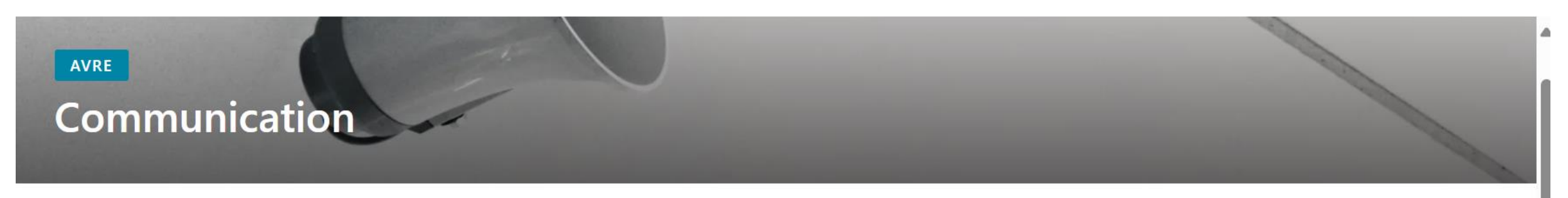

L'AVRE a, parmi d'autres missions, celle d'assister les chercheurs pour la communication de leurs projets et de leurs activités de recherche : organisation d'événements, créations de brochures, d'affiches, gestion des réseaux sociaux, réalisation de capsules vidéo,...

Votre point de contact

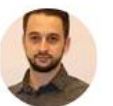

Damiano DI STAZIO Personnel

#### Damiano.Distazio@umons.ac.be

# If you need help

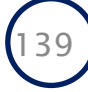

### If you need help

### Check the Help section of ORBi

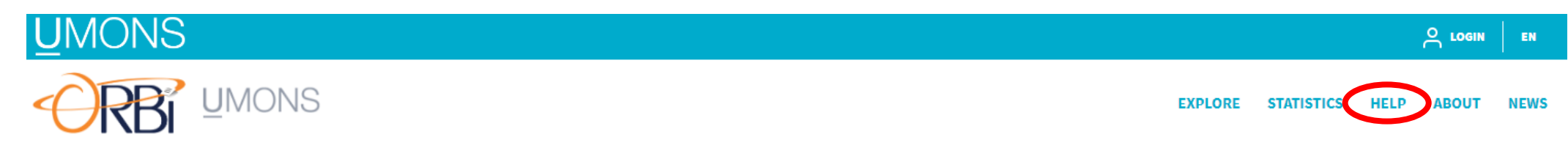

ORBi support: Contact ORBi UMONS banner or <a href="mailto:support.bibliosdi@umons.ac.be">support.bibliosdi@umons.ac.be</a>

Question about licenses: <a href="mailto:legal-avre@umons.ac.be">legal-avre@umons.ac.be</a>

Question about communication: <u>Damiano.Distazio@umons.ac.be</u>

Intranet: ORBi (sharepoint.com)

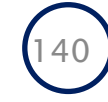

### Q&A If I was not able to answer your question, please reach out <u>sebastien.hoyas@umons.ac.be</u>

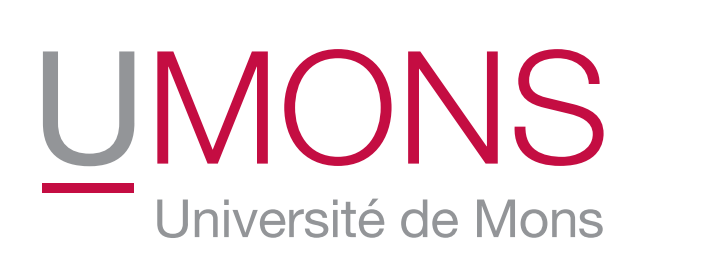

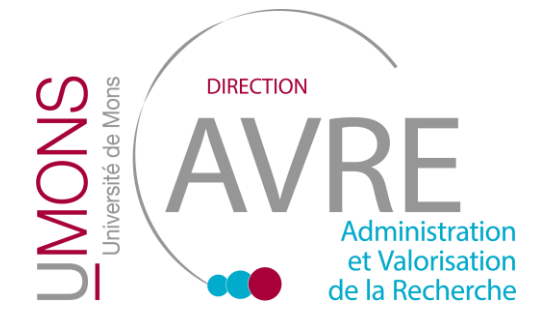

Thank you for your attention